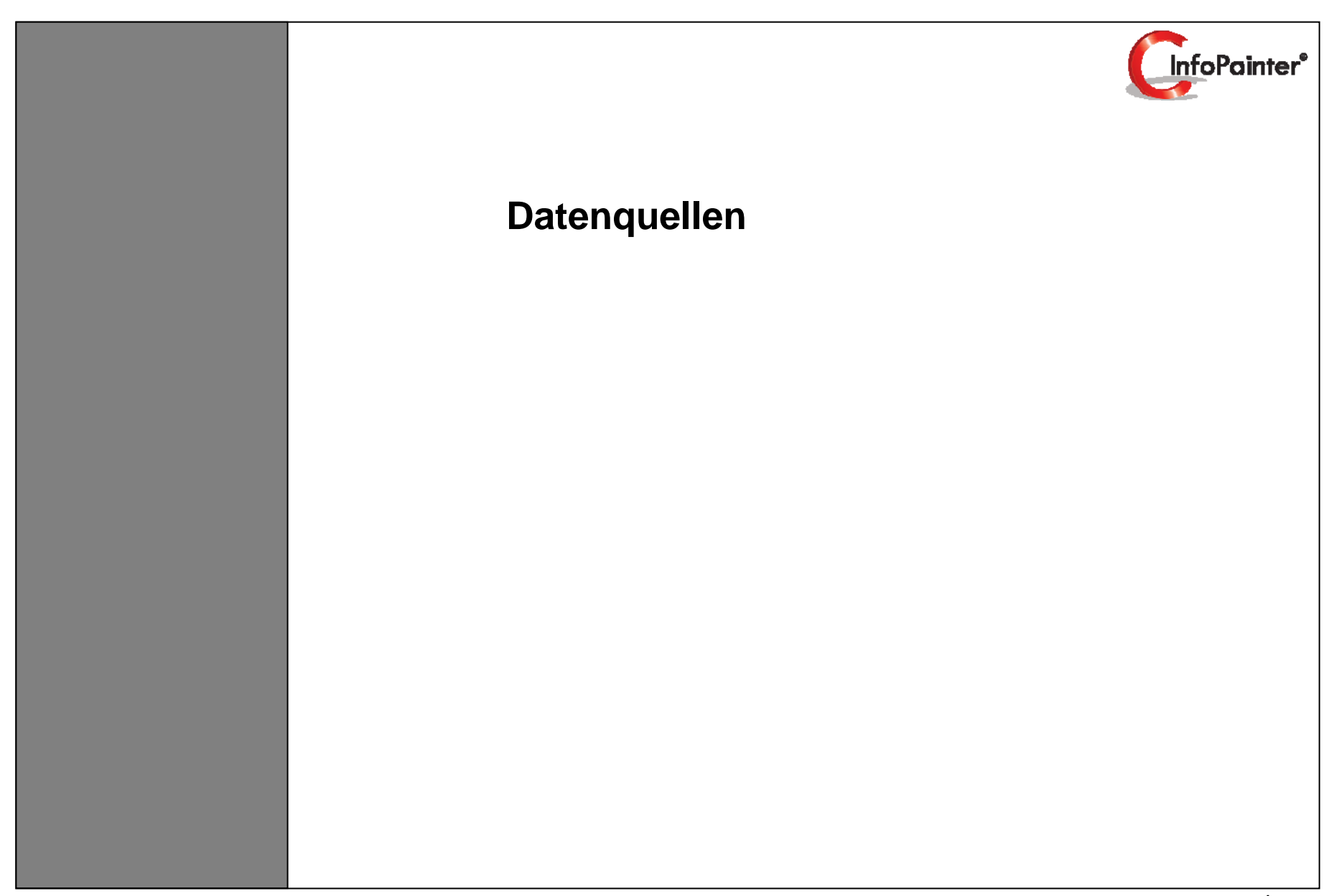

# 1. Datenquellen

- 1.1 Datenbank-Verbindung
- 1.2 ASCII-Datei
- 1.3 Excel-Datei
- 1.4 XML-Datei
- 1.5 Zwischenablage (Text mit Tab getrennt)
- 1.6 Manuelle Quelle (Im InfoPainter eingeben)
- 1.7 Logische Quelle (Mehrere Einzelquellen)
- 1.8 Access(mdb) Datenbank verbinden
- 1.9 Access(accdb) Datenbank verbinden

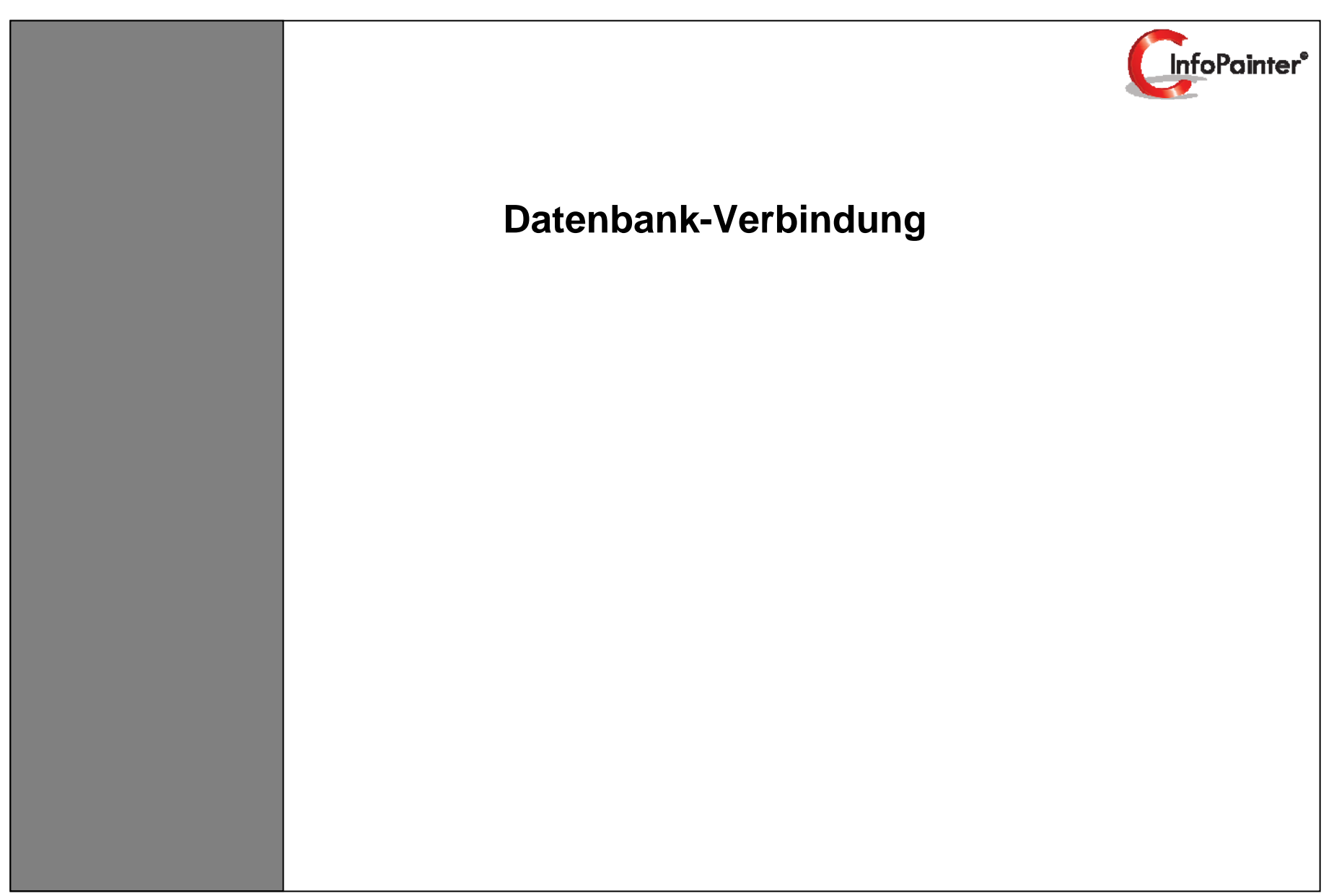

# 1. Datenquellen

- 1.1 Haupt- und Hilfsquelle
  1.2 Quelle definieren
  1.3 SQL-Query Painter
  1.4 SQL Syntax
  1.5 Fertiger SQL-Befehl
  1.6 Feldnamen
  1.7 Datenbank-Verbindung definieren
- 1.8 Limit für Datenbank-Verbindungen

### 2. Datenimport-Varianten definieren

2.1 Datenimport-Varianten2.2 Platzhalter für die aktuelle Quelle2.3 Platzhalter in der Quelle eintragen2.4 Datenimport-Variante auswählen2.5 Variablen Abfrage

3. Quellen verbinden

# 4. Datenimport

- 4.1 Ergebnisfelder aus den Quellen definieren
- 4.2 Ergebnisfeld-Assistent
- 4.3 Fertig definierte Ergebnisfelder
- 4.4 Berechnete Felder (Funktions-Assistent)
- 4.5 Datenimport ausführen
- 4.6 Ergebnisdaten ansehen

#### 1.) Datenquellen

#### 1.1) Hauptquelle und Hilfsquelle

Die Hauptquelle gibt die Anzahl der Ergebnisse vor.

Ein Beispiel dazu:

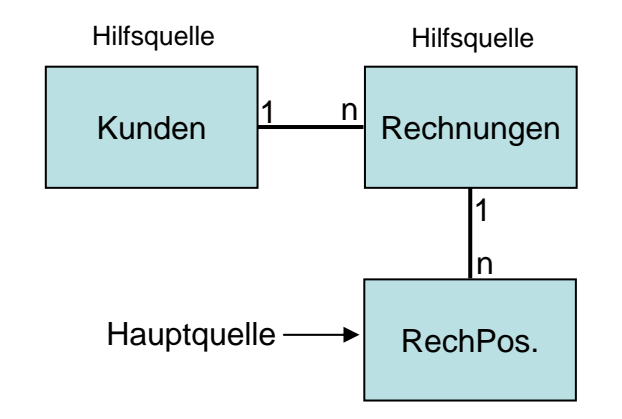

#### Erklärung:

Ein Kunde kann mehrere Rechnungen haben und eine Rechnung mehrere Rechnungspositionen, aus diesem Grund ist hier die Quelle Rechnungspositionen die Hauptquelle.

#### Tipp:

InfoPainter macht eine automatische Summierung, falls die Hauptquelle auf der 1-er Seite ist und auf der n-Seite nur Zahlenfelder ausgewählt sind.

Dies gilt aber nur dann, wenn die Quellen im InfoPainter verbunden werden. Bei fertigen SQL-Befehl macht die Datenbank ihr eigenes Ergebnis.

Ein Beispiel dazu:

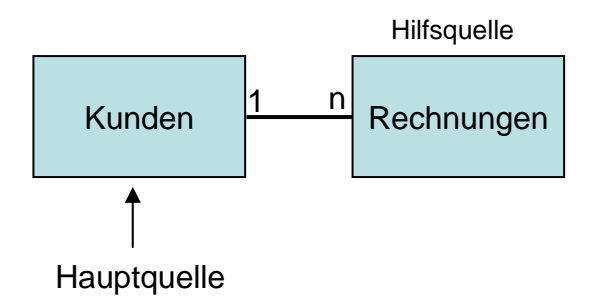

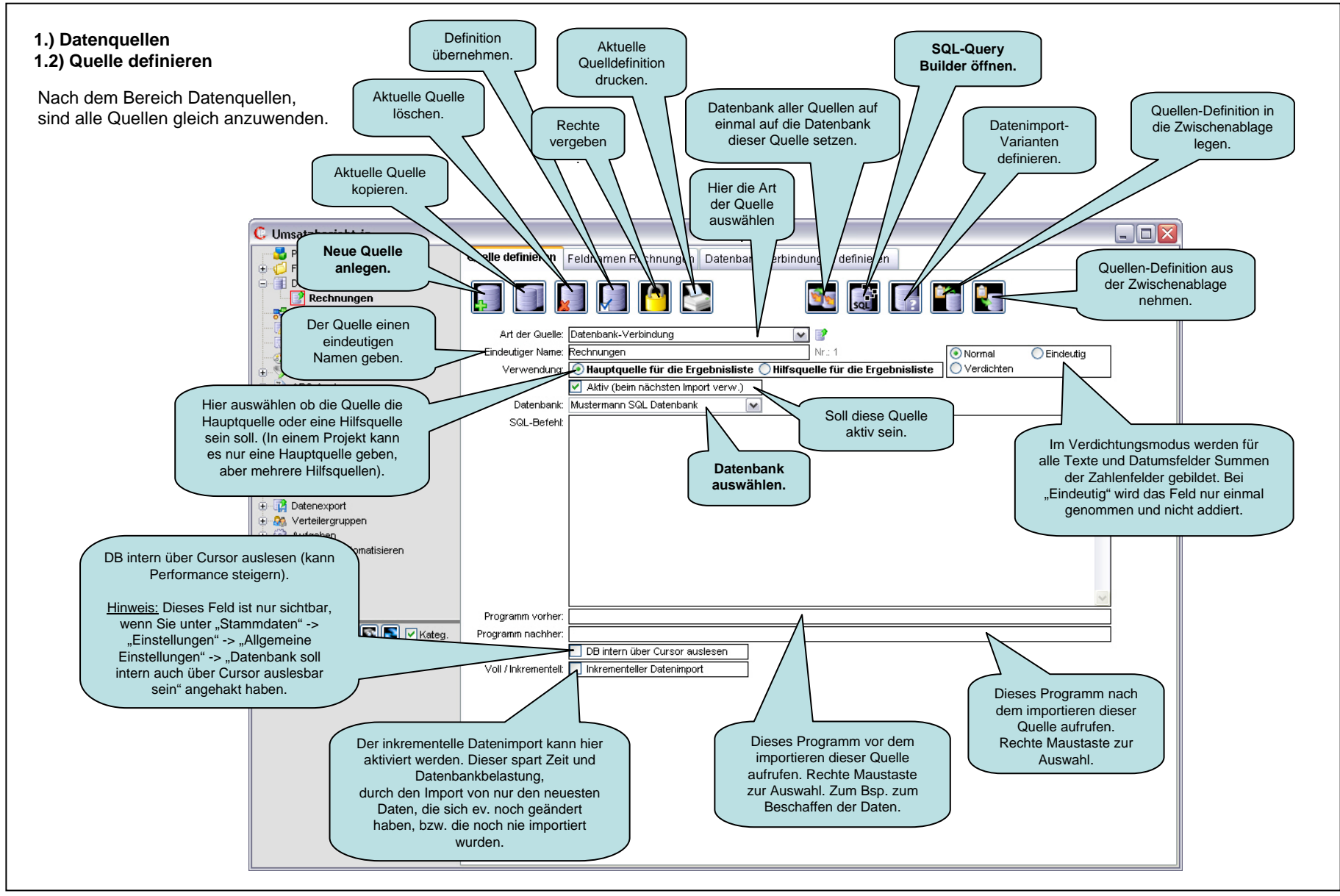

#### 1.) Datenquellen 1.3) SQL-Query Painter

Im Query Painter können Sie ganz einfach einen SQL-Befehl zusammenbauen.

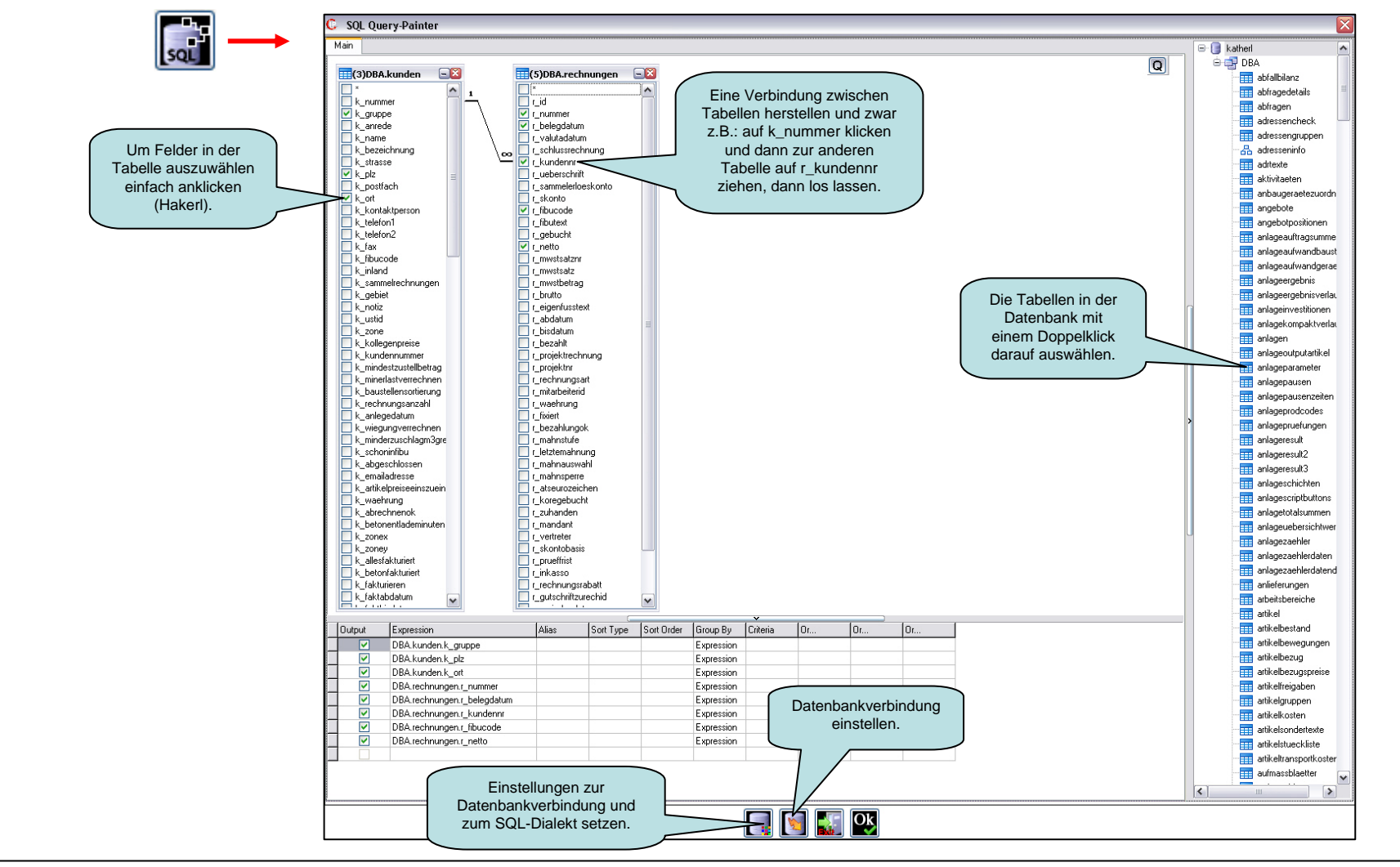

#### 1.) Datenquellen 1.3) SQL-Query Painter

### **IPC-Datei:**

Verwendung: Wenn Felder aus der Datenbank nicht ausgelesen werden können, können Sie sich mit einer IPC-Datei abhelfen.

Erstellen Sie einfach eine neue Text-Datei mit dem Namen der Tabelle und speichern diese dann als ipc ab.

Hinweis: Jede Zeile in einer IPC-Datei ist ein Feld (Column).

Name: Der Name der IPC-Datei muss immer der Name der Tabelle sein → Tabellenname.ipc (z.B.: Kunden.ipc).

Speicherort: Die IPC-Datei muss im Einstellungspfad liegen (Stammdaten – Allgemeine Einstellungen – oben rechts).

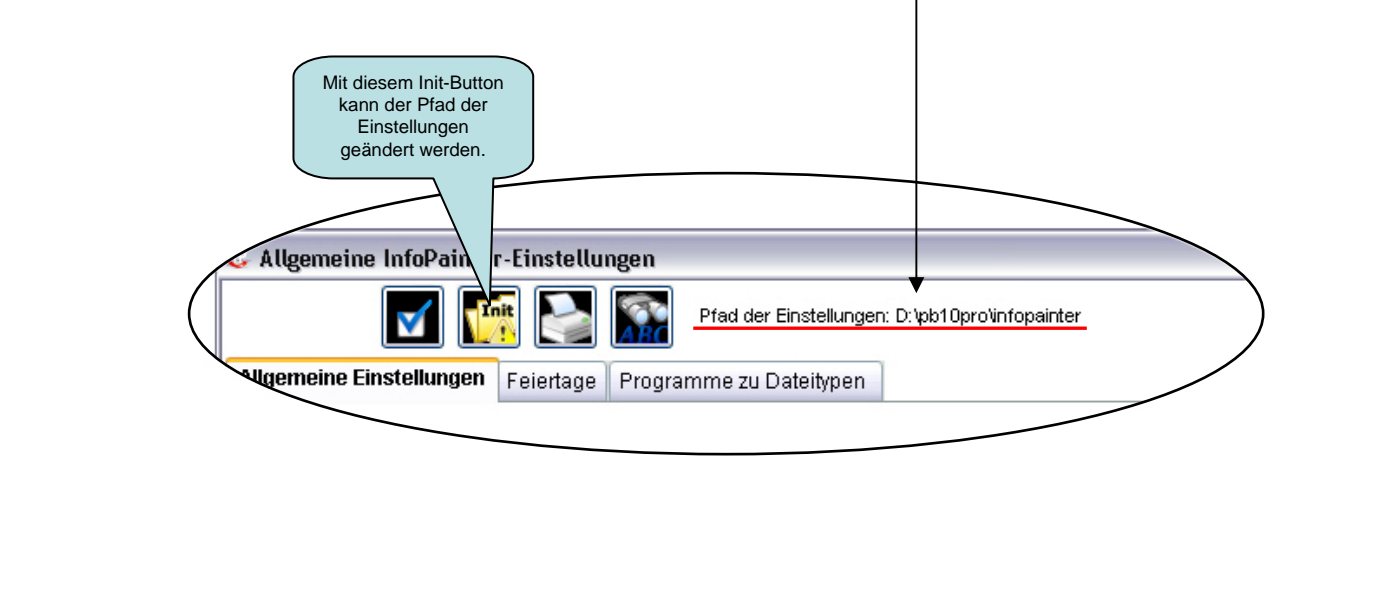

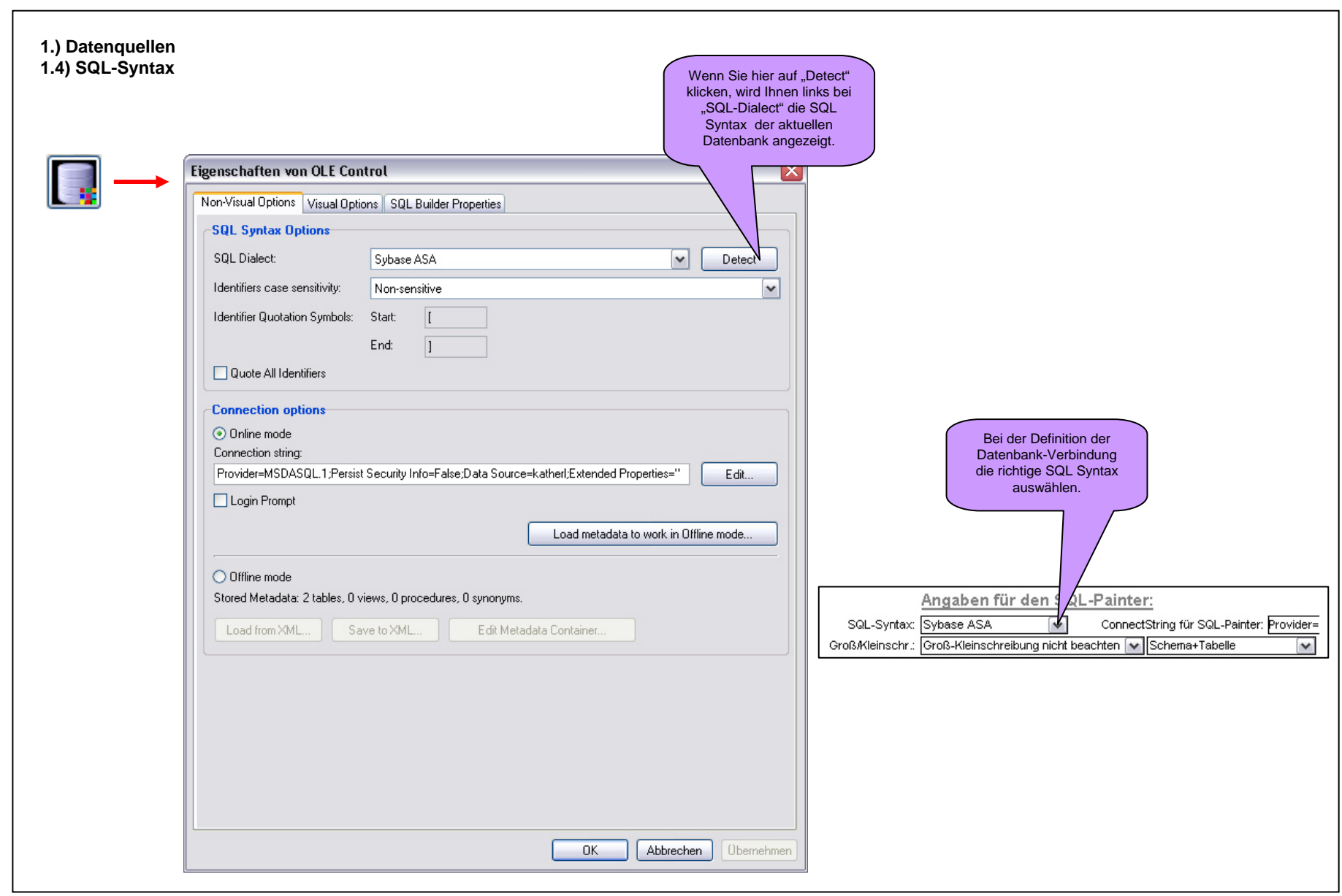

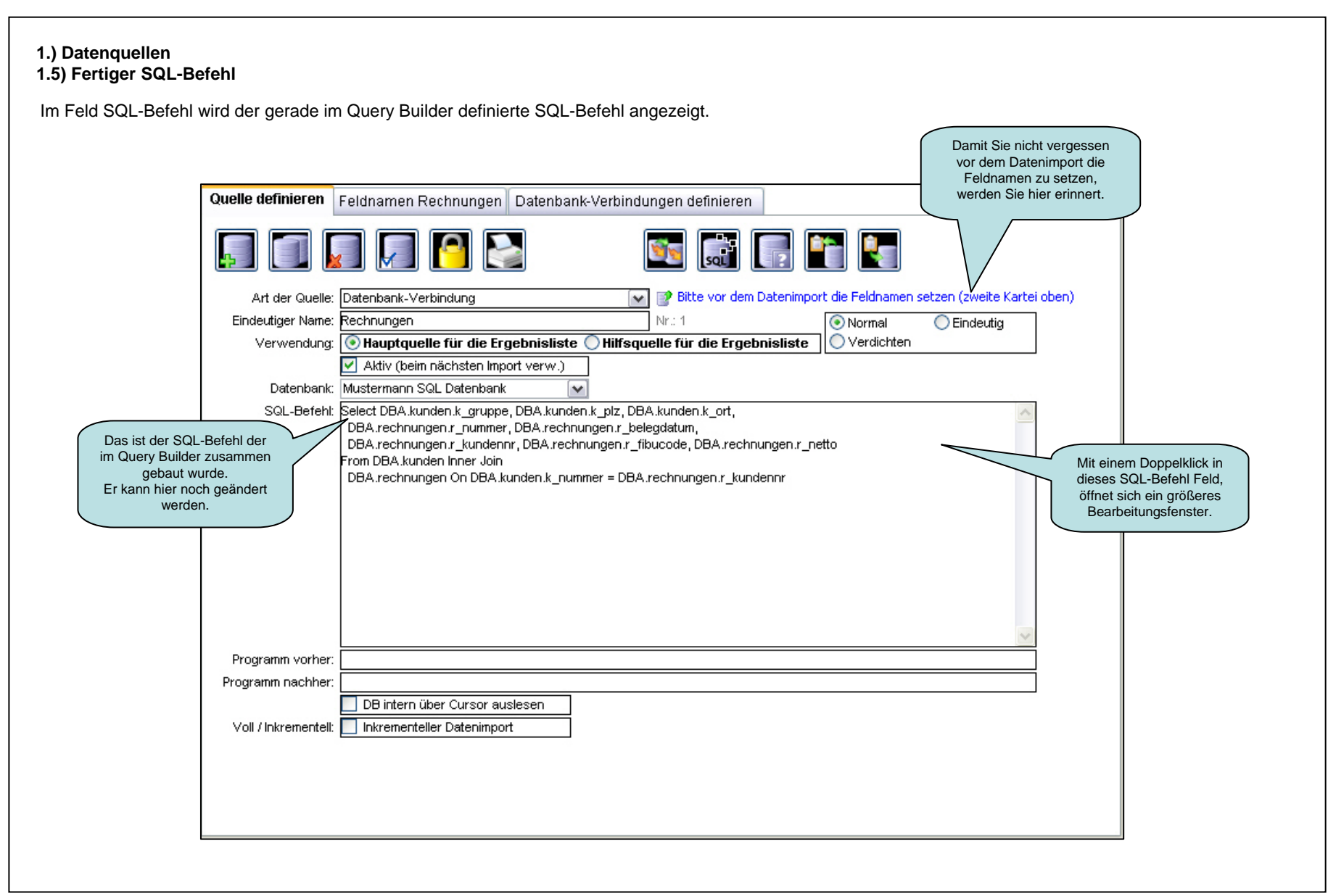

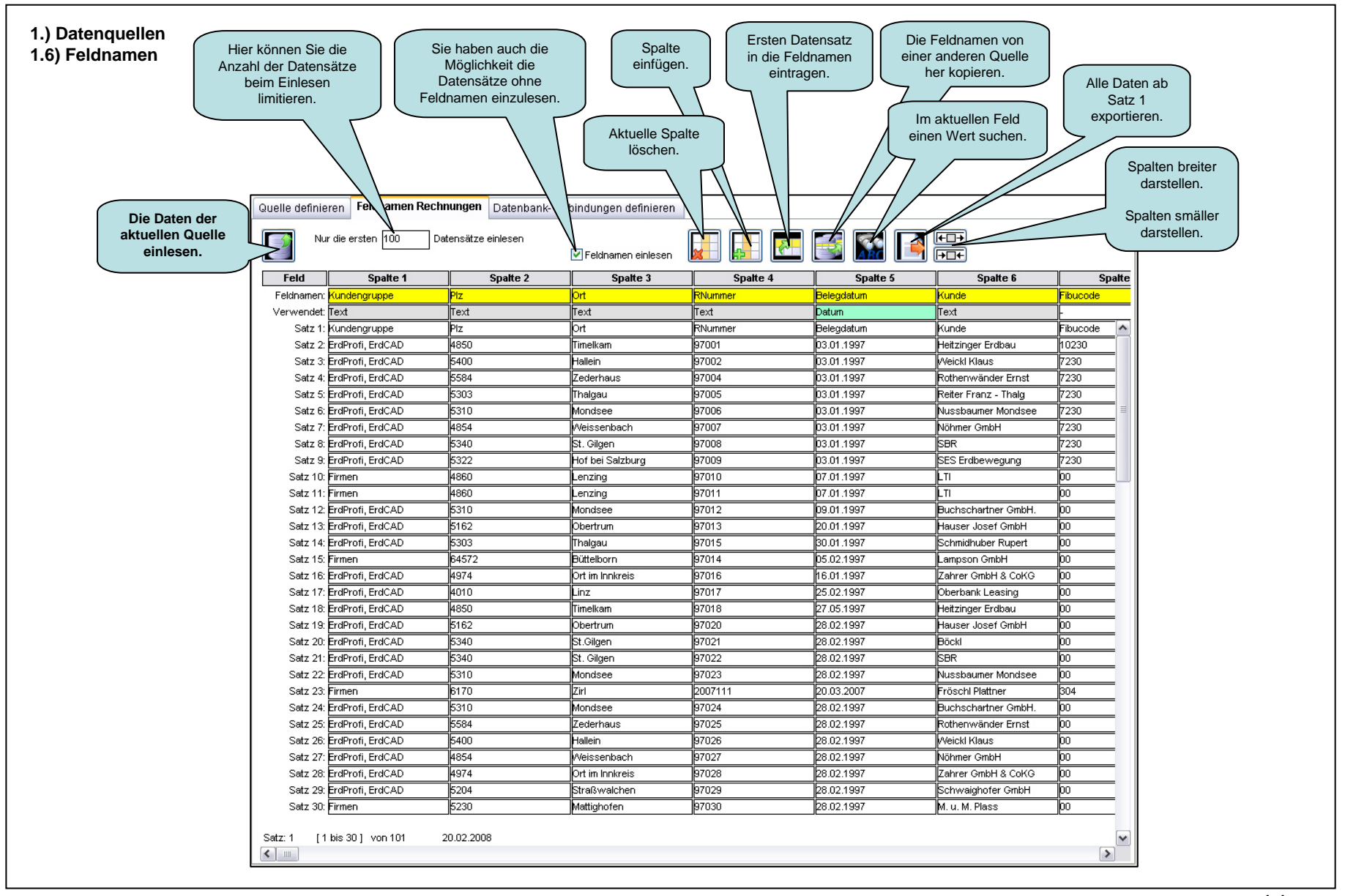

#### 1.) Datenguellen 1.7) Datenbank-Verbindung definieren (Teil 1)

Bevor eine Datenbank-Verbindung im InfoPainter definiert werden kann, muss die Datenquelle auf dem System Ihres PC's eingerichtet werden, falls das noch nicht getan wurde. Meistens ist die Verbindung durch die Programme zur Datenbank schon eingerichtet.

Wir empfehlen Ihnen, die Einrichtung Ihrer Datenbank von Ihrem Datenbank-Lieferant durchführen zu lassen! Nur er kennt die passenden Detailangaben.

Hinzufügen einer ODBC-Datenquelle: Start – Systemsteuerung – Verwaltung – Datenquellen (ODBC)

|                                                                                                    | ODBC-Datenquellen                                                                                                    | -Administrator                                                                                                    | ?                                                                                             | $\mathbf{X}$                                                       |                                          |
|----------------------------------------------------------------------------------------------------|----------------------------------------------------------------------------------------------------|----------------------------------------------------------------------------------------------------|-----------------------------------------------------------------------------------------------|--------------------------------------------------------------------|------------------------------------------|
|                                                                                                    | Ablaufverfolgung                                                                                                    | Verbindur                                                                                                    | ngs-Pooling                                                                                   | Info                                                               | 1                                        |
|                                                                                                    | Benutzer-DSN                                                                                                    | System-DSN                                                                                                    | Datei-DSN                                                                                     | Treiber                                                            |                                          |
|                                                                                                    | Benutzerdatenquellen:                                                                                                    |                                                                                                    |                                                                                               | Hinzufügen                                                         | Hier können Sie eine<br>neue Datenquelle |
| <u>zerunabhängig</u> eingerichtet,<br>em Benutzer bei " <b>System-</b><br>s <b>enutzer-DSN</b> " angelegt,<br>enutzer dieses PC's darauf | Name         ASA 9.0 Client Sample         ASA 9.0 Sample         dBase Dateien - Word         dBASE-Dateien         Eprofi3         Excel-Dateien         FoxPro Dateien - Word         katherl         katherl         Microsoft Access-Da         Powersoft Demo DB | Treiber<br>Adaptive Server Anywher<br>Adaptive Server Anywher<br>Microsoft dBase VFP Driv<br>Microsoft dBase-Treiber (*<br>Sybase SQL Anywhere 5.<br>Microsoft Excel-Treiber (*.<br>Microsoft FoxPro VFP Drir<br>Adaptive Server Anywher<br>Adaptive Server Anywher<br>Microsoft Access-Treiber<br>Sybase SQL Anywhere 5. | e 9.0<br>e 9.0<br>ver (č.dbf)<br>č.dbf)<br>0<br>ver (č.dbf)<br>e 9.0<br>e 9.0<br>(č.mdb)<br>0 | Entfernen<br>Konfigurieren                                         | hinzufügen.                              |
|                                                                                                    | In einer ODBC<br>gespeichert, v<br>Benutzerdater<br>auf dem aktue                                                                                                    | C-Benutzerdatenquelle we<br>wie eine Verbindung zu eir<br>nquellen sind nur für den B<br>ellen Computer verwendet                                                                                                    | rden Informationer<br>nem Datenprovider<br>Benutzer sichtbar u<br>werden.<br>brechen          | n darüber<br>r hergestellt wird.<br>und können nur<br>mehmen Hilfe |                                          |

#### Hinweis:

Ist die Datenbank benut dann wird diese bei jede DSN" angezeigt.

Ist die Datenbank bei "B kann nur der aktuelle Be zugreifen.

#### 1.) Datenquellen 1.7) Datenbank-Verbindung definieren (Teil 2)

Sind die Datenquellen auf dem System des PC's eingerichtet, gehen Sie folgend vor:

Am Besten ist es, wenn Sie sich Ihre Datenquellen einmal bei den "Standard Datenbankverbindungen" einrichten (im Menüpunkt unter "Stammdaten"). Diese Datenbankverbindungen können Sie mit für Sie logische Namen belegen. Alle Verbindungen der Stammdaten werden in jedes neue Projekt übernommen, außer es wurde bei den Standard Datenbankverbindungen eine Buchstaben-Kennung für die Userbezogene Verwendung eingestellt. Dann werden nur die Datenbank-Verbindungen übernommen, wo sich die Buchstaben mit den in der Benutzerverwaltung decken (genauere Beschreibung bei 1.7 "Limit für Datenbank-Verbindungen").

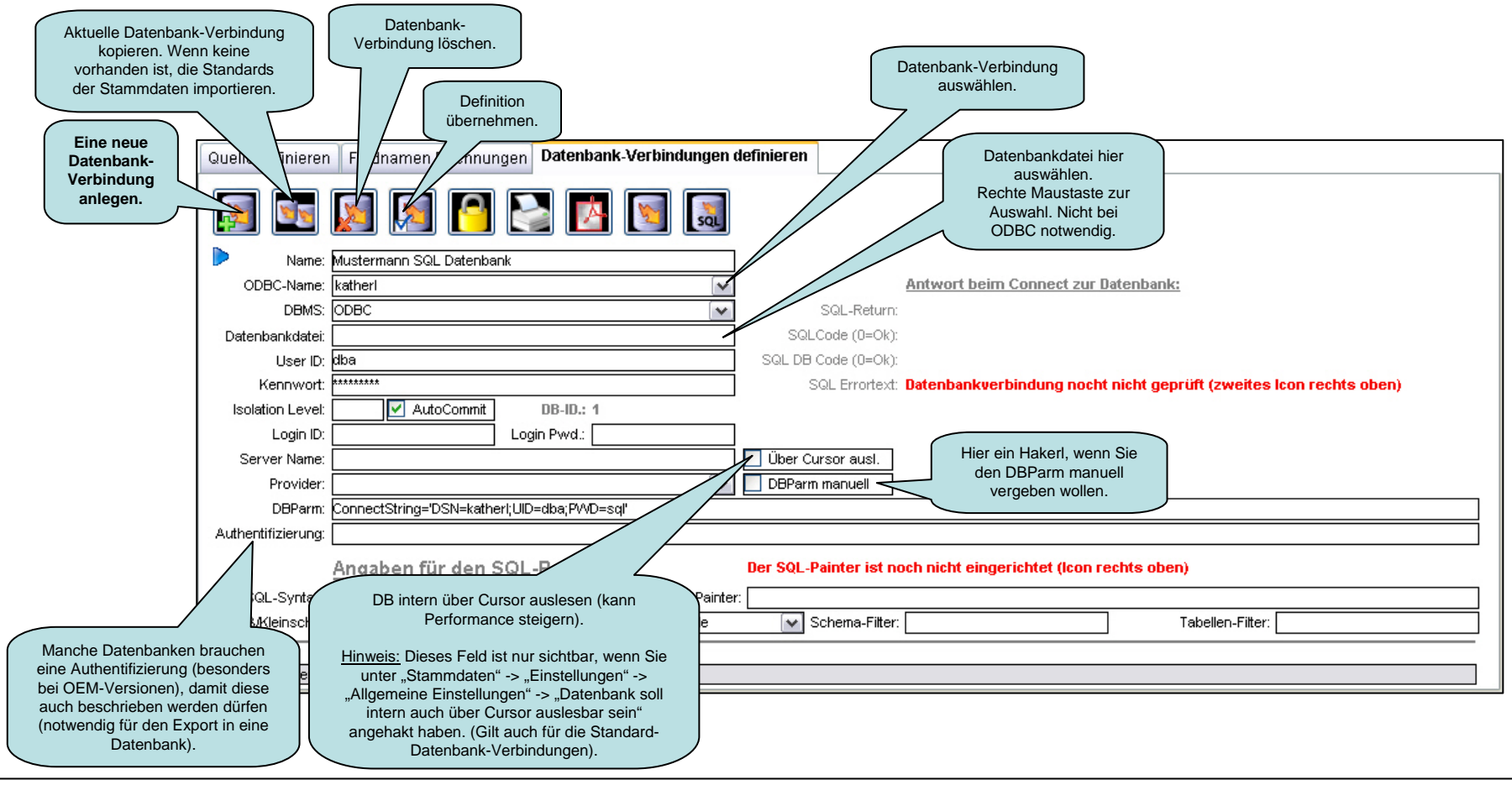

| atenbank-Verbindu  | ung testen.                                                                                             |        |
|--------------------|----------------------------------------------------------------------------------------------------|--------|
|                    | Aktuelle Datenbank-<br>Verbindung testen.                                                               |        |
| Quelle definieren  | Feldnamen Rechnungen Datenbank-Ver Angen definieren                                                     |        |
| <b>M</b>           |                                                                                                    |        |
| Name:              | Mustermann SQL Datenbank Verbindung O                                                                   | К,     |
| ODBC-Name:         | katherl Antwort beim Connect zur Datenbank: angezeigt. Kann die Datenbank                               | ĸ      |
| DBMS:              | ODBC SQL-Return: Adaptive Server Anywhere nicht gefunden werden, kommt<br>bier die Feblernummer und der | t<br>r |
| Datenbankdatei:    | SQLCode (0=Ok).0 Fehlertext.                                                                            | j      |
| User ID:           | dba SQL DB Code (0=0k): 0 🔪                                                                             |        |
| Kennwort:          | Datenbankverbindung ist ok                                                                              |        |
| Isolation Level:   | AutoCommit DB-ID.: 1                                                                                    |        |
| Login ID:          | Login Pwd.:                                                                                             |        |
| Server Name:       | Über Cursor ausl.                                                                                       |        |
| Provider:          | DBParm manuell Verbindung, muss der                                                                     |        |
| DBParm:            | ConnectString='DSN=katherl;UID=dba;PWD=sql' ConnectString für den SQL- Deinterestitigter Better setter  |        |
| Authentifizierung: | Painter mit dem Button rechts<br>oben eingerichtet werden.                                              |        |
|                    | Angaben für den SQL-Painter: Der SQL-Painter ist noch nicht eingerichtet (Icon rechts oben)             |        |
| SQL-Syntax:        |                                                                                                    |        |
| Groß Kleinschr     | Groß-Kleinschreibung nicht beachten Schema-Tabelle                                                      | =      |
|                    |                                                                                                    |        |
| 1 Datenbankverbin  | dung                                                                                                    |        |
|                    | Hier die richtige SQL<br>Syntax auswählen.                                                              |        |

#### 1.) Datenguellen 1.7) Datenbank-Verbindung definieren (Teil 4) Mit einem Klick auf diesen Button, öffnet sich das PDF-Dokument zu ConnectString für SQL-Painter einrichten. "MDAC...neu installieren". X $\overline{\mathbf{X}}$ InfoPainter Hilfesystem 🖳 Datenverknüpfungseigenschaften SOL InfoPainter - Hilfestellungen E Provider Verbindung Erweitert Alle Verwendung der Hilfe InfoPainter Broschüre Emperature (der schnellste Weg zum Überblick) Wählen Sie die Daten aus, zu denen Sie eine Verbindung E Benutzerhandbuch (PDF) herstellen möchten: SQL-Painter für die 🗐 💡 Tipps und Tricks Datenbank-MDAC unter Windows XP Service Pack 2 neu installieren OLE DB-Provider ~ Verbindung einrichten. MediaCatalogDB OLE DB Provider MediaCatalogMergedDB OLE DB Provider MediaCatalogWebDB OLE DB Provider Microsoft ISAM 1.1 OLE DB Provider Microsoft Jet 3.51 OLE DB Provider Microsoft Jet 4.0 OLE DB Provider Microsoft OLE DB Provider For Data Mining Services Microsoft OLE DB Provider for Indexing Service Microsoft OLE DB Provider for Internet Publishing Microsoft OLE DB Provider for ODBC Drivers Microsoft OLE DB Provider for OLAP Services Microsoft OLE DB Provider for OLAP Services 8.0 Grundlegende Information. Microsoft OLE DB Provider for Oracle Windows XP mit Service Pack 2 enthält die MDAC-Version 2.81, welche Microsoft OLE DB Provider for Outlook Search Microsoft OLE DB Provider for SQL Server ¥ Microsoft OLE DB Simple Provider TIPP: Sollte hier eine Weiter >> < Fehlermeldung kommen, dann bitte Ihre MDAC neu installieren. Beschreibung siehe in der InfoPainter Hilfe (F1). Abbrechen OK. Hilfe

#### 1.) Datenquellen

1.7) Datenbank-Verbindung definieren (Teil 5)

| 🖳 Da | atenverknüpfungseigenschaften                               | 1 |
|------|-------------------------------------------------------------|---|
| Prov | ider Verbindung Erweitert Alle                              |   |
|      |                                                             |   |
| Ge   | eben Sie folgende Angaben an, um zu ODBC-Daten / verbinden: |   |
|      | O Datenquellenname verwenden                                |   |
|      | katheri 🗸 Aktualisieren                                     |   |
|      |                                                             |   |
|      | Verbindungszeichenfolge:                                    |   |
|      | Erstellen                                                   |   |
|      | 2. Geben Sie Informationen zur Anmeldung beim Server ein:   |   |
|      | Benutzername:                                               |   |
|      | Kennwort:                                                   |   |
|      | Kein Kennwort Speichern des Kennworts zulassen              |   |
|      |                                                             |   |
|      | 3. Geben Sie den zu verwendenden Anfangskatalog ein:        |   |
|      |                                                             |   |
|      | Dann auf<br>Verbindung                                      |   |
|      | testen klicken.                                             |   |
|      |                                                             |   |
|      |                                                             |   |

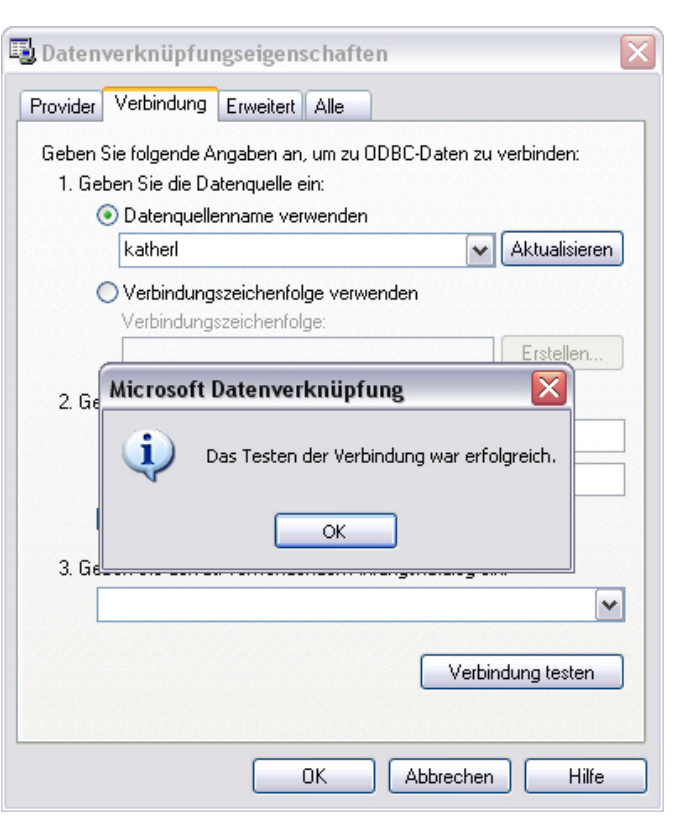

| Name:              | Mustermann SQL Datenbank                     | 1                        |                                       |                               |
|--------------------|----------------------------------------------|--------------------------|---------------------------------------|-------------------------------|
| ODBC-Name:         | katheri                                      |                          | Antwort beim Connect zur Date         | nbank:                        |
| DBMS:              | ODBC 🛛                                       | SQL-Return:              | Adaptive Server Anywhere              |                               |
| Datenbankdatei:    |                                              | SQLCode (0=Ok):          | 0                                     |                               |
| User ID:           | dba                                          | SQL DB Code (0=Ok):      | 0                                     |                               |
| Kennwort:          | ****                                         | j                        | Datenbankverbindung ist ok 🍃          |                               |
| Isolation Level:   | AutoCommit DB-ID.: 1                         | 1                        | $\checkmark$                          |                               |
| Login ID:          | Login Pwd.:                                  | ]                        |                                       | Nun ist der ConnectString für |
| Server Name:       |                                              | Über Cursor ausl.        |                                       | den SQL-Painter eingerichtet, |
| Provider:          | ×                                            | DBParm manuell           |                                       | und Sie können sehr           |
| DBParm:            | ConnectString='DSN=katherl;UID=dba;PVVD=sql' |                          |                                       | der einzelnen Datenguellen    |
| Authentifizierung: |                                              |                          |                                       | malerisch zusammenstellen.    |
|                    | Angaben für den SQL-Painter                  |                          |                                       |                               |
| SOL Suptav         |                                              | r: Drouider-MSDASOL 1.D  | araist Saouritu Info-Falas:Data Soura | a-kethavi                     |
| SQL-Syntax.        | Connectstring für Solz-Painter               | r. Provider=INSDASQL.1,P | ersist Security info=raise,Data Sourc | Tobollop Fittor               |
| Grois/Kielinschr.  |                                              | Schema-Filter            |                                       |                               |
|                    |                                              |                          |                                       |                               |
| 1 Datenbankverbin  | dung                                         |                          |                                       |                               |

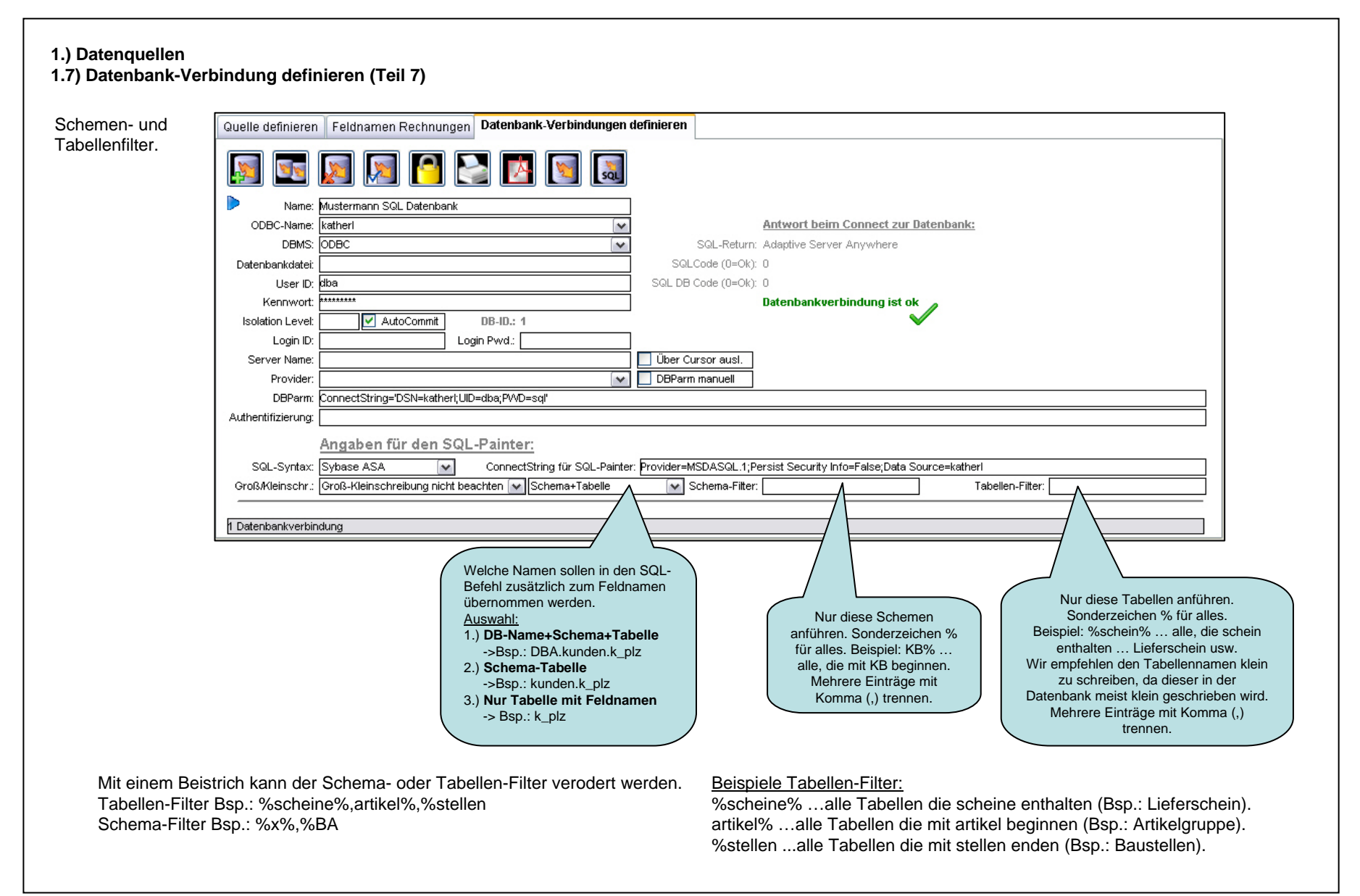

#### 1.) Datenquellen 1.8) Limit für Datenbank-Verbindungen

| <b>1</b>                   | 🗐 🗾 💽 🔄 🚮                                   | Standard-Datenbankv<br>neuen Projektes auton | erbindungen werden beim Anlegen eines<br>natisch in das neue Projekt übernommen.                                                                   |                                                                                                    |                                                          |
|----------------------------|---------------------------------------------|----------------------------------------------|----------------------------------------------------------------------------------------------------|----------------------------------------------------------------------------------------------------|----------------------------------------------------------|
| Name:                      | SQL Mustermann Datenbank                    |                                              |                                                                                                    | Limit für Dat<br>Verbindungen                                                                                                    | tenbank-<br>bei neuen                                    |
| ODBC-Name:                 | katheri 💌                                   |                                              | Antwort beim Connect zur Datenbank                                                                                                    | Projekten (u                                                                                                    | Ind beim                                                 |
| DBMS:                      | ODBC V                                      | SQL-Return                                   | : Adaptive Server Anywhere                                                                                                    | nerein kopiere<br>Conner                                                                                                    | n aller DB-                                              |
| atenbankdatei:             |                                             | SQLCode (0=Ok)                               | . 0                                                                                                    |                                                                                                    | 5.57.                                                    |
| User ID:                   | dba                                         | SQL DB Code (0=Ok)                           |                                                                                                    |                                                                                                    |                                                          |
| Kennwort:                  |                                             |                                              | Datenbankverbindung ist ok                                                                                                    |                                                                                                    |                                                          |
| solation Level:            | Autocommit DB-ID.: 1                        |                                              | •                                                                                                    |                                                                                                    |                                                          |
| Login ID:<br>Server Nerro: |                                             | Über Cursor such                             |                                                                                                    | $\backslash$                                                                                                    |                                                          |
| Server Name:               | [                                           | DBPerm menuel                                | Katagoria Buchataka fiiri.                                                                                                    |                                                                                                    |                                                          |
| DBDave:                    | ConnectString='DSN=kether!'IID=dhe:PMD=ed!' |                                              | Kalegone-Duchstabe für u                                                                                                    |                                                                                                    |                                                          |
| DDParni.                   | Connectstning=DSN=kathen,OID=dba,PWD=sqi    |                                              |                                                                                                    |                                                                                                    |                                                          |
| atenbankverbin             | ndung                                       |                                              |                                                                                                    |                                                                                                    | K                                                        |
|                            |                                             |                                              |                                                                                                    |                                                                                                    |                                                          |
|                            |                                             |                                              |                                                                                                    |                                                                                                    | Ausschnitt einer Einstellun<br>in der Benutzerverwaltung |
|                            |                                             |                                              | Limit-Möglichkeit fü<br>bei neuen Projekte<br>hereinkopieren alle<br>Ohne Buchstaben<br>Diese Buchstaben<br>Buchstaben in den<br>Datebankverbindur | ir Datenbankverbindungen<br>n (und beim<br>r DB-Connects).<br>werden alle übernommen.<br>müssen sich mit den<br>Standard-<br>igen decken. | Datenbank-Freigabe                                       |

#### 2.) Datenimport-Varianten definieren

Der Platzhalter @**DIPH**@ (**D**atenImport**P**latz**H**alter) ist in folgenden Datenquellen möglich:

- ~ ASCII-Datei
- ~ Excel-Datei
- ~ XML-Datei
- ~ Datenbank-Verbindung

In diesem Beispiel verwenden wir eine Datenbank-Verbindung.

<u>Unterstützte Felder (für Platzhalter</u> <u>Austausch):</u>

#### Datenbank-Verbindung:

SQL-Befehl, Programm vorher und Programm nachher.

**Excel-Datei:** 

Datei, Excel-Felder, Arbeitsblatt, Programm vorher und Programm nachher.

#### XML-Datei:

Datei, Programm vorher und Programm nachher.

#### ASCII-Datei:

Datei, Feldbreiten, Programm vorher und Programm nachher.

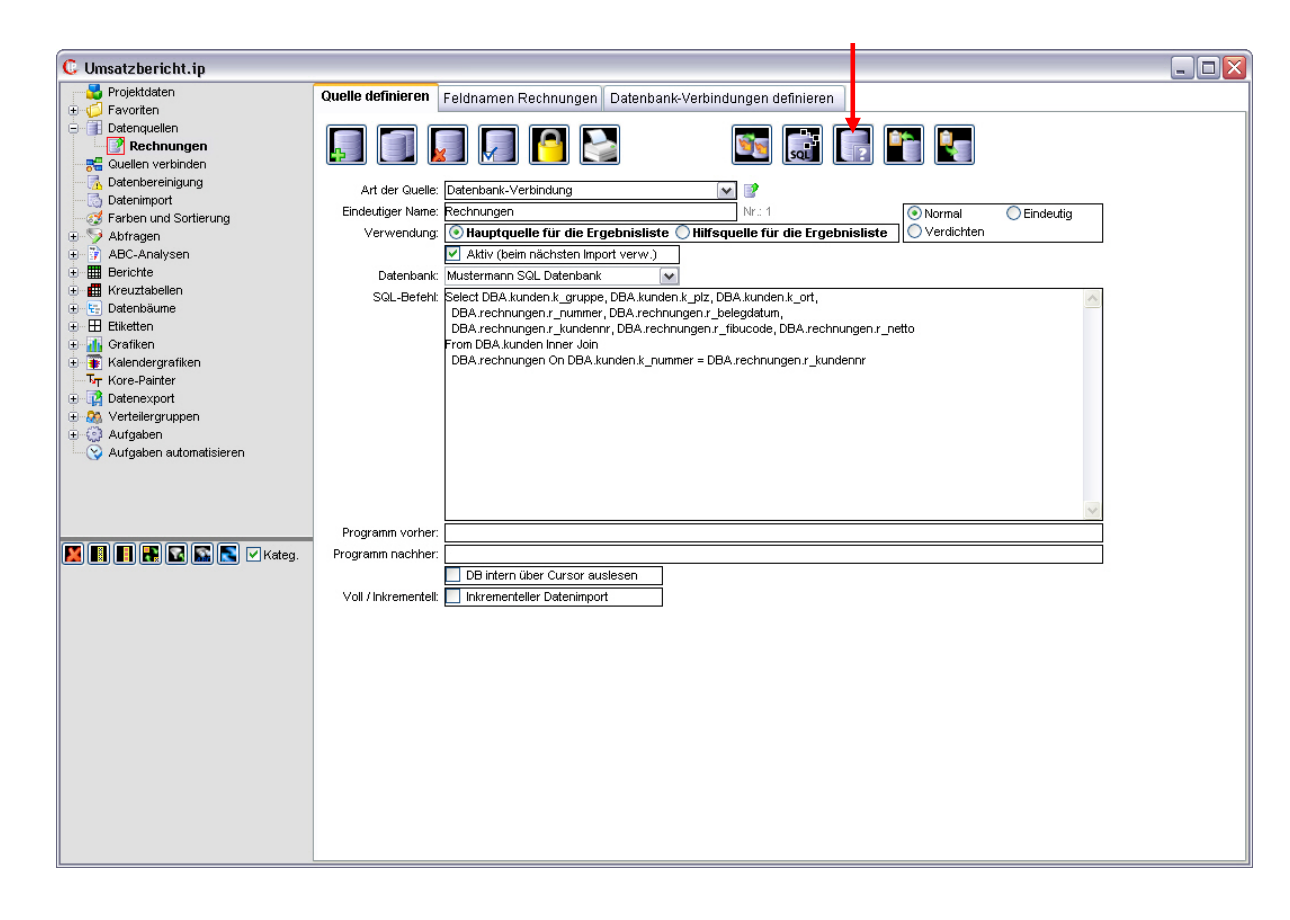

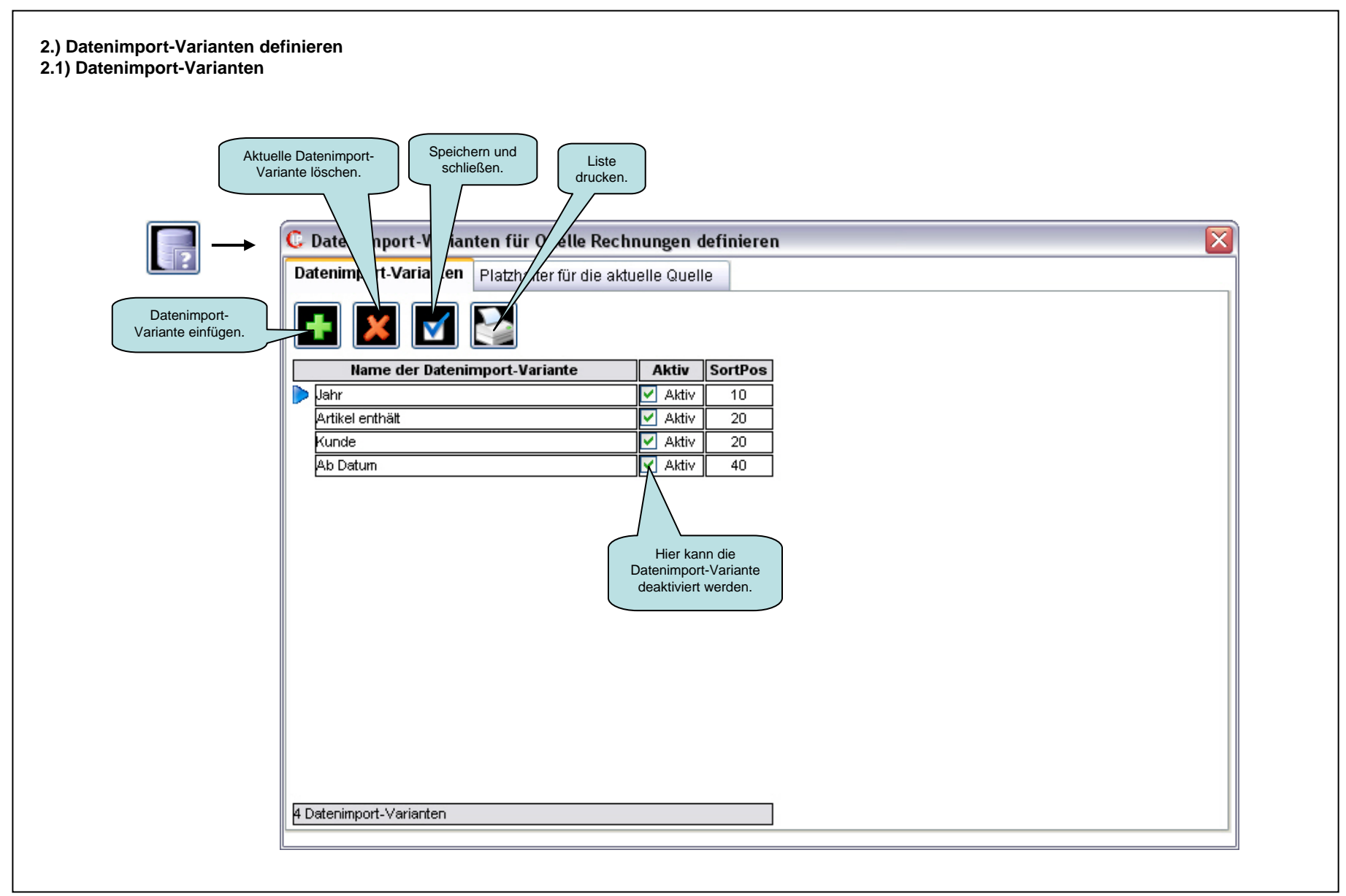

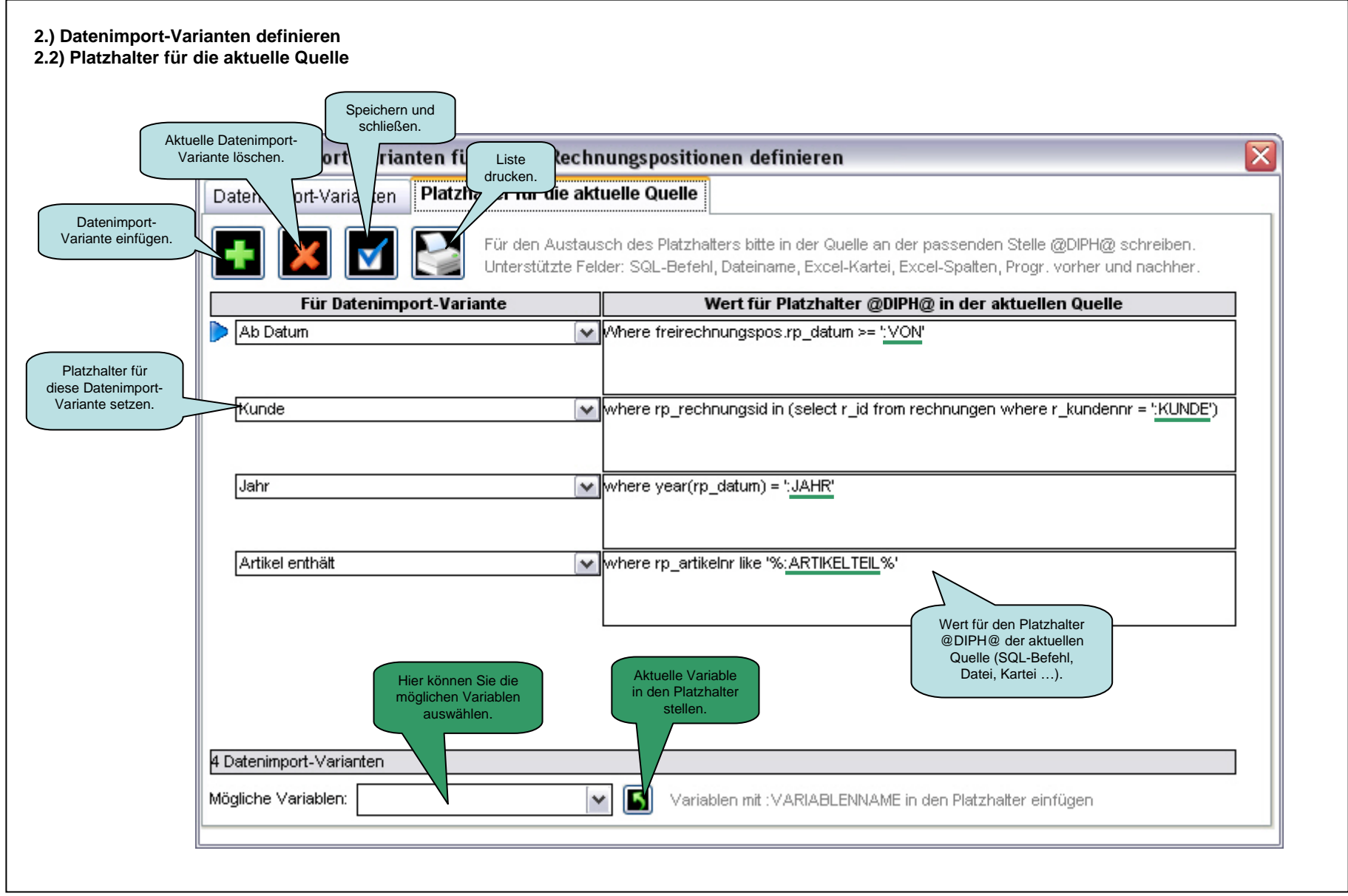

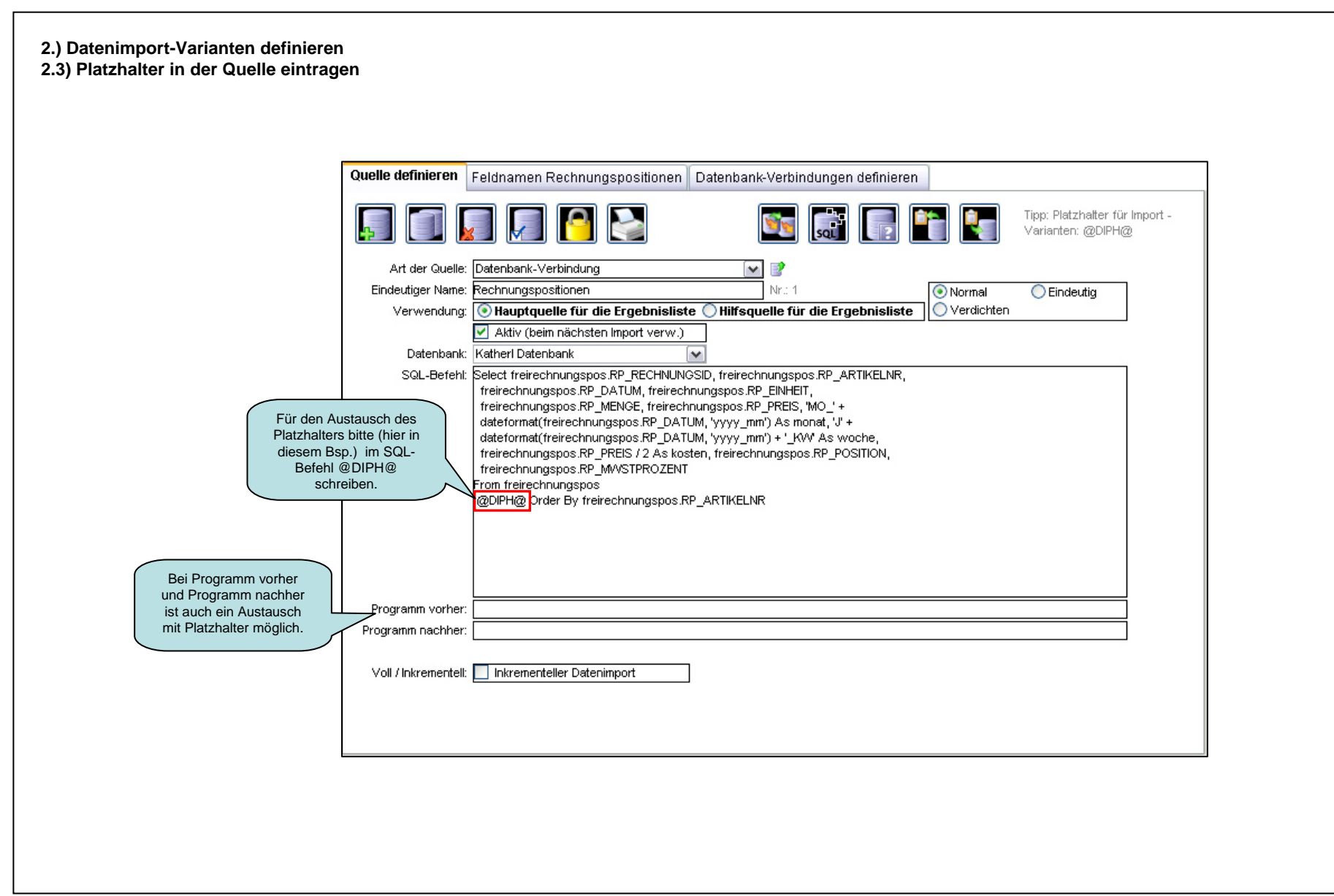

# 2.) Datenimport-Varianten definieren 2.4) Datenimport-Variante auswählen

Beim Datenimport können Sie dann eine der definierten Datenimport-Varianten auswählen. In diesem Beispiel wählen wir "Jahr".

| Bitte die Datenimport-Variante wählen |
|---------------------------------------|
| ▶ Jahr                                |
| Artikel enthält                       |
| Kunde                                 |
| Ab Datum                              |
|                                       |
|                                       |
|                                       |
|                                       |
|                                       |
|                                       |
|                                       |
|                                       |
|                                       |
|                                       |
|                                       |
|                                       |
| 4 Deterionent Verienten               |
| 4 Daterimport-Vananteri               |
|                                       |
|                                       |

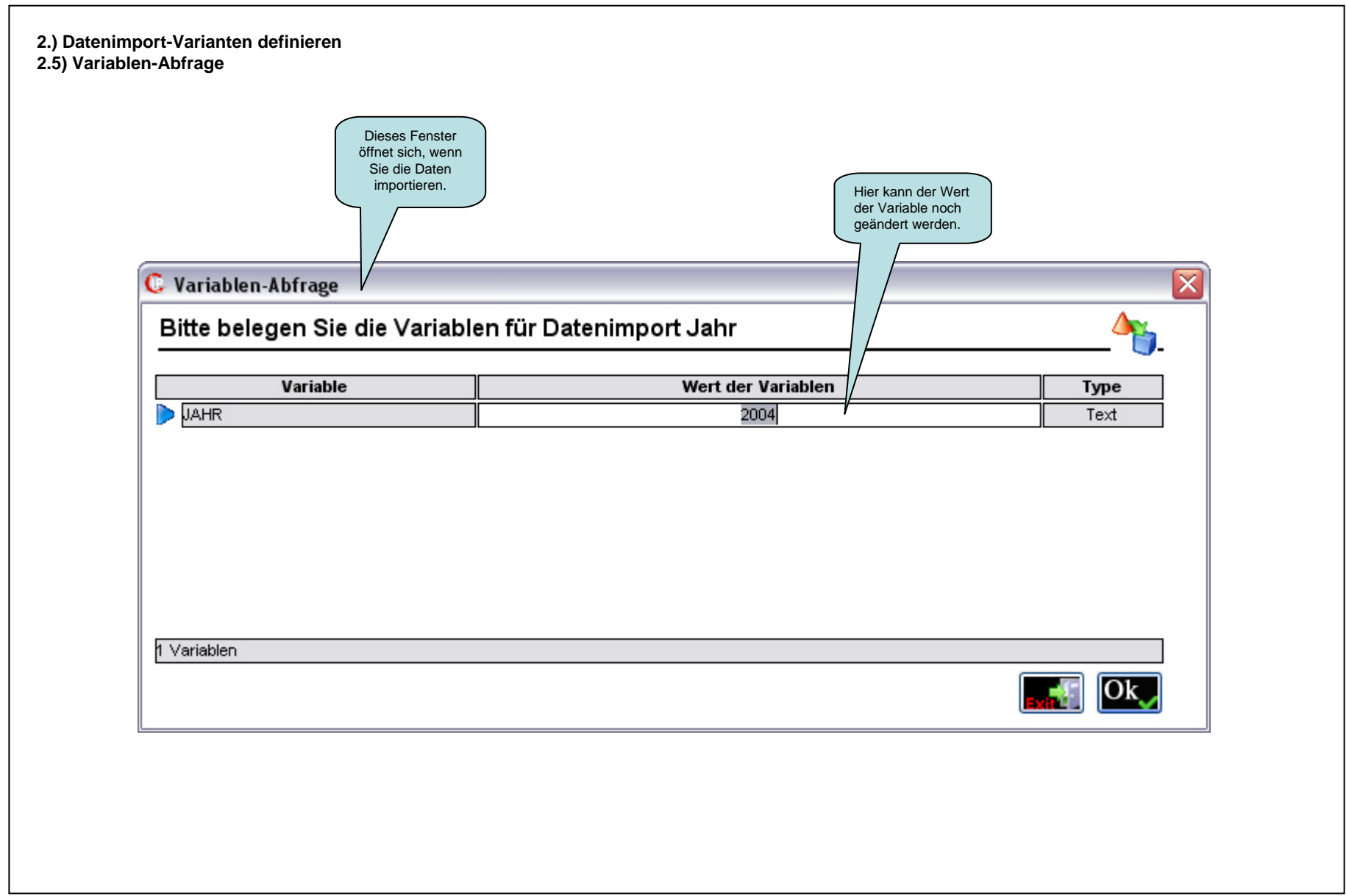

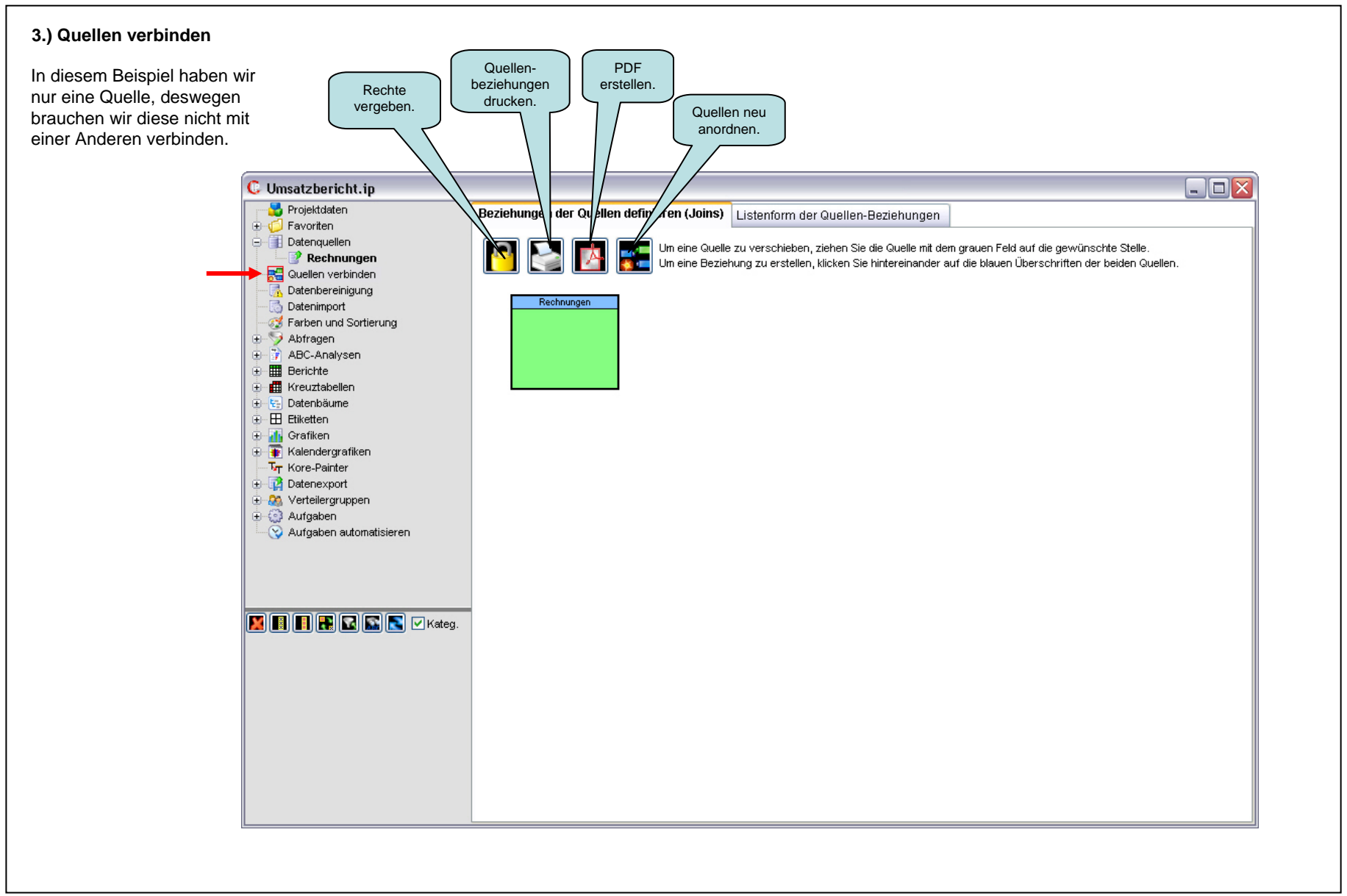

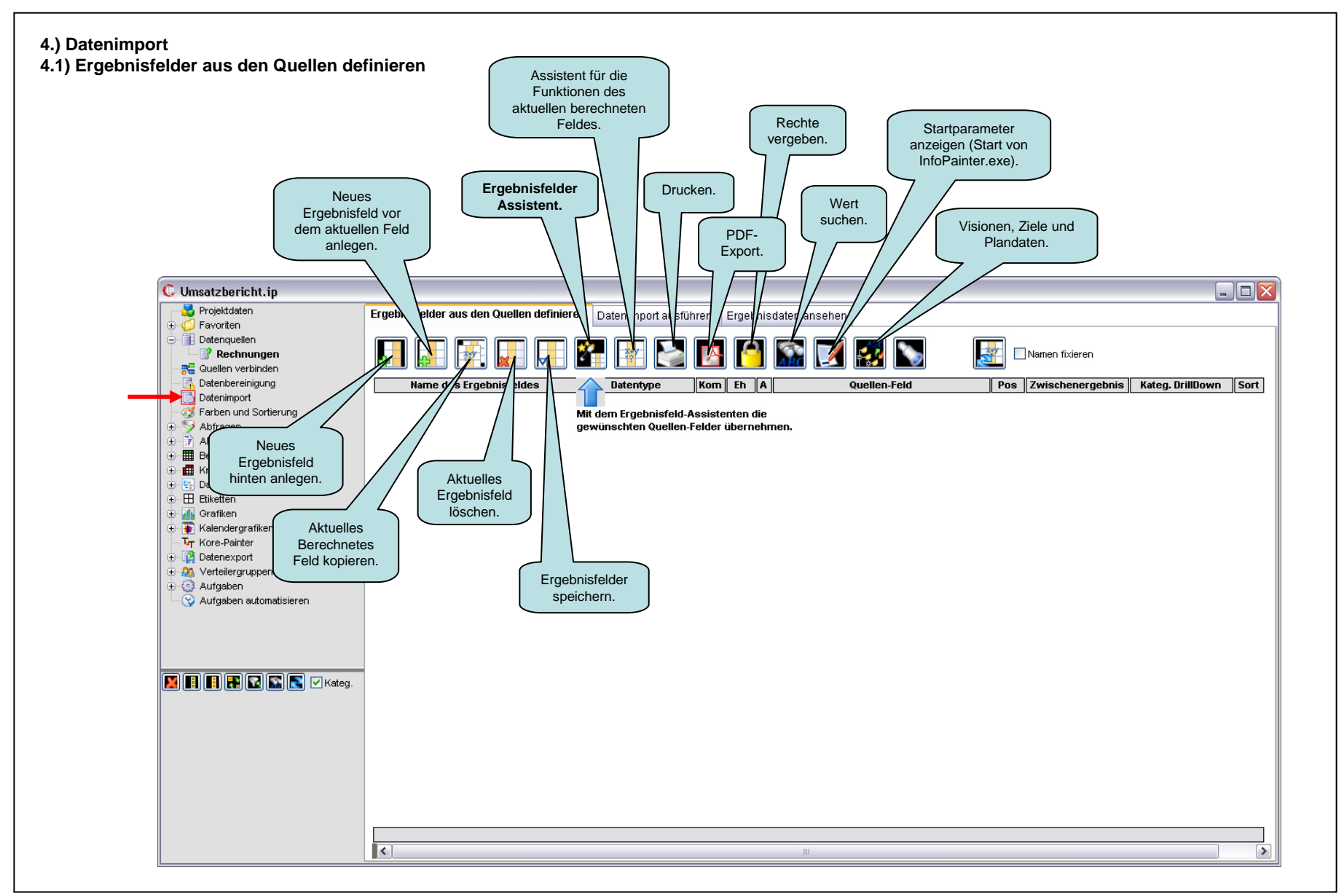

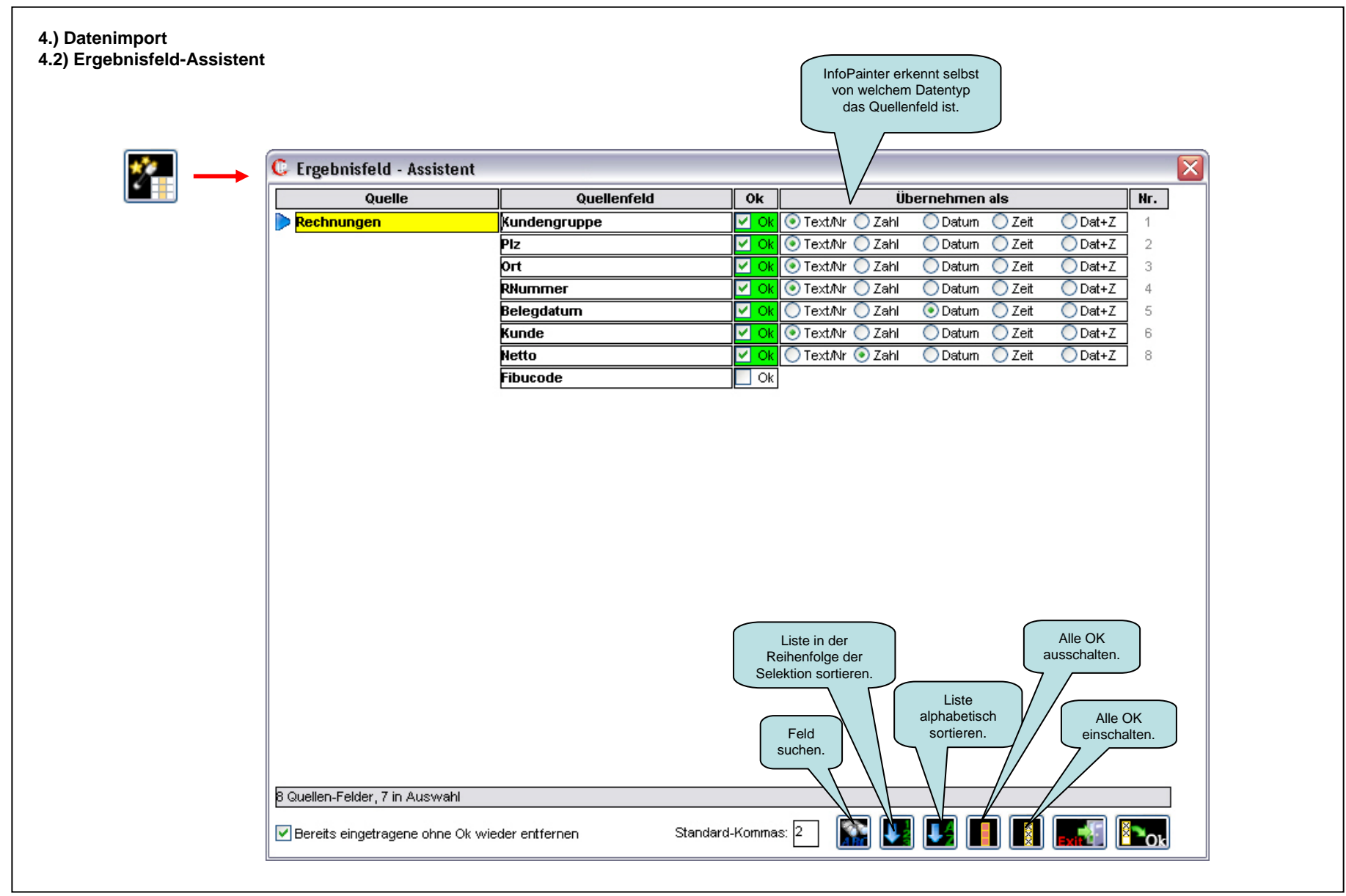

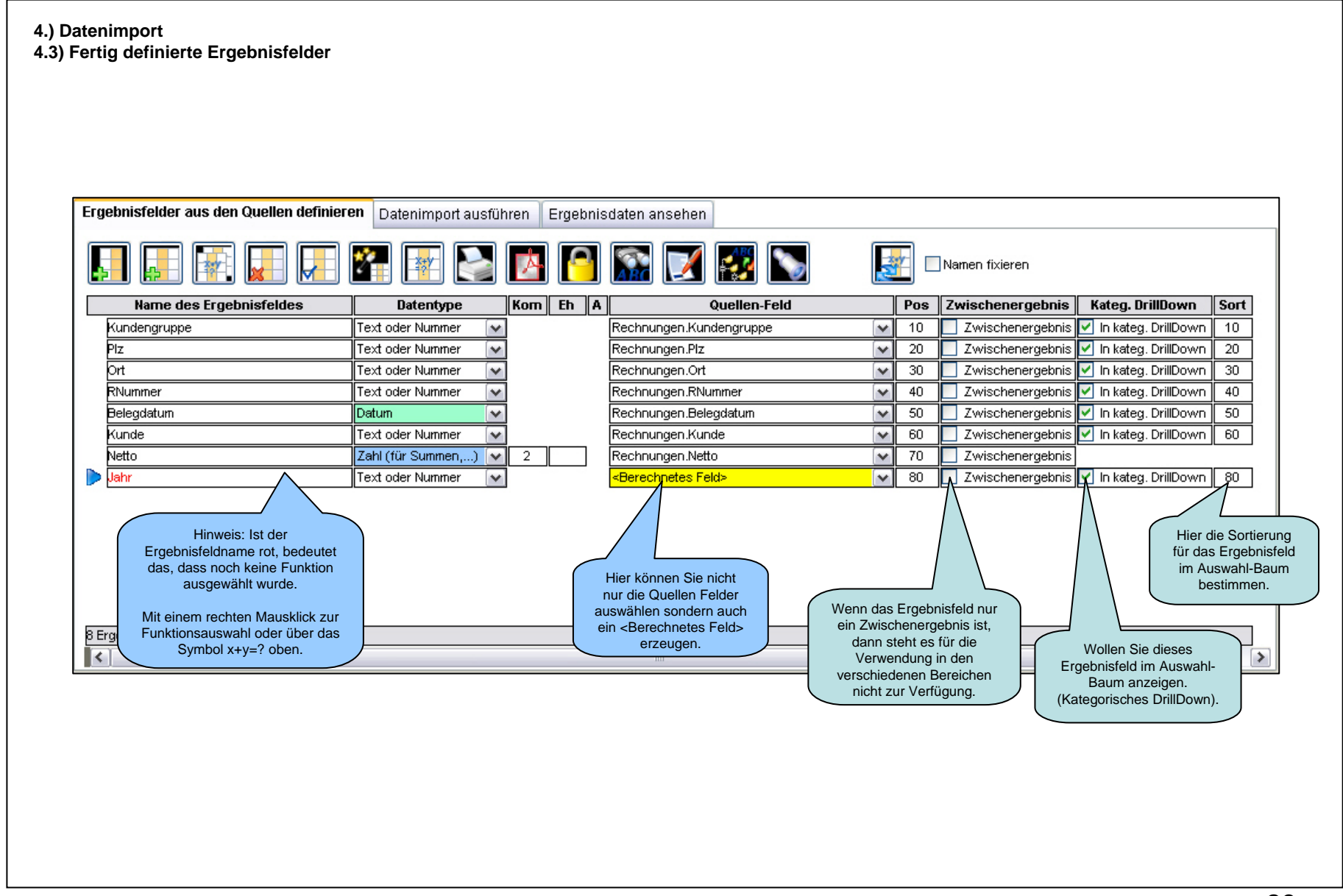

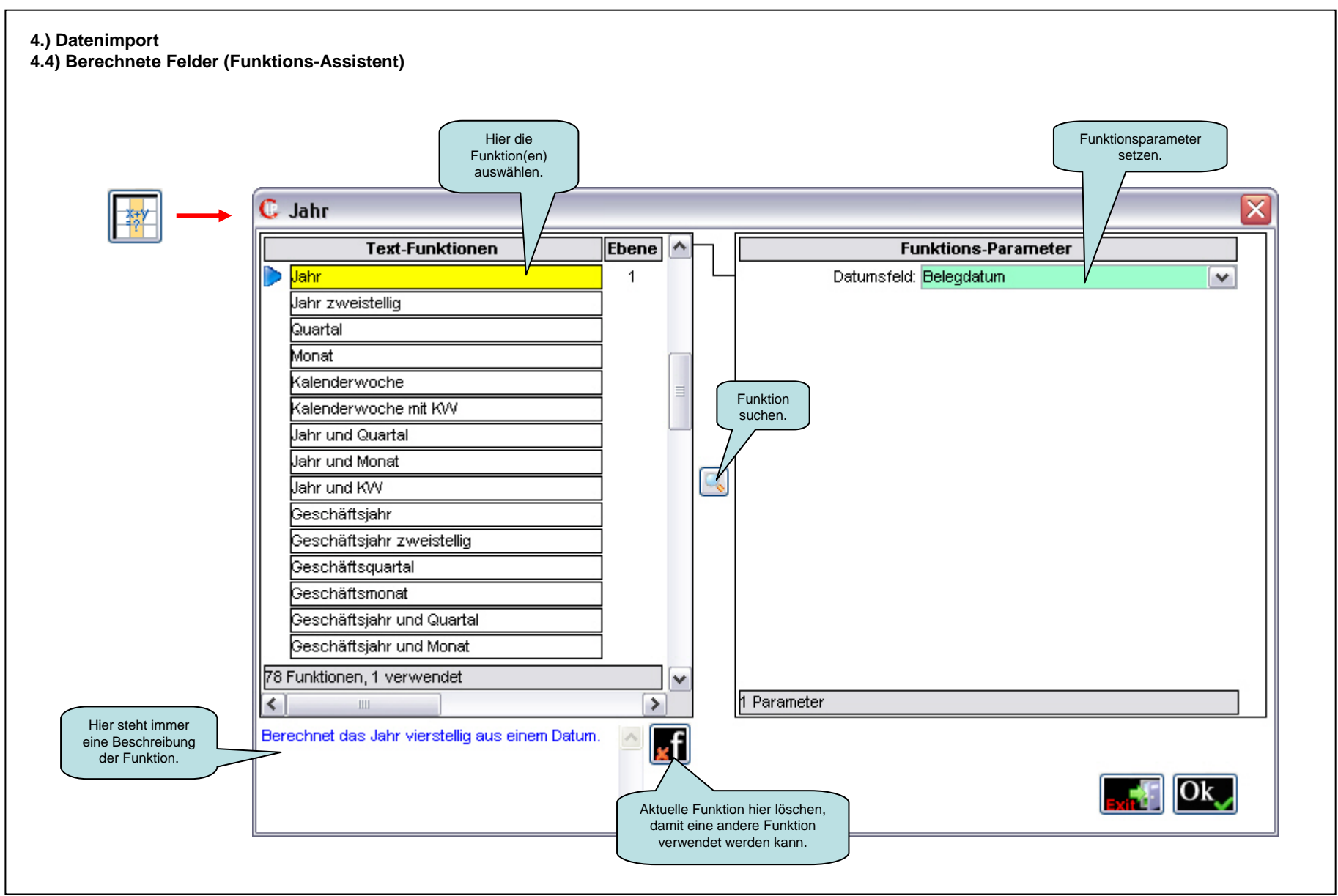

| Zuletzt<br>importiert Daten<br>einlesen. |                                 |                          |                     |                                                                           |                                              |                                       |
|------------------------------------------|---------------------------------|--------------------------|---------------------|---------------------------------------------------------------------------|----------------------------------------------|---------------------------------------|
| Erge /isfelde Aus den Quellen definie    | eren Datenimport austunre       | n Ergebnisdaten anse     | ehen                |                                                                           |                                              |                                       |
| Datensätze der Haup                      | otquelle beim Import limitieren |                          |                     | ŀ                                                                         |                                              |                                       |
| Name der Datenquelle                     | Art der Quelle                  | Import-Status            | Datensätze          | Import-Start                                                              | Dauer                                        | Sätze/s                               |
| ▶ Rechnungen                             | 📝 Datenbank                     | 1.728 Sätze importiert   | 1.728               | 20.02.08 16:55                                                            | 1,31 s                                       | 1.316                                 |
| 1.728 Datensätze vorhanden               |                                 | Datensätze aller Quellen | : 1.728<br>+ Speich | Datenimport:<br>+ Berechnungen:<br>ern der IPR-Datei:<br><b>= Gesamt:</b> | 0,02 min<br>0,01 min<br>0,01 min<br>0,04 min | 1.316<br>4.813<br>3.159<br><b>779</b> |
|                                          |                                 |                          |                     |                                                                           |                                              |                                       |

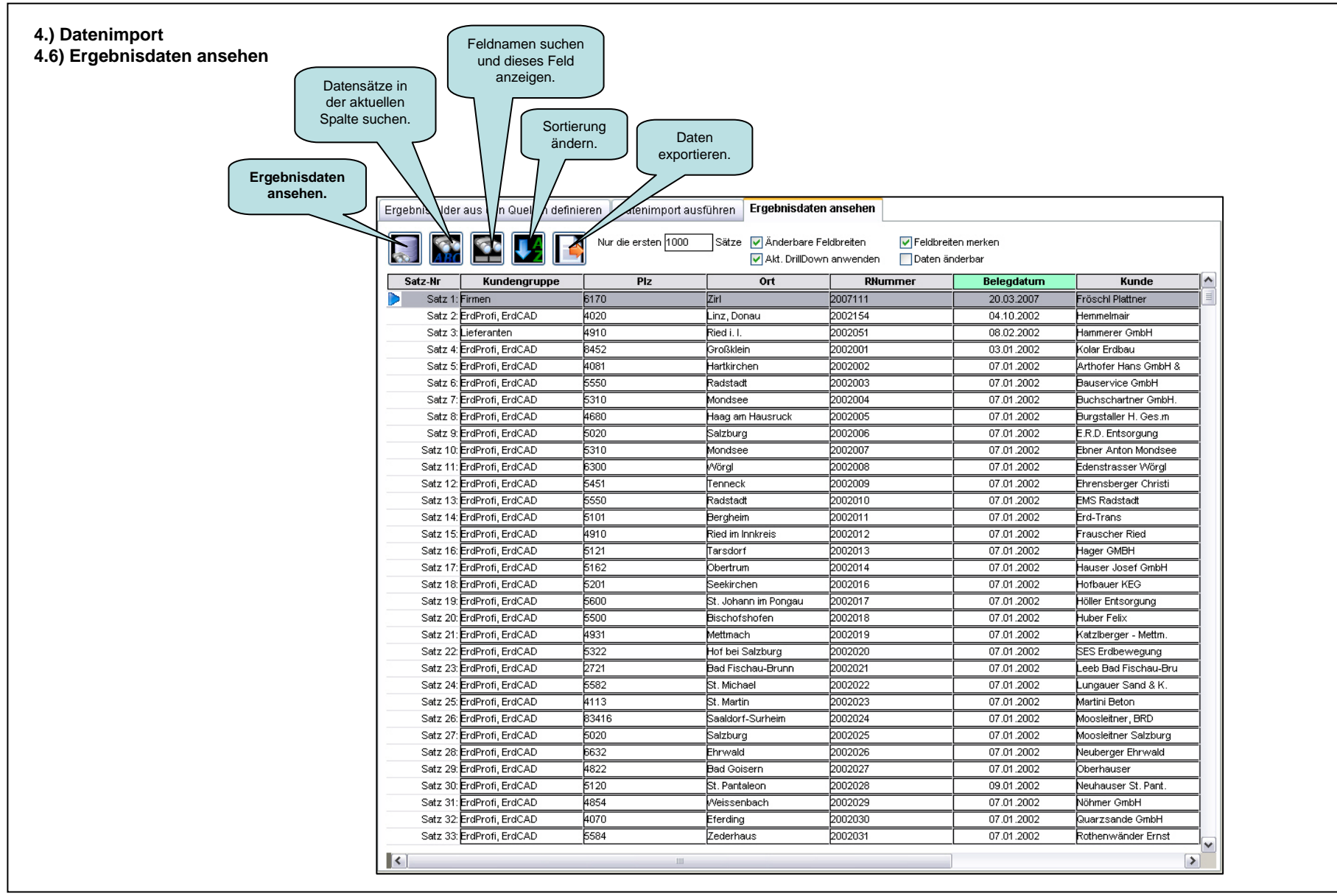

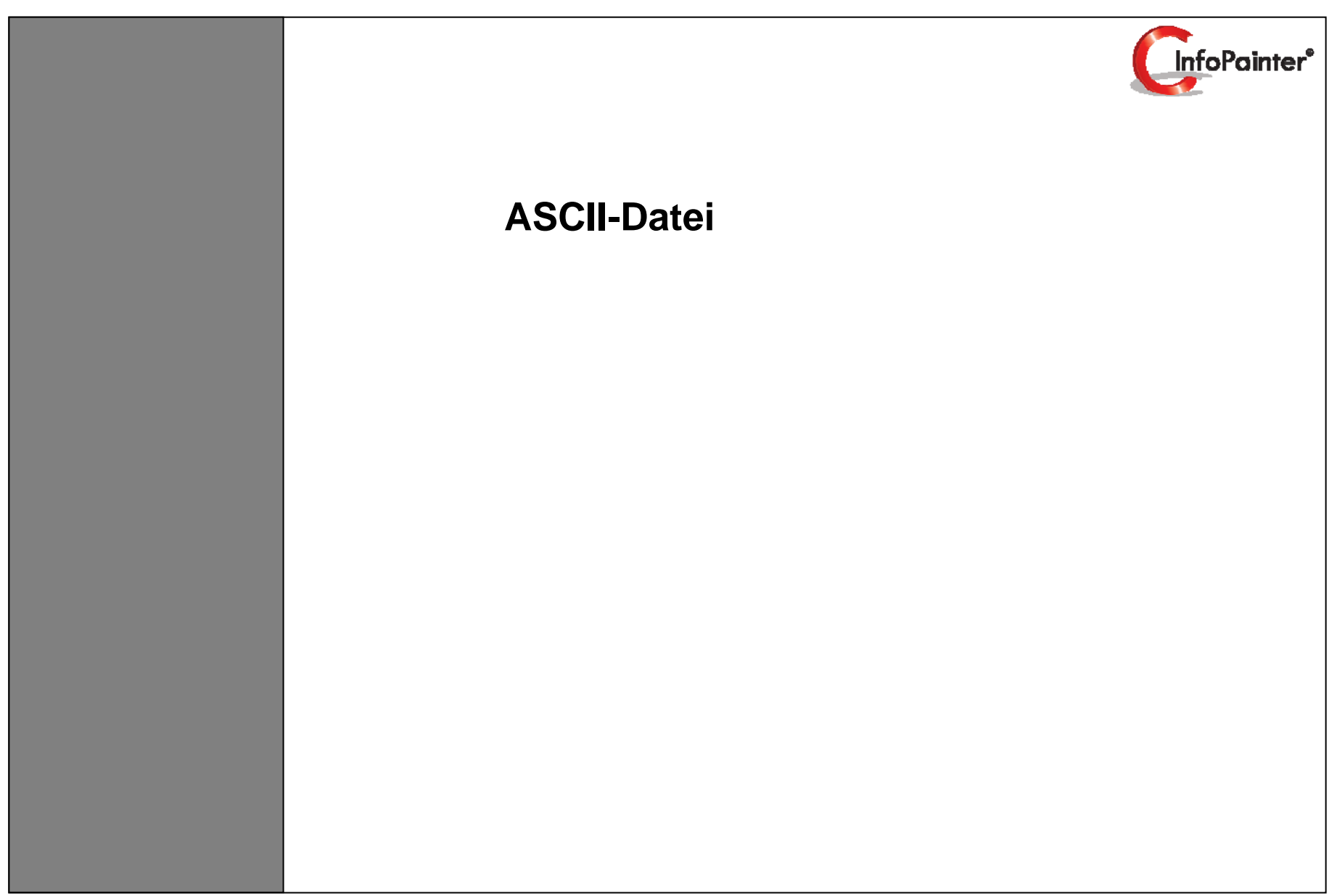

# 1. Datenquellen

- 1.1 ASCII-Datei (Bsp.1, Feldtrennung Tabstop)
- 1.2 Quelle definieren
- 1.3 Feldnamen
- 1.4 ASCII-Datei (Bsp. 2, Feldtrennung Feldbreiten)
- 1.5 Quelle definieren
- 1.6 Feldbreiten-Assistent
- 1.7 Feldnamen

# 1.) Datenquellen 1.1) ASCII-Datei (Bsp. 1, Feldtrennung Tabstop)

Die Daten dieser ASCII-Datei

wollen wir importieren.

| ien wir importieren.       | 📕 kund    | enliste.txt - Editor |                      |                                                                                                    |               |                              |               |                  |                               |                     |
|----------------------------|-----------|----------------------|----------------------|----------------------------------------------------------------------------------------------------|---------------|------------------------------|---------------|------------------|-------------------------------|---------------------|
| liesem Bsp. sind die       | Datei Be  | arbeiten Format Ans  | icht ?               |                                                                                                    |               |                              |               |                  |                               |                     |
| der durch Tabstops         | Hauntan   | inno Kundona         | runno Kundo          | ArtikolGr Artikol                                                                                                    | lahr F        | 917 Ort                      | Netto         |                  |                               | ~                   |
| ronnt                      | SCHU      | ErdDrofi ErdCAD      | ASC Transportamble   | H Einechul                                                                                                    | ungon F       | Einechulung                  | 2003          | 4913             | Altmünet                      | or i                |
| rennt.                     | ED        | ErdDroft ErdCAD      | ASC Matio CmbH       | ErdDrofi ErdDrofi                                                                                                    | 1001 L        | COC Calabi                   | 2003          | 4013             | Annuns                        | .61 .               |
|                            |           | EraProli, EraCAD     | A&S Matte Gribh      | CIGHION CIGHION                                                                                                    | 2001 5        | 020 30120                    | irg 17.740    | 2005             | 0.400                         | Address share       |
|                            | SCHUL     | Firmen Abfaitere     | r Transport GesmbH   | Schulung                                                                                                    | gen i         | ndividuelleSchu              | lung          | 2005             | 8402                          | vverndorf           |
| erste Zeile beinhaltet die | SCHUL     | ErdProfi, ErdCAD     | Acher Malerbetrieb   | KEG Einschul                                                                                                    | ungen         | zinschulung                  | 2003          | 5101             | Berghein                      | n bei Salzb 🗏       |
| dnamen.                    | FT        | FunctionTools        | Acher Planungs- u l  | Bauleitungs OEG                                                                                                    | FunctionTo    | pols 3D CA                   | D Engine o    | Mwst             | 2001                          | D-67655             |
|                            | FT        | ErdProfi, ErdCAD     | ACS Handels Gmbł     | H Function                                                                                                    | Tools 3       | 3D CAD Engine                | o.Mwst        | 2002             | 09117                         | Chemnitz            |
|                            | DL        | ErdProfi, ErdCAD     | AD Montageservice    | GmbH Dienstlei                                                                                                    | stung E       | Beratung 2002                | 39012         | Meran            | 18.000                        |                     |
|                            | DL        | ErdProfi, ErdCAD     | Adelberger KEG       | Dienstleistung                                                                                                    | Bilder zusi   | chneiden 2000                | 4843          | Ampflwa          | ng                            | 25.357              |
|                            | SWD       | ErdProfi, ErdCAD     | Age Bautechnik Gr    | nbH Software                                                                                                    | Deponie-E     | ingabeger.                   | 2000          | 4854             | Weissen                       | bach .              |
|                            | EP        | ErdProfi ErdCAD      | Ahamer Montage G     | mbH ErdProfi                                                                                                    | ErdCAD 2      | 2003 3434                    | Tulhing       | 46.028           |                               |                     |
|                            | FP        | ErdProfi ErdCAD      | Almholz Vertriehsor  | mhH ErdProfi                                                                                                    | ErdProfi 2    | 2006 87561                   | Oherstd       | orf              | 45 706                        |                     |
|                            | SCHU      | ErdProfi ErdCAD      | Alpha Buchhandele    | aeemhH Einschul                                                                                                    | ungen F       | Einechulung                  | 2005          | 6923             | Lautorac                      | h                   |
|                            | ED        | ErdDrofi ErdCAD      | Alu Hold CoombH      | Geomori Enderañ<br>Erderañ Erderañ                                                                                                    |               | 9814 Möhld                   | orf Mälltal   | 9.516            | Ludiciuc                      |                     |
|                            | CIND      | ENDER ENCAD          | Aluhau Duahat Miah   |                                                                                                    | 2000 S        | Denenie Cinnels              | on, wontar    | 0.010            | 7774                          | Ded Eisek           |
|                            | SVVD      | ENTRING ENCAD        | Alubau-Probst Wilch  | iael Gesmon                                                                                                    | SUILWARE L    | ⊃еропе-⊏іпдар<br>-:          | eyer.         | 2002             | ZIZI<br>Mana O                | Dau Fiscr           |
|                            | SCHUL     | EraProfi, EraCAD     | Anderi Transport Gr  | ndH Einschul                                                                                                    | ungen E       | Einschulung                  | 2005          | 1-39010          | ivieran S                     | inich (BZ)          |
|                            | EP        | Firmen Architekt     | DI Martin Red        | ErdProfi Div. Dien                                                                                                    | istleistung 2 | 2005 1110                    | Wien          | 512              |                               |                     |
|                            | EP        | ErdProfi, ErdCAD     | Armong Metalldeck    | en GesmbH                                                                                                    | ErdProfi E    | ErdProfi 2006                | 4550          | Kremsm           | ünster                        | 7.500               |
|                            | EP        | ErdProfi, ErdCAD     | Arom Handelsgesm     | ibH ErdProfi                                                                                                    | ErdProfi oł   | nne LV 2005                  | 4060          | Leonding         | 3 19.239                      |                     |
|                            | DIV       | Baumaschinen         | Auer Hotel           | Sonstiges                                                                                                    | Licom 200     | 0 2000                       | 9913          | Abfalters        | sbach 101                     | 731                 |
|                            | DL        | Firmen Auer Kar      | tonagen GmbH         | Dienstleistung                                                                                                    | Lenzing-Pr    | rogrammier.                  | 1997          | 4860             | Lenzing                       | 7.166               |
|                            | SWD       | ErdProfi, ErdCAD     | AX Handels GmbH      | Software ASA9 Li:                                                                                                    | zenz 2        | 2004 5101                    | Bergheir      | n35.798          | 2.50 a 10 a 10 <del>-</del> 0 |                     |
|                            | FT        | Firmen Bachleitr     | er KEG CamToWe       | eb CamTo₩                                                                                                    | /eb 2         | 2001 4070                    | Eferding      | 102              |                               |                     |
|                            | SW/D      | ErdProfi ErdCAD      | Basler Reinigungste  | echnik Software                                                                                                    | Denonie-E     | ingaheger                    | 2000          | 6300             | Wöral                         | 13 653              |
|                            | SWD       | ErdProfi ErdCAD      | Bauer Bauträger Ge   | emhH Software                                                                                                    | Deponie E     | ingabogor.<br>ingahogor      | 2001          | 5584             | Zodorhai                      | 10.000              |
|                            | DIV       | Eachyorlage          | Baucchutz Gaembl     |                                                                                                    | Sonctinos     | licom                        | 2001          | 1007             | 0563                          | Gnocou              |
|                            |           | FudDuck FudCAD       | Dauschutz Gesmon     | - Cosmbli                                                                                                    | Sunstryes     | Licom                        | elei          | 1007             | 4000                          | Gilesau<br>Line Dan |
|                            |           | ErdProll, ErdCAD     | Dergers Dekleldung   | s Gesmon                                                                                                    | vvanungsv     | enrage vvanu                 | ngsvertrag    | 2005             | 4020                          | LINZ, DON:          |
|                            | SCHUL     | EraProfi, EraCAD     | Berk Holzbau         | Einschulungen                                                                                                    | Einschulur    | 1g 2004                      | 4822          | Bad Gol          | sern                          | 21.040              |
|                            | EP        | ErdProfi, ErdCAD     | Berlinger Holzbau G  | mbH ErdProfi                                                                                                    | ErdProfi 2    | 2005 8230                    | Hartberg      | 27.334           |                               |                     |
|                            | EP        | ErdProfi, ErdCAD     | Bio-Fruchtsäfte Gm   | bH ErdProfi                                                                                                    | ErdCAD 2      | 2003 93053                   | Regenst       | ourg             | 7.750                         |                     |
|                            | DL        | ErdProfi, ErdCAD     | Blumen Roschmann     | n Dienstlei                                                                                                    | stung A       | ASA9-Umstellui               | ng 2005       | 5451             | Tenneck                       | 55.415              |
|                            | EP        | ErdProfi, ErdCAD     | Brandlmair Agrartec  | hnik Wartung:                                                                                                    | sverträge 🔪   | Nartungsvertrag              | 2001          | 5020             | Salzburg                      | 3.911               |
|                            | SWD       | Firmen Breu Ger      | üstbau GmbH          | Software Deponie-                                                                                                    | Eingabeger    | . 2000                       | 4860          | Lenzing          | 210.827                       |                     |
|                            | SWD       | ErdProfi, ErdCAD     | Brückl Josef GmbH    | Software                                                                                                    | ASA9 Lize     | enz 2005                     | 1110          | Wien             | 18.753                        |                     |
|                            | SCHUL     | ErdProfi, ErdCAD     | Brücklmaier GmbH     | Schulungen bei un                                                                                                    | is E          | Basics Schulun               | a 2001        | 4081             | Hartkirch                     | en. Oberös          |
|                            | FT        | Gewerhe/Industrie    | Brunner Vernackun    | n CamToV                                                                                                    | /eh (         | CamTo\Web                    | 2001          | 83024            | Rosenhe                       | im                  |
|                            | DI        |                      | Buchherger Georg     | 9<br>Dianetlaietung                                                                                                    | ASA9.1 Im     | etellung 2004                | 5340          | St. Gilas        | n                             | 23 371              |
|                            | SWD       | ErdDrofi ErdCAD      | Buchdruckoroi Lista  | providensitions and the second second s | Software F    | Dononio Einach               | 0400          | 2000             | 5001                          | Sockirche           |
|                            | JAND JAND | Citarion, EraciAD    | Duchuruckerer Lipte  | shau Gmbh<br>si Ualea - Elaletere                                                                                                    | Sontware L    | Jeponie-⊂ingao<br>Jamon 1007 | eyer.<br>onon | ZUUU<br>Mottores | 0201<br>Jourf                 | D C74               |
|                            | HAND      | Бадежетк             | Duroprofi - Druckere | n noim Elektroni                                                                                                    | kbautelle L   | Ligman 1997                  | 8092          | Wetterso         | IOIT                          | 2.0/4               |
|                            | 1.1       |                      |                      |                                                                                                    |               |                              |               |                  |                               |                     |
|                            | <         |                      |                      |                                                                                                    |               |                              |               |                  |                               | 2.                  |

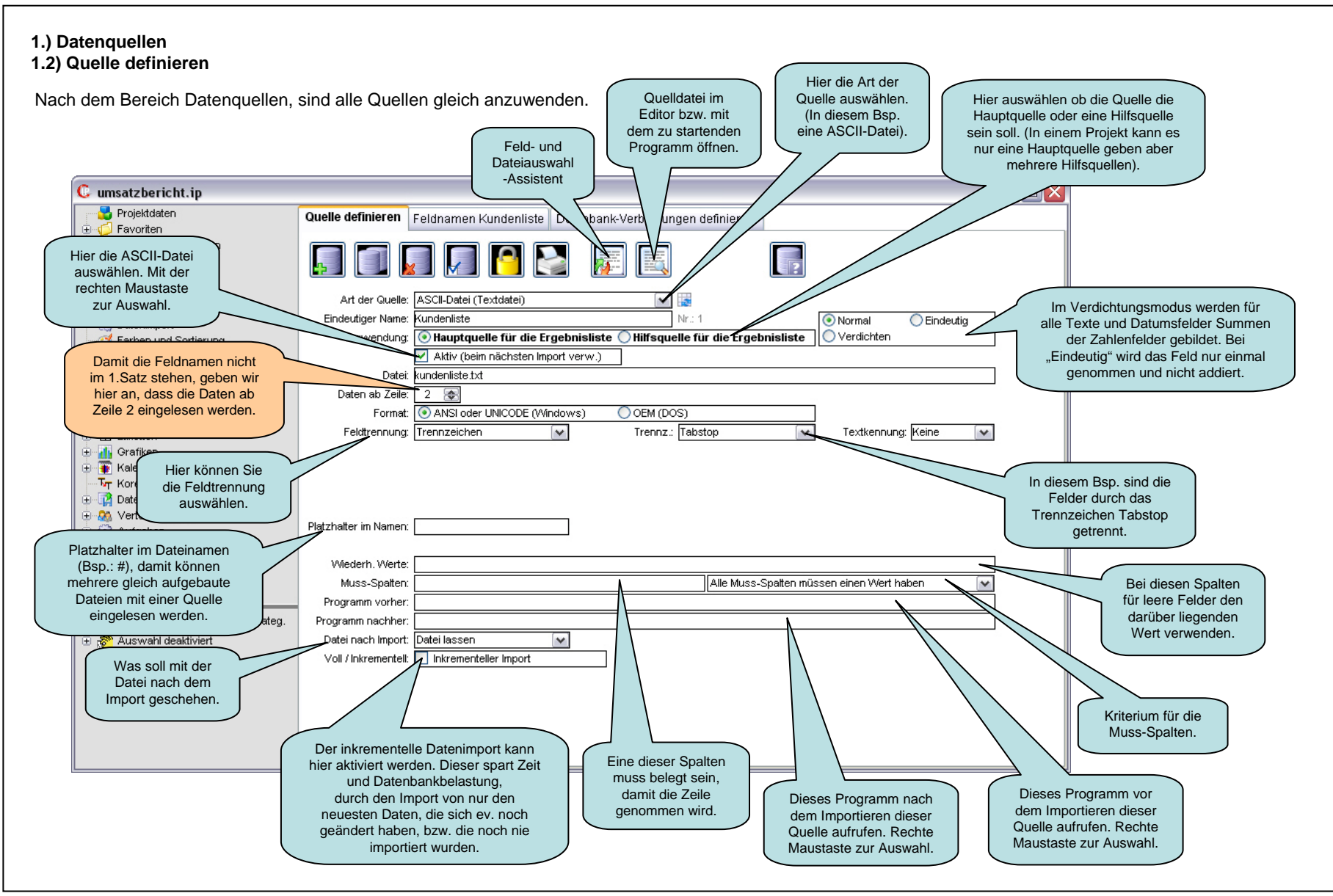
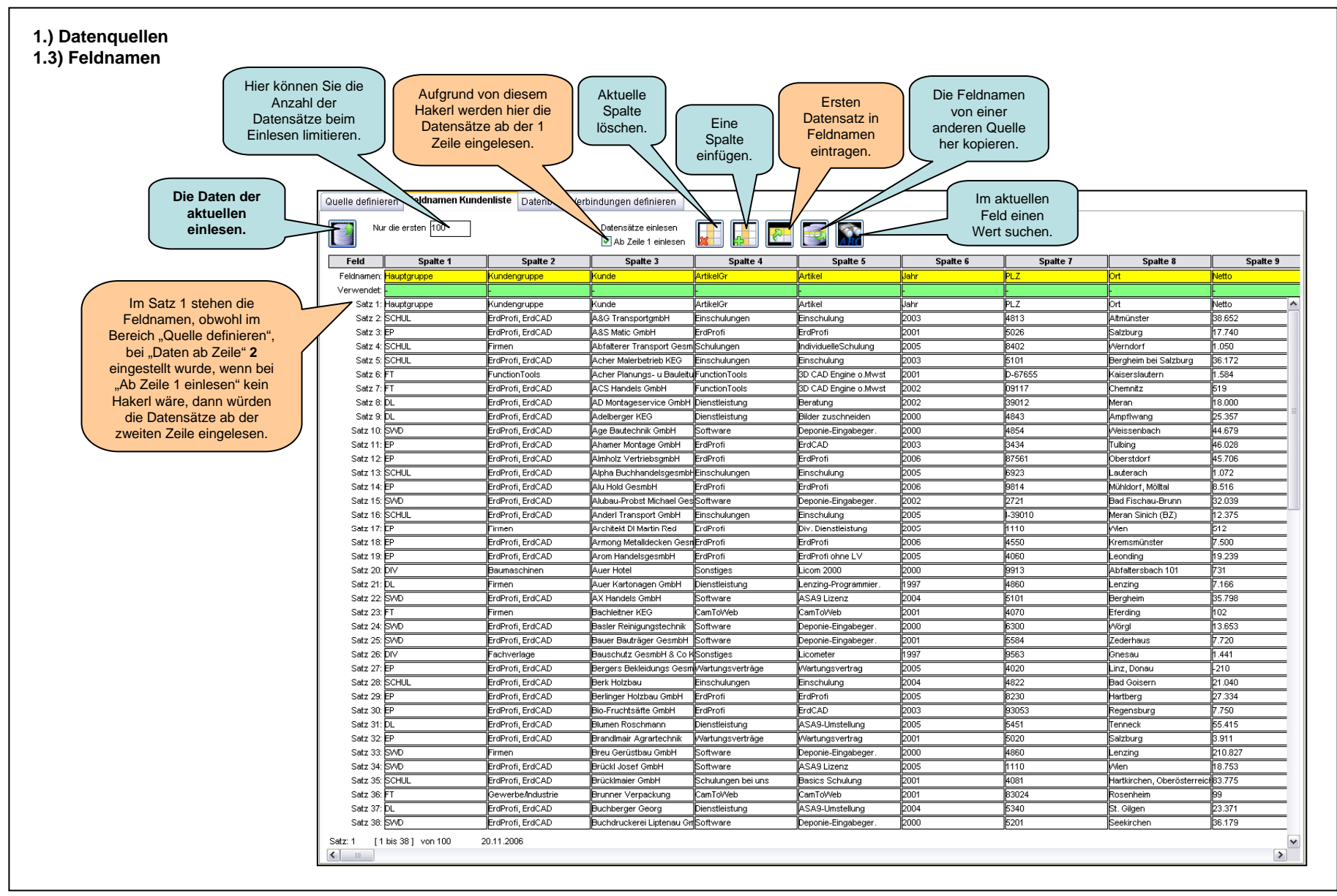

| .4) ASCII-Datei (Bsp. 2, Fe | Idtrennung Feldbreiten)              |          |  |
|-----------------------------|--------------------------------------|----------|--|
| vollen wir importieren.     | kundenliste feldbreiten txt - Editor |          |  |
| n diesem Bsp. sind die      | Datei Bearbeiten Format Ansicht ?    |          |  |
| elder durch Feldbreiten     |                                      |          |  |
| jetrennt.                   | 1 07.01.200301.012003                |          |  |
|                             | 08.12.200112Q42001                   |          |  |
|                             | 24.10.200510Q42005                   |          |  |
|                             | 12.05.200605Q22006                   |          |  |
| Hier sieht man die          | 31.07.200107Q32001                   |          |  |
| Feldbreitentrennung.        |                                      |          |  |
|                             | 05.02.199802Q11998                   |          |  |
|                             | 12.01.200001Q12000                   |          |  |
|                             | 22.10.200310Q42003                   |          |  |
|                             | 24.08.200608Q32006                   |          |  |
|                             | 04.10.200510Q42005                   |          |  |
|                             | 20.07.200607.032006                  |          |  |
|                             | 05.08.200502012002                   |          |  |
|                             | 17.08.200508Q32005                   |          |  |
|                             | 09.01.200601Q12006                   |          |  |
|                             | 27.09.200609Q32006                   |          |  |
|                             | 06.07.200007Q32000                   |          |  |
|                             |                                      |          |  |
|                             | 25.09.200109.032004                  |          |  |
|                             | 12 01 200001 012000                  |          |  |
|                             | 11.05.200105Q22001                   |          |  |
|                             | 24.04.199704Q21997                   |          |  |
|                             | 07.06.200506.22005                   |          |  |
|                             | 23.02.200402Q12004                   |          |  |
|                             |                                      |          |  |
|                             |                                      |          |  |
|                             | 01.03.200103Q12001                   |          |  |
|                             | 12.01.200001Q12000                   |          |  |
|                             | 16.01.200501Q12005                   |          |  |
|                             | 15.09.200409Q32004                   |          |  |
|                             |                                      | <u>M</u> |  |

## 1.) Datenquellen 1.5) Quelle definieren

Nach dem Bereich Datenquellen, sind alle Quellen gleich anzuwenden.

|                                                 | Quelle definieren     | Feldnamen Kundenliste Datenbank-Verbindungen definieren                                                                         |                           |
|-------------------------------------------------|-----------------------|----------------------------------------------------------------------------------------------------|---------------------------|
|                                                 | <b>,</b>              |                                                                                                    |                           |
|                                                 | Art der Quelle:       | ASCII-Datei (Textdatei)                                                                                                    |                           |
|                                                 | Eindeutiger Name:     | Kundenliste Nr.: 1                                                                                                    | Normal O Eindeutig        |
|                                                 | Verwendung:           | 📀 Hauptquelle für die Ergebnisliste 🔘 Hilfsquelle für die Ergebnisliste                                                         | Verdichten                |
|                                                 |                       | 🗹 Aktiv (beim nächsten Import verw.)                                                                                            |                           |
|                                                 | Datei:                | kundenliste_feldbreiten.txt                                                                                                    |                           |
| Hier können Sie die<br>Feldtrennung auswählen   | Daten ab Zeile:       | 2 🔿                                                                                                    |                           |
| In diesem Bsp. besitzen                         | Format:               | ANSI oder UNICODE (Windows) OEM (DOS)                                                                                           |                           |
| die einzelnen Felder<br>definierte Feldbreiten. | Feldtrennung:         | Feldbreiten                                                                                                    | Textkennung:Keine 💽       |
| 1                                               | Feldbreiten:          | 10,2,2,4                                                                                                    |                           |
|                                                 | Platzhalter in Namen: | Hier können Sie die Länge<br>der Feldbreite der einzelnen<br>Felder angeben. Mit einem<br>rechten Mausklick zum<br>Assistenten. |                           |
|                                                 | Wiederh. Werte:       |                                                                                                    |                           |
|                                                 | Muss-Spatten:         | Alle Muss-Spatten müs                                                                                                    | ssen einen Wert haben 🛛 💉 |
|                                                 | Programm vorher:      |                                                                                                    |                           |
|                                                 | Programm nachher:     |                                                                                                    |                           |
|                                                 | Datei nach Import:    | Datei lassen 💉                                                                                                    |                           |
|                                                 | Voll / Inkrementell:  | Inkrementeller Import                                                                                                    |                           |
|                                                 |                       |                                                                                                    |                           |
|                                                 |                       |                                                                                                    |                           |

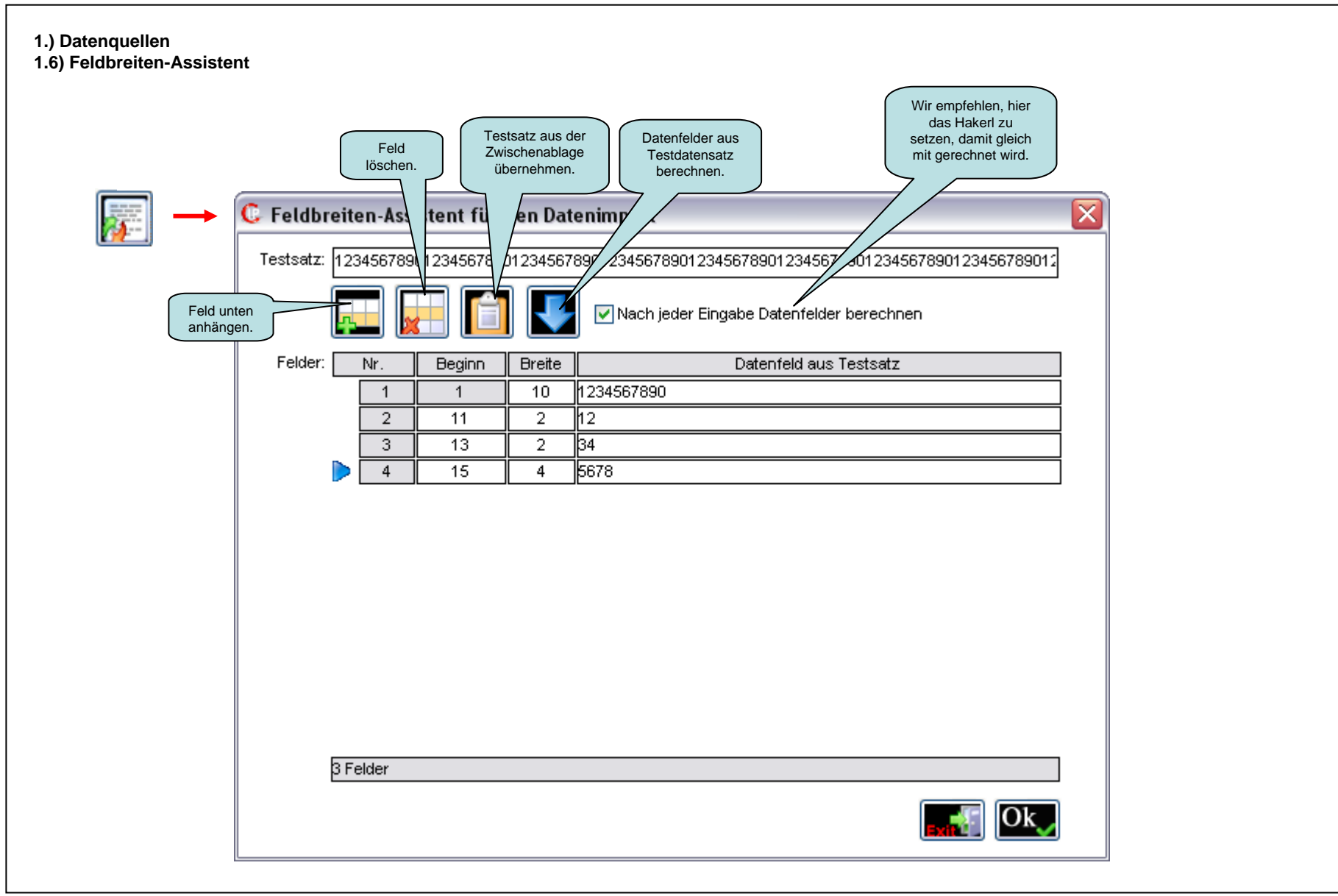

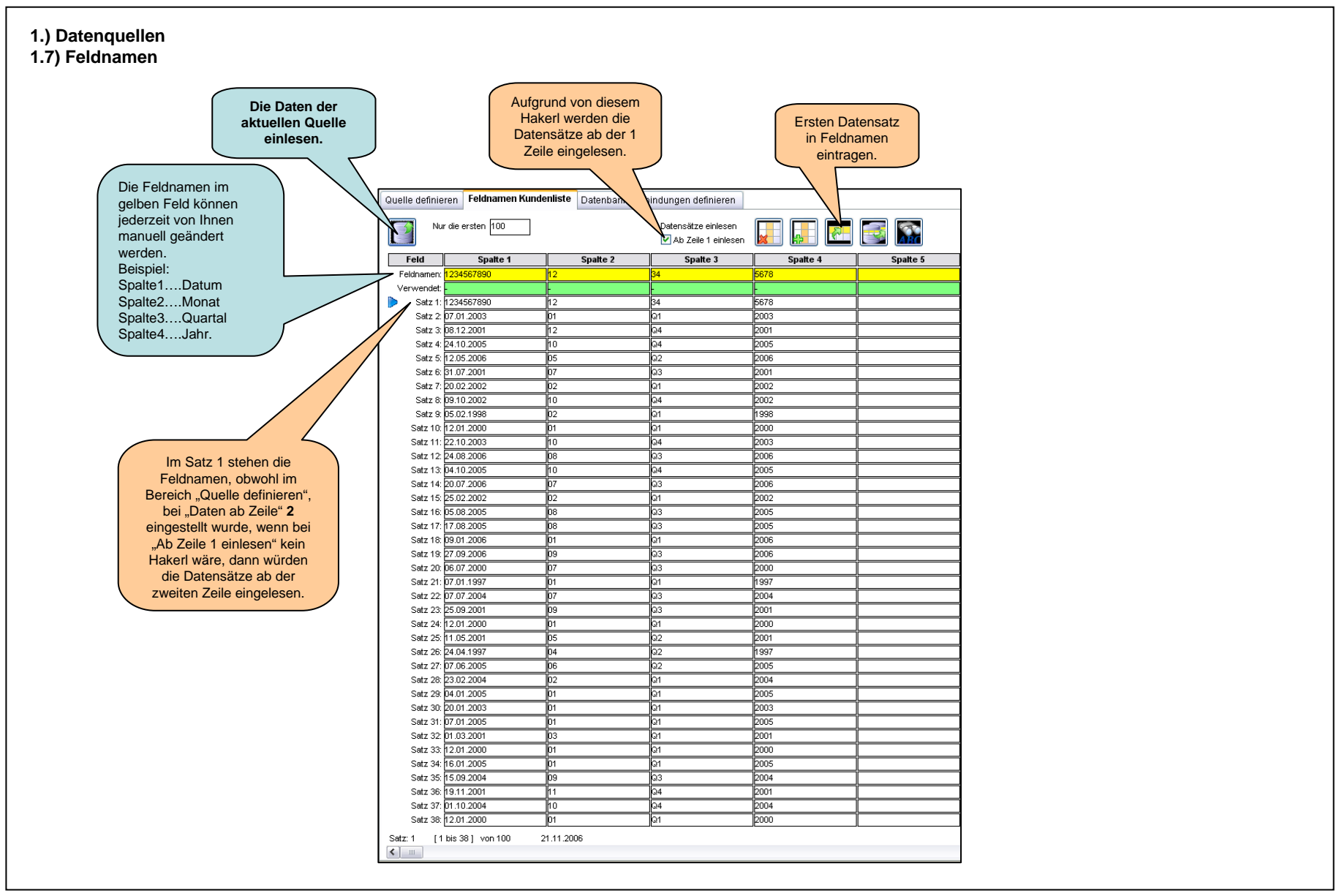

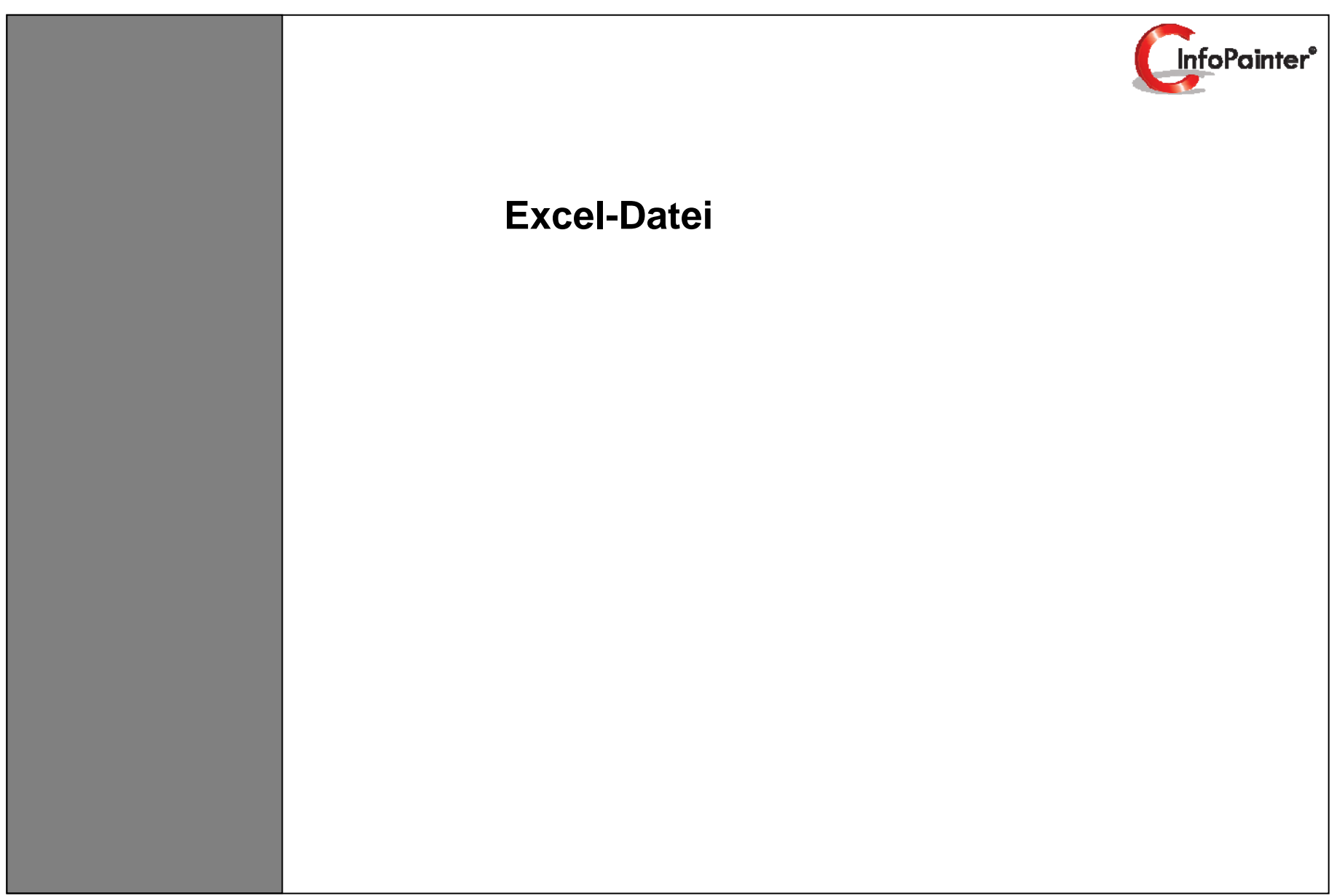

1.1 Excel-Liste

1.2 Quelle definieren Teil1, Teil2

1.3 Assistent zur Auswahl der Arbeitsblätter

1.4 Assistent zur Auswahl der Spalten

1.5 Feldnamen

| <b>:el-Liste</b><br>en dieser Excel-Li | ste wollen wir im | portieren.        |                                     |                    | Die Spalten A bis<br>I wollen wir<br>importieren. |       |         |                                        |             |
|----------------------------------------|-------------------|-------------------|-------------------------------------|--------------------|---------------------------------------------------|-------|---------|----------------------------------------|-------------|
|                                        | Δ                 | В                 | C                                   |                    | F                                                 | F     | G       | Н                                      |             |
| Feldnamen.                             |                   | Kundengruppe      | Kunde                               | ArtikelGr          | Artikel                                           | Jahr  | PLZ     | Ort                                    | Net         |
|                                        | 2 SCHUL           | ErdProfi, ErdCAD  | A&G TransportambH                   | Einschulungen      | Einschulung                                       | 2003  | 4813    | Altmünster                             | 38.6        |
|                                        | 3 EP              | ErdProfi, ErdCAD  | A&S Matic GmbH                      | ErdProfi           | ErdProfi                                          | 2001  | 5026    | Salzburg                               | 17.7        |
|                                        | 4 SCHUL           | Firmen            | Abfalterer Transport GesmbH         | Schulungen         | IndividuelleSchulung                              | 2005  | 8402    | Werndorf                               | 1.05        |
|                                        | 5 SCHUL           | ErdProfi, ErdCAD  | Acher Malerbetrieb KEG              | Einschulungen      | Einschulung                                       | 2003  | 5101    | Bergheim bei Salzburg                  | 36.1        |
|                                        | 6 FT              | FunctionTools     | Acher Planungs- u Bauleitungs OEG   | FunctionTools      | 3D CAD Engine o Mwst                              | 2001  | D-67655 | Kaiserslautern                         | 1.58        |
|                                        | 7 FT              | ErdProfi ErdCAD   | ACS Handels GmbH                    | EunctionTools      | 3D CAD Engine o Mwst                              | 2002  | 09117   | Chemnitz                               | 519         |
|                                        | 8 DI              | ErdProfi ErdCAD   | AD Montageseprice GmbH              | Dienstleistung     | Beratung                                          | 2002  | 39012   | Meran                                  | 18.0        |
|                                        | 9 DI              | ErdProfi ErdCAD   | Adelberger KEG                      | Dienstleistung     | Bilder zuschneiden                                | 2002  | 4843    | Ampfwang                               | 25 3        |
|                                        | 10 SWD            | ErdProfi ErdCAD   | Age Bautechnik GmhH                 | Software           | Deponie-Eingabeger                                | 2000  | 4854    | Weissenhach                            | 44 9        |
|                                        | 11 FP             | ErdProfi ErdCAD   | Abamer Montane GmbH                 | ErdProfi           | ErdCAD                                            | 2000  | 3434    | Tulhing                                | 46.0        |
|                                        | 12 ED             | ErdProfi, ErdCAD  | Almheit VertricheamhH               | ErdDrofi           | ErdBrofi                                          | 2003  | 87561   | Oboretdorf                             | 40.0        |
|                                        | 13 SCHU           | ErdProfi, ErdCAD  | Alnha BuchhandalagaamhH             | Einschulungen      | Einechulung                                       | 2000  | 6073    | Lautorach                              | 1.03        |
|                                        | 14 60             | ErdDroft ErdCAD   | Alu Hold CoombU                     | EndDrof            | EndDect                                           | 2005  | 0023    | Mohidayf Malital                       | 1.01<br>6 E |
|                                        | 14 EF             | ErdProfi, ErdCAD  | Aluhay Drahat Mishaal Caambii       | Coffuero           | Depenie Eingebeger                                | 2000  | 5014    | Red Eischen Prinn                      | 0.0         |
|                                        | 15 SWD            | ErdProll, ErdCAD  | Alubau-Probst Michael Gesmbh        | Sonware            | Deponie-Eingabeger.                               | 2002  | 2721    | Dad Fischau-Drunn<br>Marca Cinick (D7) | 32.0        |
|                                        | 18 SCHUL          | ErdProll, ErdCAU  | Anderi Transport Gmbm               | Einschulungen      | Einschulung<br>Die Diesetleistenen                | 2005  | 1-39010 | Interan Sinich (BZ)                    | 12.3        |
|                                        | 17 EP             | Firmen            | Architekt Di Wartin Red             | ErdProfi           | Div. Dienstielstung                               | 2005  | 4550    | vvien                                  | 512         |
|                                        | 10 EP             | ErdProfi, ErdCAD  | Armong Wetalldecken Gesmon          |                    | EraProfi                                          | 2006  | 4550    | Kremsmunster                           | 7.50        |
|                                        | 19 EP             | ErdProfi, ErdCAD  | Arom HandelsgesmbH                  | ErdProti           | ErdProti onne LV                                  | 2005  | 4060    | Leonding                               | 19.4        |
|                                        | 20 010            | Baumaschinen      | Auer Hotel                          | Sonstiges          | Licom 2000                                        | 2000  | 9913    | Abfaitersbach 101                      | 731         |
|                                        | 21 DL             | Firmen            | Auer Kartonagen GmbH                | Dienstleistung     | Lenzing-Programmier.                              | 1997  | 4860    | Lenzing                                | 7.16        |
|                                        | 22 SWD            | ErdProfi, ErdCAD  | AX Handels GmbH                     | Software           | ASA9 Lizenz                                       | 2004  | 6101    | Bergheim                               | 35.7        |
|                                        | 23 F1             | Firmen            | Bachleitner KEG                     | CamToVVeb          | CamloWeb                                          | 2001  | 4070    | Eterding                               | 102         |
|                                        | 24 SWD            | ErdProfi, ErdCAD  | Basler Reinigungstechnik            | Software           | Deponie-Eingabeger.                               | 2000  | 6300    | Wörgl                                  | 13.6        |
|                                        | 25 SWD            | ErdProfi, ErdCAD  | Bauer Bauträger GesmbH              | Software           | Deponie-Eingabeger.                               | 2001  | 5584    | Zederhaus                              | 7.7.        |
|                                        | 26 DIV            | Fachverlage       | Bauschutz GesmbH & Co KG            | Sonstiges          | Licometer                                         | 1997  | 9563    | Gnesau                                 | 1.44        |
|                                        | 27 EP             | ErdProfi, ErdCAD  | Bergers Bekleidungs GesmbH          | Wartungsverträge   | Wartungsvertrag                                   | 2005  | 4020    | Linz, Donau                            | -210        |
|                                        | 28 SCHUL          | ErdProfi, ErdCAD  | Berk Holzbau                        | Einschulungen      | Einschulung                                       | 2004  | 4822    | Bad Goisern                            | 21.0        |
|                                        | 29 EP             | ErdProfi, ErdCAD  | Berlinger Holzbau GmbH              | ErdProfi           | ErdProfi                                          | 2005  | 8230    | Hartberg                               | 27.3        |
|                                        | 30 EP             | ErdProfi, ErdCAD  | Bio-Fruchtsäfte GmbH                | ErdProfi           | ErdCAD                                            | 2003  | 93053   | Regensburg                             | 7.75        |
|                                        | 31 DL             | ErdProfi, ErdCAD  | Blumen Roschmann                    | Dienstleistung     | ASA9-Umstellung                                   | 2005  | 5451    | Tenneck                                | 55.4        |
|                                        | 32 EP             | ErdProfi, ErdCAD  | Brandlmair Agrartechnik             | Wartungsverträge   | Wartungsvertrag                                   | 2001  | 5020    | Salzburg                               | 3.91        |
|                                        | 33 SWD            | Firmen            | Breu Gerüstbau GmbH                 | Software           | Deponie-Eingabeger.                               | 2000  | 4860    | Lenzing                                | 210         |
|                                        | 34 SWD            | ErdProfi, ErdCAD  | Brückl Josef GmbH                   | Software           | ASA9 Lizenz                                       | 2005  | 1110    | Wien                                   | 18.7        |
|                                        | 35 SCHUL          | ErdProfi, ErdCAD  | Brücklmaier GmbH                    | Schulungen bei uns | Basics Schulung                                   | 2001  | 4081    | Hartkirchen, Oberösterreich            | 83.7        |
|                                        | 36 FT             | Gewerbe/Industrie | Brunner Verpackung                  | CamToWeb           | CamToWeb                                          | 2001  | 83024   | Rosenheim                              | 99          |
|                                        | 37 DL             | ErdProfi, ErdCAD  | Buchberger Georg                    | Dienstleistung     | ASA9-Umstellung                                   | 2004  | 5340    | St. Gilgen                             | 23.3        |
|                                        | 38 SWD            | ErdProfi, ErdCAD  | Buchdruckerei Liptenau GmbH         | Software           | Deponie-Eingabeger.                               | 2000  | 5201    | Seekirchen                             | 36.1        |
|                                        | 39 HAND           | Sägewerk          | Büroprofi - Druckerei Holm          | Elektronikbauteile | Ligman                                            | 1997  | 8092    | Mettersdorf                            | 2.67        |
|                                        | 40 DIV            | ErdProfi, ErdCAD  | C.A.R. Gerüst GmbH                  | Sonstiges          | Nächtigung                                        | 1997  | 5310    | Mondsee                                | 3.88        |
|                                        | 41 FT             | Firmen            | Cantia Industries AG                | CamToWeb           | CamToWeb                                          | 2001  | 4443    | Maria Neustift                         | 100         |
|                                        | 42 FT             | Baumaschinen      | Carl Stahl GmbH                     | CamToWeb           | CamToWeb                                          | 2001  | 9620    | Hermagor                               | 76          |
|                                        | 42 01             | ErdProfi, ErdCAD  | CWK Kunststoffwerk GmbH             | Dienstleistung     | ASA9-Umstellung                                   | 2006  | 2485    | Wimpassing an der Leitha               | 78.7        |
| Arbaita                                |                   | COC/CamToWeb      | Dan Entfeuchtung                    | CamToWeb           | CamToWeb                                          | 2001  | 8011    | Graz                                   | 724         |
| Arbeits                                |                   | ErdProfi ErdCAD   | Darasek GmhH                        | Dienstleistung     | ASA9-Umstellung                                   | 2005  | CH-8706 | Meilen                                 | 152         |
|                                        |                   | ErdProfi ErdCAD   | Dellinger Installationstechnik GmbH | ErdProfi           | FrdProfi                                          | 2000  | 1220    | Wien                                   | 53          |
|                                        |                   | ErdProfi ErdCAD   | Dichtomatik HandelsnesmbH           | Software           | Deponie-Fingsbeger                                | 5002  | 4850    | Timelkam                               | 31.0        |
|                                        | 48                | COC/CamToWah      | Dichtungstechnik Richhauer GeomhU   | FunctionToole      | P&S Korea o MW/ST                                 | 5002  | 4030    | Secul                                  | 189         |
|                                        |                   | ErdDrofi ErdCAD   | Digitale Werhetechnik Bacher        | Dienetleietung     | ASA9.1 Imetallung                                 | 2002  | 1082    | Aechach an der Donau                   | 75.1        |
|                                        | 40 DL             | LETON TON, LIDOAD | prigitale vverbetecillin Dauliel    | prenatienstung     | promotornatellung                                 | 12000 | 1400Z   | prochach an der Dullau                 | 1/0.0       |

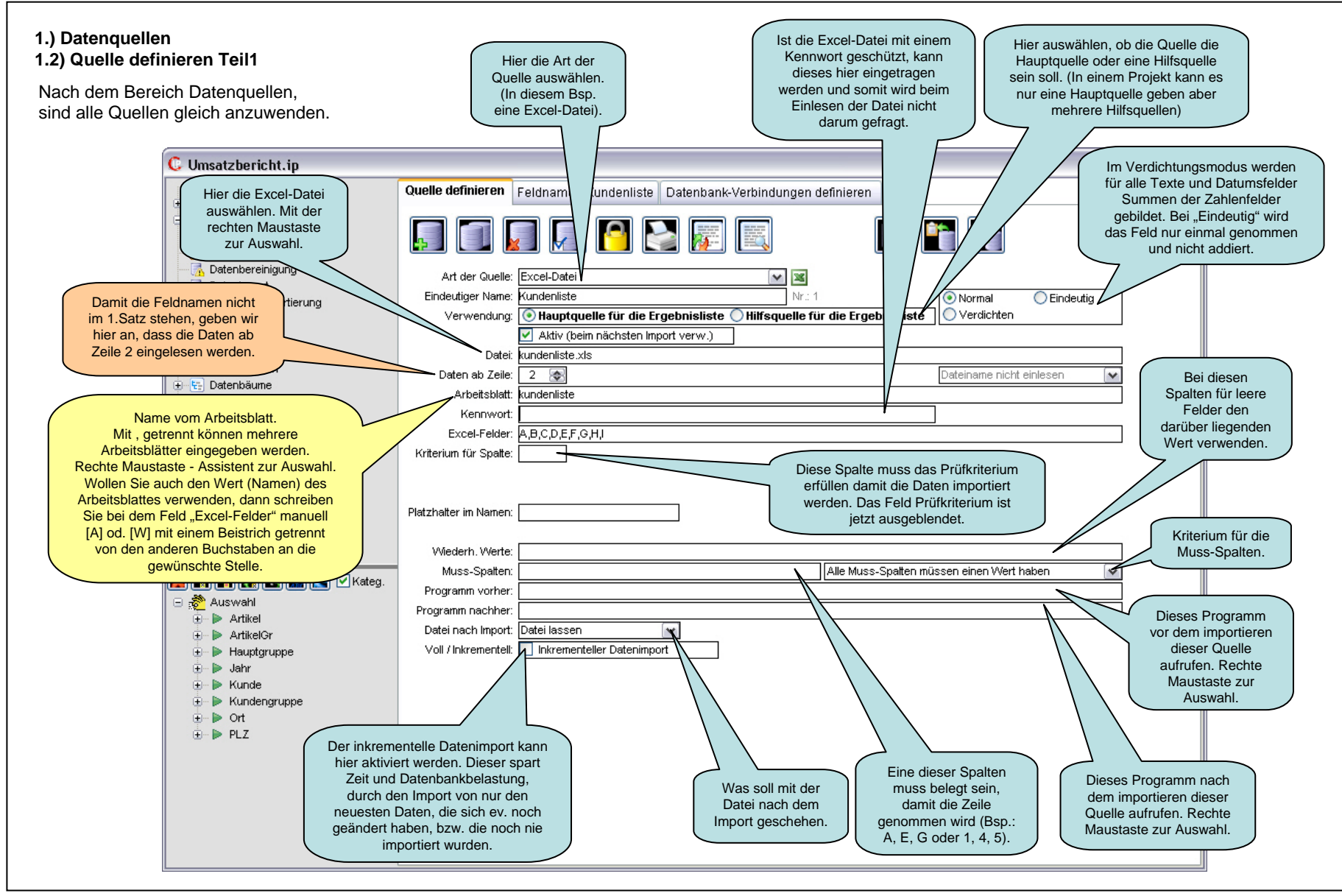

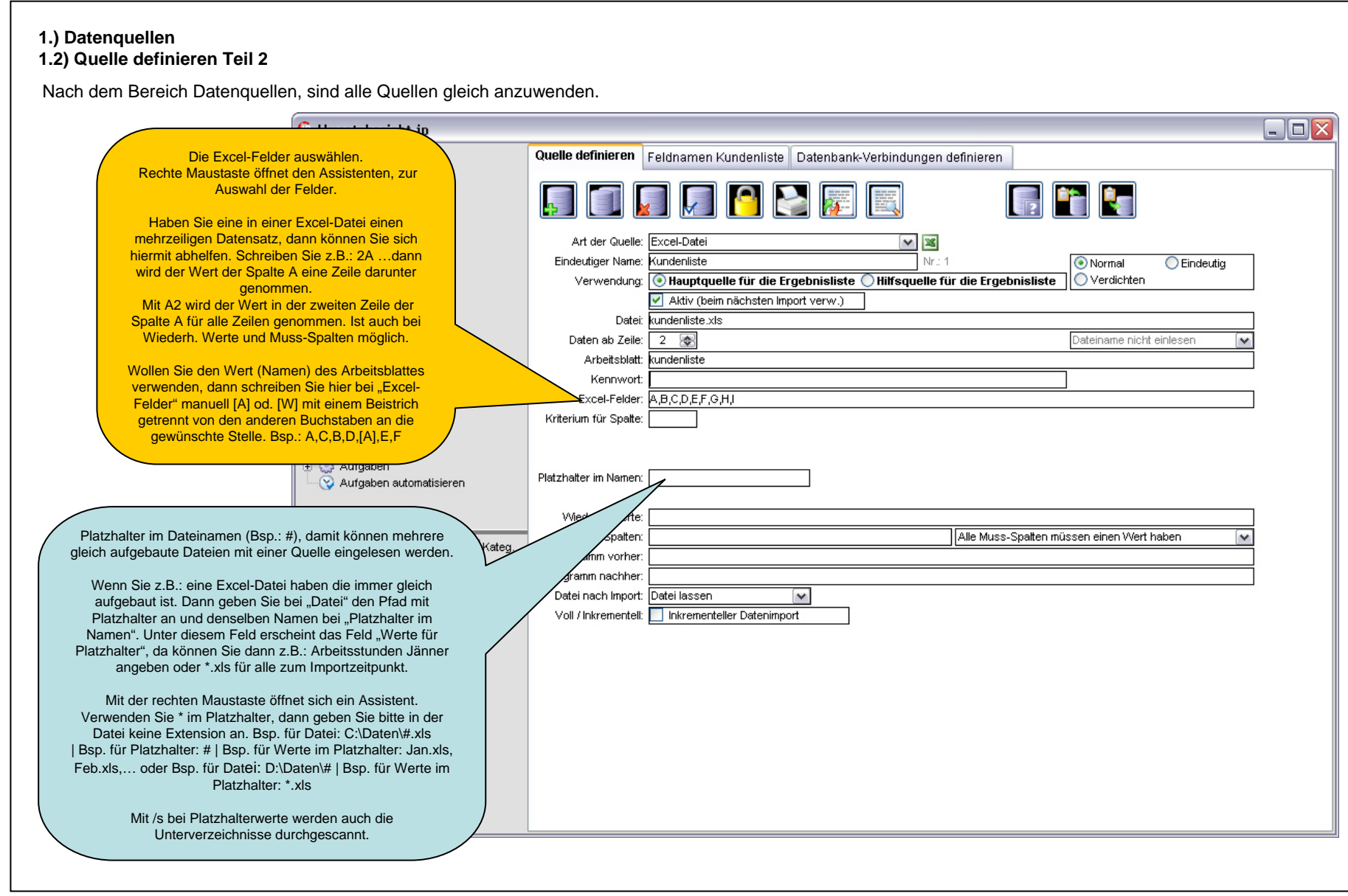

InfoPainter Benutzerhandbuch, Copyright by Katherl Software GmbH

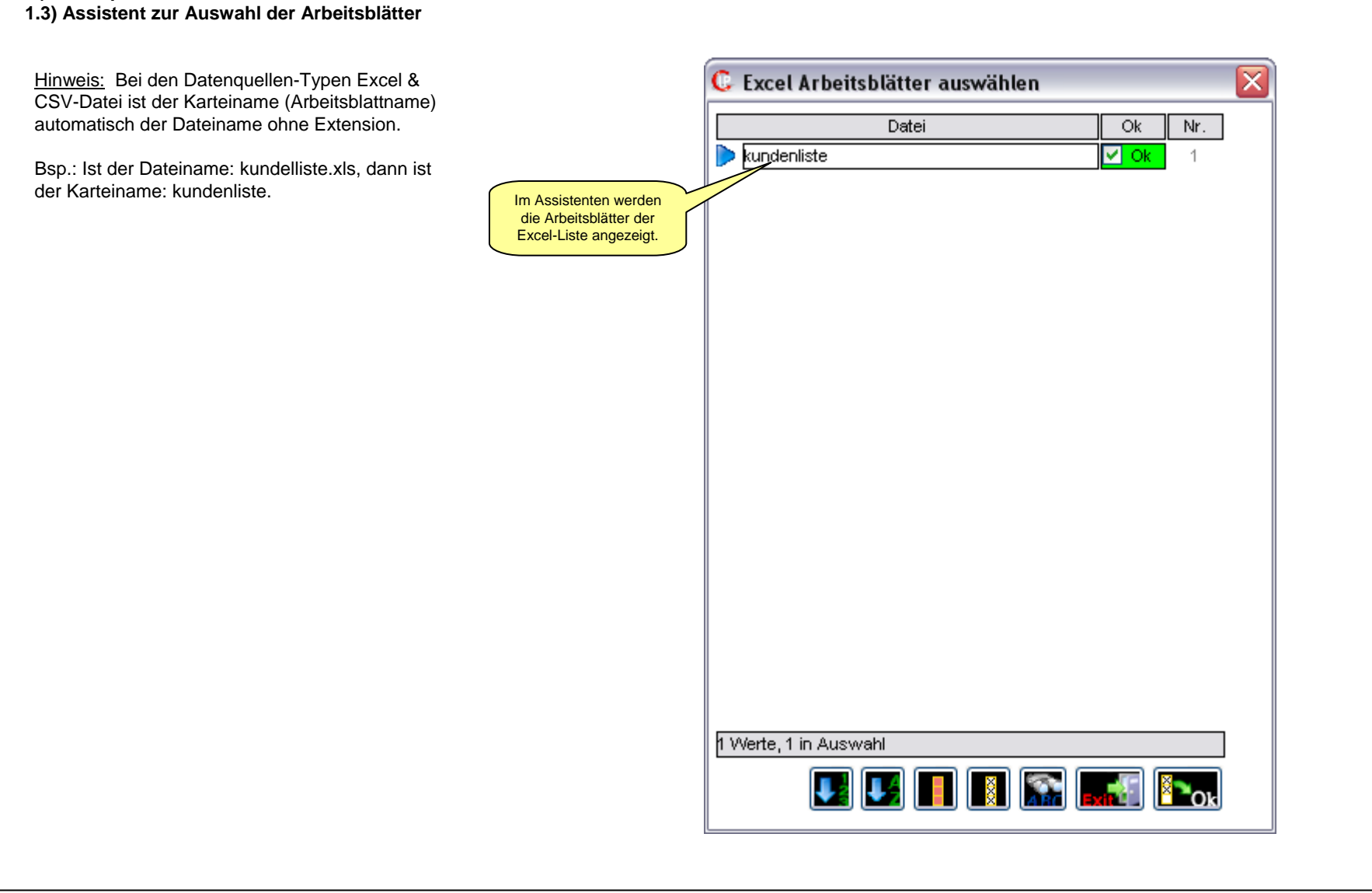

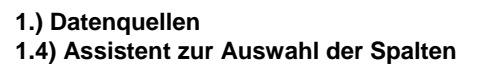

|                            | C Excel Spalten auswählen | ×        |
|----------------------------|---------------------------|----------|
|                            | Datei                     | Ok Nr.   |
| Spalta und in dan          | 🜔 A (Hauptgruppe)         | 🗹 Ok 🛛 1 |
| Klammern der erste         | B (Kundengruppe)          | 🗹 Ok 2   |
| darunter gefundene<br>Wert | C (Kunde)                 | 🗹 Ok 🛛 3 |
|                            | D (ArtikelGr)             | 🗹 Ok 4   |
|                            | E (Artikel)               | 🗹 Ok 5   |
|                            | F (Jahr)                  | 🗹 Ok 6   |
|                            | G (PLZ)                   | 🗹 Ok 7   |
|                            | H (Ort)                   | 🗹 Ok 🛛 8 |
|                            | (Netto)                   | V OK 9   |
|                            |                           |          |
|                            | 9 Werte, 9 in Auswahl     |          |

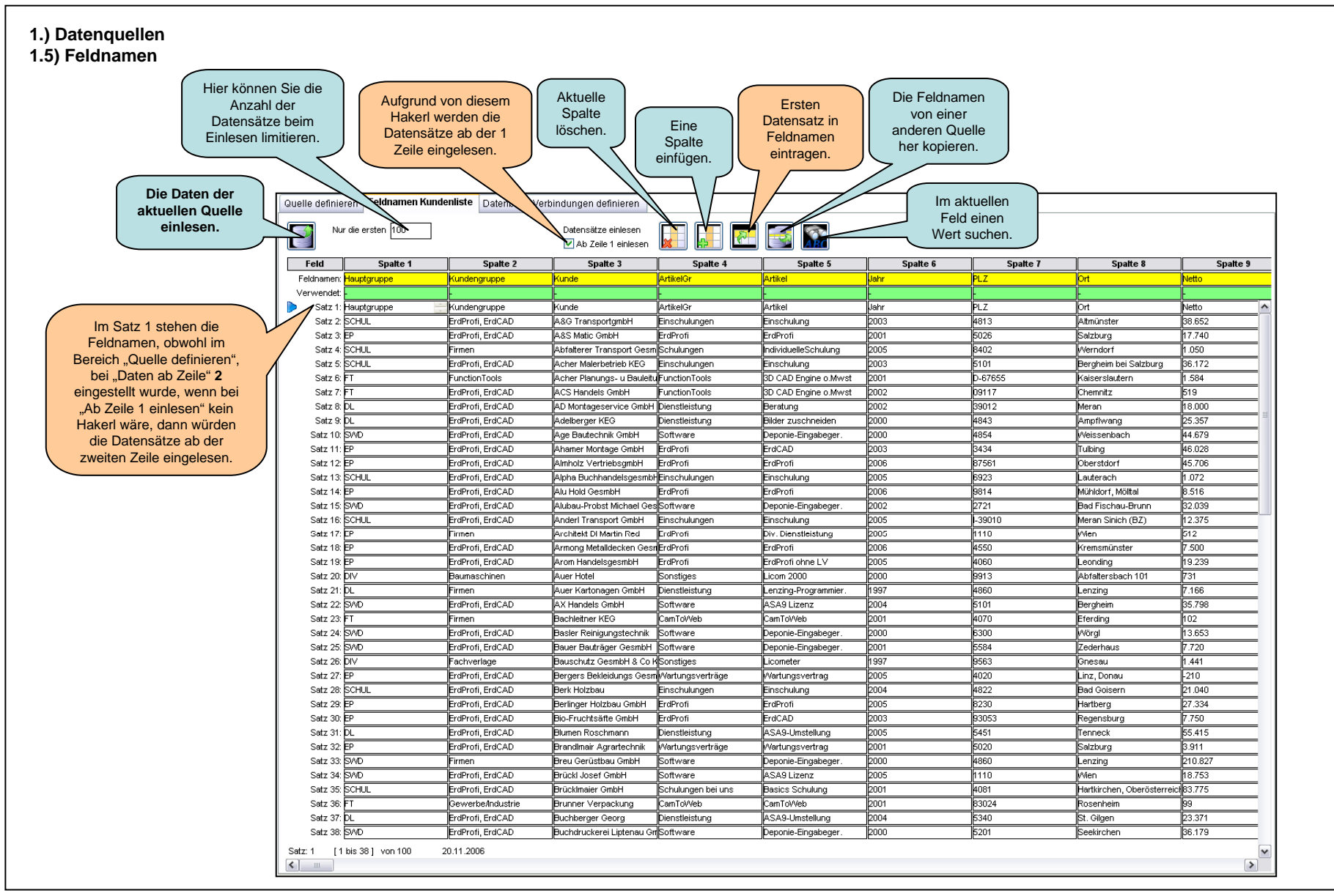

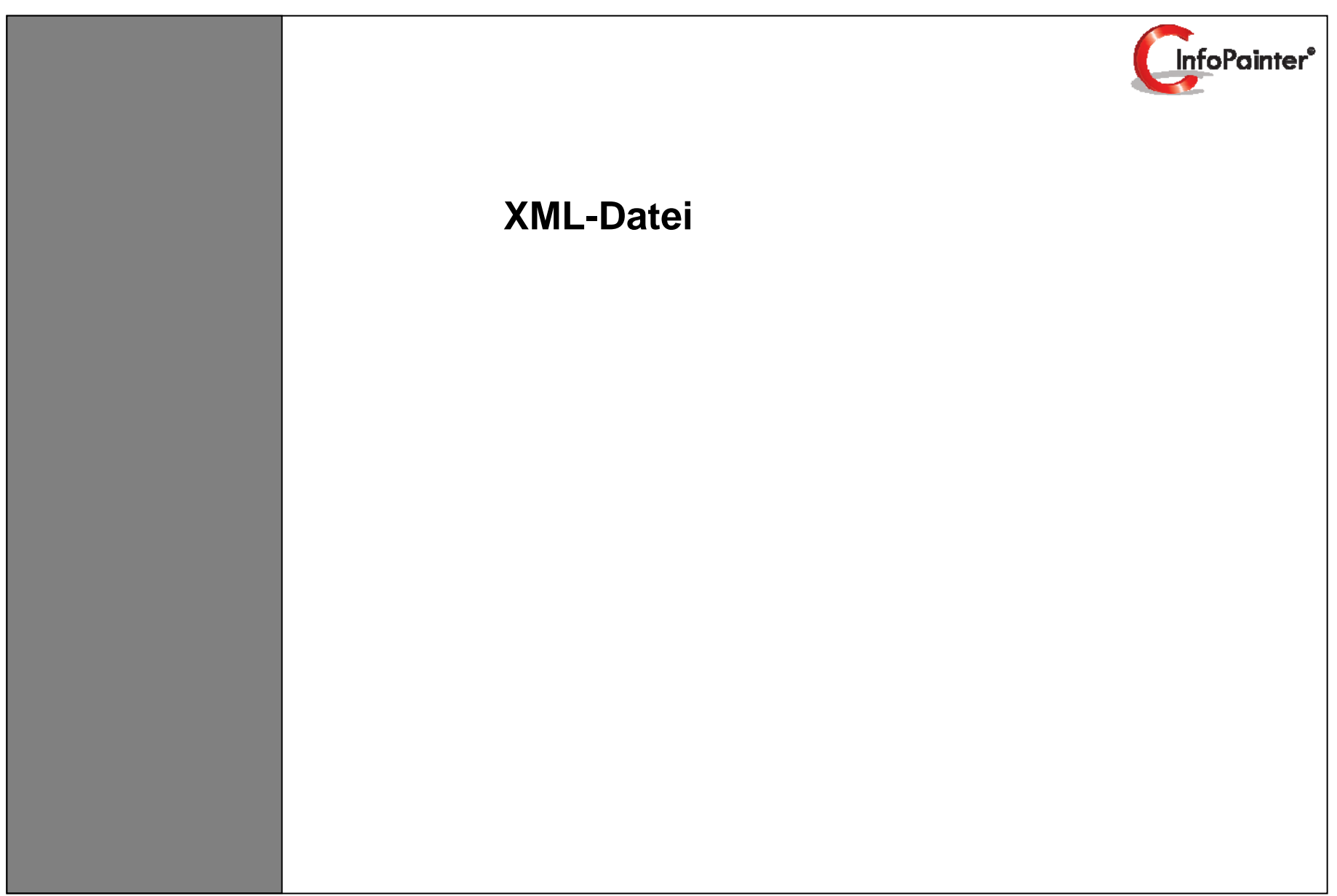

# 1. Datenquellen 1.1 XML-Datei

1.2 Quelle definieren

1.3 XML-Datensatz Elemente auswählen

1.4 Feldnamen

| 📕 kundenliste.xml - Editor                           |   |
|------------------------------------------------------|---|
| Datei Bearbeiten Format Ansicht ?                    |   |
| <pre>k?xml version="1.0" encoding="UTF-8"?&gt;</pre> | ~ |
| <xml></xml>                                          |   |
| <version>1.35</version>                              |   |
| <hauptgruppe></hauptgruppe>                          |   |
| <kundengruppe>ErdProfi, ErdCAD</kundengruppe>        |   |
| <kunde>A&amp; G TransportgmbH</kunde>                |   |
| <artikelgr>Einschulungen</artikelgr>                 |   |
| <artikel>Einschulung</artikel>                       |   |
| < ahr>2003  ahr                                      |   |
| <pi 7="">4813</pi>                                   |   |
| <0rt>Altm3#752:neter 0rt                             |   |
| <netto>38651.5</netto>                               |   |
|                                                      |   |
|                                                      |   |
| <t< td=""><td></td></t<>                             |   |
| <td></td>                                            |   |
| < Rundez-Acampi, Si Malic Gridnez-Kundez             |   |
| <artikelor>EraProil</artikelor>                      |   |
| <artike></artike> ErdProit                           |   |
| <jahr>2001</jahr>                                    |   |
| <plz>50/26</plz>                                     |   |
| <urt>Salzburg</urt>                                  |   |
| <netto>1//39,65342</netto>                           |   |
|                                                      |   |
| <hauptgruppe></hauptgruppe>                          |   |
| <kundengruppe>Firmen</kundengruppe>                  |   |
| <kunde>Abfalterer Transport GesmbH</kunde>           |   |
| <artikelgr>Schulungen</artikelgr>                    |   |
| <artikel>IndividuelleSchulung</artikel>              |   |
| <jahr>2005</jahr>                                    |   |
| <plz>8402</plz>                                      |   |
| <ort>Werndorf</ort>                                  |   |
| <netto>1050,1</netto>                                |   |
|                                                      |   |
| <hauptgruppe></hauptgruppe>                          |   |
| <kundengruppe>ErdProfi_ErdCAD</kundengruppe>         |   |
| a tendengrapper Erer fon, Ereer te antendingrapper   |   |
|                                                      |   |

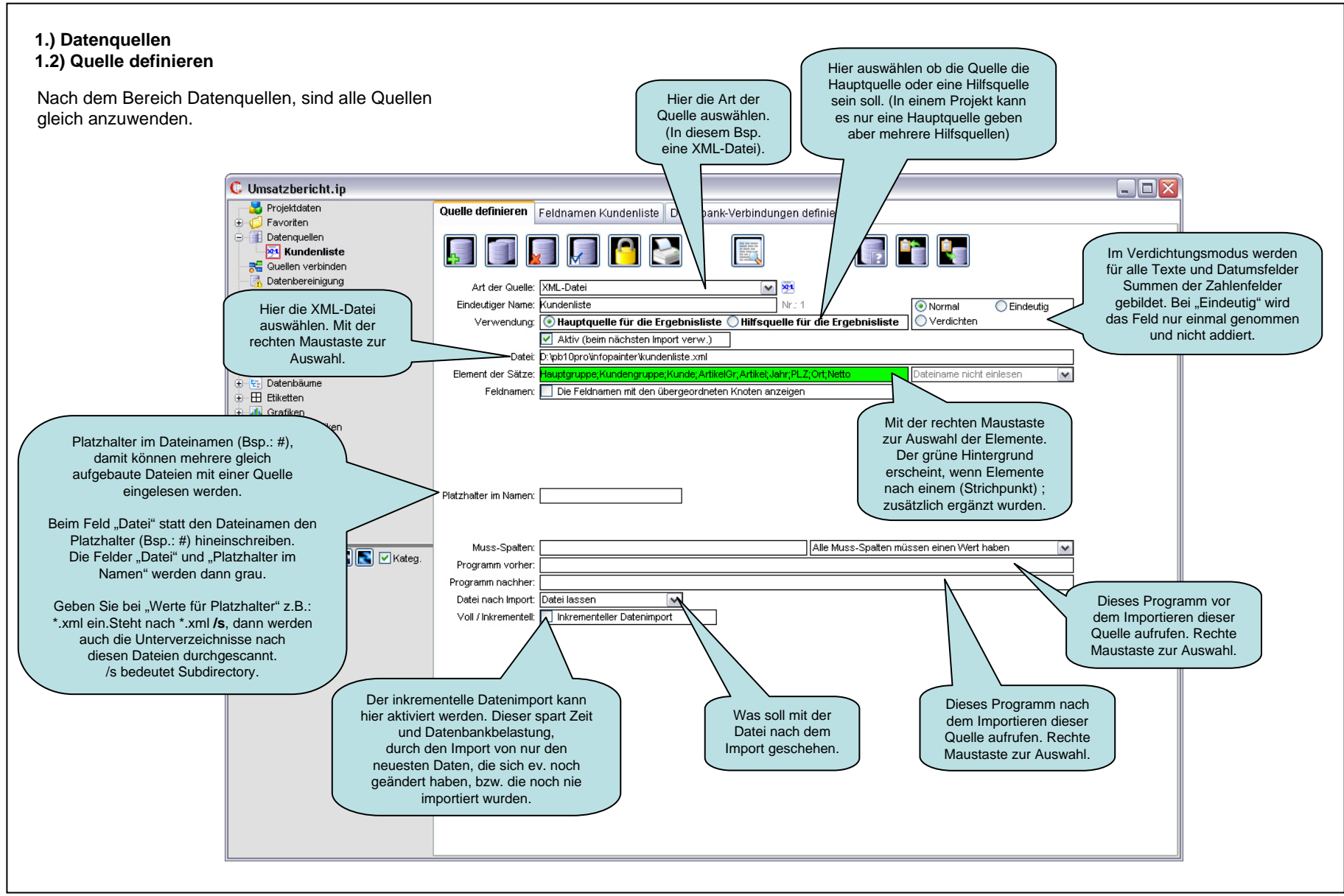

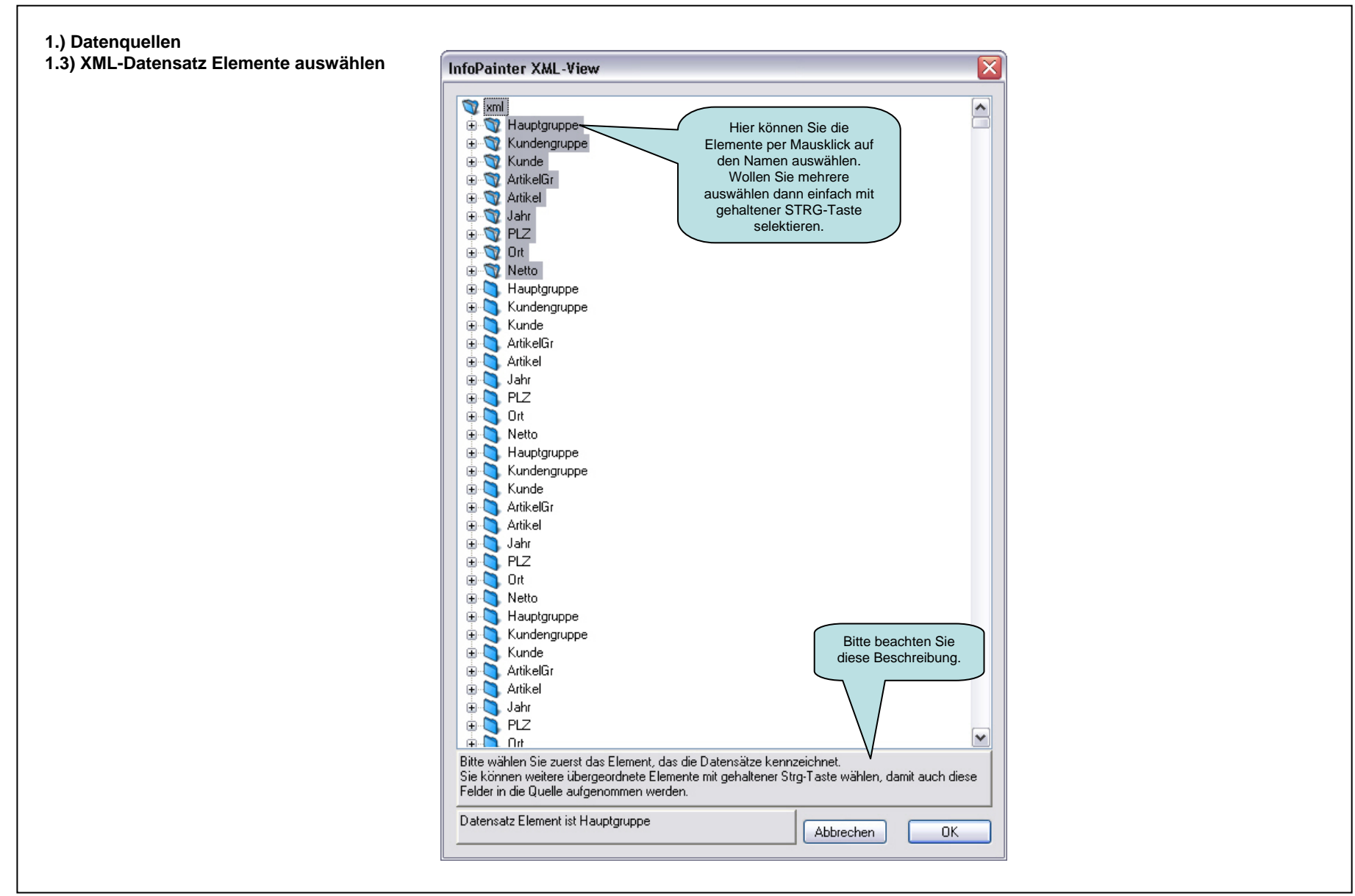

![](_page_54_Figure_0.jpeg)

![](_page_55_Picture_0.jpeg)

1.1 ASCII-Datei (In die Zwischenablage nehmen)

1.2 Quelle definieren

1.3 Feldnamen

## 1.) Datenquellen 1.1) ASCII-Datei (In die Zwischenablage nehmen)

Die Daten dieser ASCII-Datei wollen wir importieren.

| wollen wir importieren.    | 😼 kundenliste.txt - Editor                                                              | _ 🗆 🔀                      |
|----------------------------|-----------------------------------------------------------------------------------------|----------------------------|
| In dieser ASCII-Datei sind | Datei Bearbeiten Format Ansicht ?                                                       |                            |
| die Felder durch Tabstops  | Hauptgruppe Kundengruppe Kunde ArtikelGr Artikel Jahr PLZ Ort Netto                     | ~                          |
| getrennt.                  | SCHUL ErdProfi, ErdCAD A&G TransportgmbH Einschulungen Einschulung 2003 4813            | Altmünster :               |
|                            | EP ErdProfi, ErdCAD A&S Matic GmbH ErdProfi ErdProfi 2001 5026 Salzburg 17.740          |                            |
|                            | SCHUL Firmen Abfalterer Transport GesmbH Schulungen IndividuelleSchulung 2005           | 8402 Werndorf              |
|                            | SCHUL ErdProfi, ErdCAD Acher Malerbetrieb KEG Einschulungen Einschulung 2003 5101       | Bergheim bei Salzb         |
|                            | FI Function loois Acher Planungs- u Bauleitungs OEG Function loois 3D CAD Engine o.Mwst | 2001 D-67655               |
|                            | FI ErdProt, ErdCAD ACS Handels GmbH FunctionTools 3D CAD Engine 6.Mwst 2002             | 09117 Chemnitz:            |
|                            | DL ErdProft, ErdCAD AD Montageservice GmbH Dienstielstung Beratung 2002 39012 Meran     | 18.000                     |
|                            | DL ErdProt, ErdCAD Adelberger KEG Diensteistung Bilder zuschneiden 2000 4843 Amptiwan   | g 25.357<br>Waissanhaah    |
|                            | SWD ErdProit, ErdCAD Age Bautechnik Gronn Software Deponie-Eingabeger. 2000 4654        | vveissenbach ·             |
|                            | EP ErdProit, ErdCAD Anamer Workage Gridn ErdProit ErdCAD 2003 3434 Tubling 46.020       | 45 70C                     |
|                            | Er Erderfoll, Erderdo Alminoz vernessymber Erderfoll 2006 6/361 Oberstadin              | 40.700<br>Loutoroch        |
|                            | ED Endprois EndCAD Alu Hold Gesenber Einschnungen Einschnung 2005 8525                  | Lauteraun                  |
|                            | SWD ErdProfi ErdCAD Alubai, Broket Michael GesmbH Software Denonie-Einscherer 2002      | 2721 Bad Fisch             |
|                            | SCHUI ErdPonie ErdCAD Anderd Transport GmbH Einschulungen Einschulung 2005 L39010       | Meran Sinich (B7)          |
|                            | EP Eirmen Architekt DI Martin Red ErdProfi Div Dienstleistung 2005 151                  |                            |
|                            | EP ErdProfi ErdCAD Armong Metalldecken GesmbH ErdProfi ErdProfi 2006 4550 Kremsmü       | nster 7.500                |
|                            | EP ErdProfi, ErdCAD Arom HandelsgesmbH ErdProfi ErdProfi ohne LV 2005 4060 Leonding     | 19.239                     |
|                            | DIV Baumaschinen Auer Hotel Sonstiges Licom 2000 2000 9913 Abfalterst                   | oach 101 731               |
|                            | DL Firmen Auer Kartonagen GmbH Dienstleistung Lenzing-Programmier. 1997 4860            | Lenzing 7,166              |
|                            | SWD ErdProfi, ErdCAD AX Handels GmbH Software ASA9 Lizenz 2004 5101 Bergheim 35.798     | Constant Constants         |
|                            | FT Firmen Bachleitner KEG CamToWeb CamToWeb 2001 4070 Eferding 102                      |                            |
|                            | SWD ErdProfi, ErdCAD Basler Reinigungstechnik Software Deponie-Eingabeger. 2000 6300    | Wörgl 13.653               |
|                            | SWD ErdProfi, ErdCAD Bauer Bauträger GesmbH Software Deponie-Eingabeger. 2001 5584      | Zederhaus                  |
|                            | DIV Fachverlage Bauschutz GesmbH & Co KG Sonstiges Licometer 1997                       | 9563 Gnesau                |
|                            | EP ErdProfi, ErdCAD Bergers Bekleidungs GesmbH Wartungsverträge Wartungsvertrag 2005    | 4020 Linz, Don:            |
|                            | SCHUL ErdProfi, ErdCAD Berk Holzbau Einschulungen Einschulung 2004 4822 Bad Goise       | ern 21.040                 |
|                            | EP ErdProfi, ErdCAD Berlinger Holzbau GmbH ErdProfi ErdProfi 2005 8230 Hartberg 27.334  | Barran C. Barra Statistica |
|                            | EP ErdProfi, ErdCAD Bio-Fruchtsäfte GmbH ErdProfi ErdCAD 2003 93053 Regensburg          | 7.750                      |
|                            | DL ErdProfi, ErdCAD Blumen Roschmann Dienstleistung ASA9-Umstellung 2005 5451           | Tenneck 55.415             |
|                            | EP ErdProfi, ErdCAD BrandImair Agrartechnik Wartungsverträge Wartungsvertrag 2001 5020  | Salzburg 3.911             |
|                            | SWD Firmen Breu Gerüstbau GmbH Software Deponie-Eingabeger. 2000 4860 Lenzing           | 210.827                    |
|                            | SWD ErdProfi, ErdCAD Brückl Josef GmbH Software ASA9 Lizenz 2005 1110 Wien              | 18.753                     |
|                            | SCHUL ErdProfi, ErdCAD BrückImaier GmbH Schulungen bei uns Basics Schulung 2001 4081    | Hartkirchen, Oberös        |
|                            | FT Gewerbe/Industrie Brunner Verpackung CamToWeb CamToWeb 2001 83024                    | Rosenheim !                |
|                            | L ErdProt, ErdCAD Buchberger Georg Dienstleistung ASA9-Umstellung 2004 5340 St. Gilger  | 1 23.371                   |
|                            | SWU ErdProti, ErdCAD Buchdruckerei Liptenau GmbH Software Deponie-Eingabeger. 2000      | 5201 Seekirche             |
|                            | HAND Sagewerk Büroprofi - Druckerei Holm Elektronikbauteile Ligman 1997 8092 Mettersdo  | int 2.674 🔽                |
|                            |                                                                                         |                            |
|                            |                                                                                         |                            |

![](_page_58_Figure_0.jpeg)

![](_page_59_Figure_0.jpeg)

![](_page_60_Picture_0.jpeg)

1.1 Quelle definieren

1.2 Feldnamen

![](_page_62_Figure_0.jpeg)

![](_page_63_Figure_0.jpeg)

![](_page_64_Picture_0.jpeg)

1.1 Excel-Datei

1.2 Logische Quelle definieren

1.3 Excel-Datei definieren (Daten 2004, 2005, 2006)

1.4 Feldnamen der logischen Quelle

1.5 Feldnamen für die Excel-Quelle auswählen

#### 1.1) Excel-Datei

Diese 3 Bereiche dieser Excel-Datei wollen wir importieren. Bereich A Bereich B Bereich C 0 D G Н K M N P Q nsätze de 2004 2005 2006 Städte 20 30 40 2004 10 20 30 40 2005 20 10 10 2006 Osteuropa Tallinn Akkuschrauber 12V €0,00 €0,00 €0.00 €0.00 €0,00 €6.930,00 €0.00 €0,00 €0,00 € 6.930.00 €0,00 €0.00 € 0.00 € 6.930,00 € 1.806.00 Bohrmaschine A&T €0.00 €0.00 €0.00 €0.00 € 0.00 €0.00 €0.00 €nnn €1 806 00 € 1.806.00 €0.00 €0.00 € 0.00 6 €1.412,00 €2.836,50 €6.323,00 €5.068,00 €15.639,50 €6.675,00 € 3.927,50 €4.915,00 €10.066,00 € 25.583,50 €1.920,00 €1.380,00 € 3.300,00 € 44.574,0 Bohrhar er TI 200 Pneumatik-Bohr €206,45 €2.100,25 €1.513,30 € **4.544,70** € 3.635,15 €845,00 €145,00 € 990,00 €724.70 €618.65 €760.50 € 594.00 €1.662.00 € 9.294.5 8 chleifer H100 €0,00 €0,00 €0,00 €7.048,20 € 7.048.20 € 4 027 02 € 3 028 50 €0,00 €0,00 € 7.055,52 €0,00 €0,00 € 0,00 € 14.103,72 q Sichsäge 600W €8.996.00 € 20 420 00 € 108.00 €8 388 00 **€ 74 912 00** € 22 954 00 € 12 338 00 € 24 796 00 € 59 096 00 € 119.184.00 20.264.00 €11.110.00 € 1.374.00 € 226.834.00 10 Handkreissäge M&N €0.00 €0.00 €0.00 €0.00 € 0.00 € 1.699.50 €0,00 €0.00 €0.00 € 1.699.50 €0.00 €0.00 € 0.00 € 1.699,50 11 Bratielaw Bohrhammer TI 200 €0,00 €0,00 €0,00 €0,00 € 0,00 €716,00 €1.866,00 €0,00 €0,00 € 2.582,00 €0,00 €0,00 € 0,00 € 2.582,00 €0,00 €0,00 €0,00 €0,00 € 0,00 €124,65 €283,25 €0.00 €0,00 € 407.90 €0,00 €0,00 € 0,00 € 407.9 12 13 €0,00 €0.00 Winkelschleifer H10( €0.00 €0.00 £ 0 00 ∉10.99 ∉1 009 50 €0.00 €0.00 £ 1 020 49 €0.00 €0.00 € 0.00 € 1 020 4 14 €0.00 €0.00 €0,00 €0.00 € 0.00 €5 546 95 € 5 950 87 €0.00 €0.00 € 11.497.82 €0.00 €0.00 € 11.497.8 Sichsäge 600W € 0.00 15 Handkreissäge M&N €0,00 €0,00 €0,00 €0,00 € 0.00 €0.00 €14,99 €0,00 €0,00 € 14.99 €0,00 €0,00 € 0,00 € 14.9 16 €0,00 Budapest Schutzbrille €0,00 € 0.00 € 54 350 80 € 54.350.80 €0,00 €0.00 €0,00 €0.00 € 0.00 €0,00 €0.00 € 0.00 € 54.350.8 17 Bukarest Schutzbrille €10.593,80 €6.909,00 €0,00 €0,00 € 17.502,80 €0,00 €0,00 -€28.096,60 €0,00 € 28.096,60 €0,00 €0,00 € 0,00 € 34.132,2 18 Warschar Bohrhammer TI 200 €0,00 €0,00 €0,00 €0,00 € 0,00 €0,00 €0,00 €0,00 €768,00 € 768,00 €0,00 €0,00 € 0,00 € 768,00 €0,00 €0,00 €0,00 €0,00 € 0,00 €0,00 €0,00 €0,00 €191,80 € 191.80 €0,00 €0,00 € 0,00 € 191.8 19 20 Winkelschleifer H100 €0.00 €0.00 €0.00 €0.00 € 0.00 €0.00 €0.00 €0.00 € 7 066 50 ₹ 7.066.50 €0.00 €0.00 € 0.00 ₹ 7.066.5 21 22 Akkuschrauber 12V €0,00 €0,00 €0,00 €0,00 €0,00 €2.900,00 €0,00 €0,00 €0,00 € 2.900,00 €0,00 €0,00 € 0,00 € 2.900.0 Bohrhammer TI 200 €0,00 €0,00 €0,00 €0,00 €0,00 €1.314,50 €0,00 €0,00 €0,00 € 1.314,50 €0,00 €0,00 € 0,00 € 1.314,5 Pneumatik-Boh €0,00 €0,00 €0.00 €0.00 €0.00 € 0.00 € 871.25 €0.00 €0.00 €0.00 € 871.25 €0.00 € 0.00 € 871.25 23 24 Moißolby € 0.00 Sichsäge 600W €0.00 €0.00 €0.00 €0.00 € 0.00 € 6 287 96 €43.96 €0.00 €0.00 € 6.331.92 €0,00 €0.00 € 6.331.9 25 26 Akkuschrauber 12V €0,00 €0,00 €0,00 €0,00 €0,00 €0,00 €0,00 €0,00 €0,00 € 0,00 €5.838,00 €0,00 € 5.838,00 € 5.838.0 Bohrhammer TI 200 €0,00 €2.502,50 €2.176,00 €7.673,50 €12.352,00 €8.566,00 €11.692,50 € 30.752,50 €24.033,50 €75.044,50 €19.895,32 €736,00 € 20.631,32 € 108.027,82 Pneumatik-Boh €0,00 €1.077.00 €845.00 € 3.480.20 € 5.402.20 € 3.958.00 € 3.230.65 €4.954.00 € 4.746.50 € 16.889.15 €5.216.75 € 367.50 € 5.584.25 € 27.875.60 27 28 29 30 €0.00 € 4.038.00 € 5.080.47 Winkelschleifer H100 €0.00 €0.00 €0.00 €0.00 € 0.00 €1.042.47 €0.00 €0.00 €0.00 € 1.042.47 €4.038.00 Sichsäge 600V €0,00 €13.044,85 \* 13.097,82 €47.567,84 €73.710,51 €37.001,77 €42.381,86 €147.872,85 €133.509,78 €360.766,26 €63.739,80 €6.760,00 € 70.499,80 € 504.976,57 Handkreissäge M&N €0,00 €29,98 €14,99 €0.00 € 44,97 €44,97 € 59,96 €993.00 €139.92 €1.237.85 €2.976,50 €0,00 € 2.976,50 € 4.259,32 31 Kischina €0.00 €0.00 €0.00 € 0.00 € 15.414.00 €0.00 €0.00 €2.310.00 €3.864.00 €6.174.00 €21.588.00 Akkuschrauber 12V €0.00 €0.00 € 15.414.00 32 €1.556,00 €1.536,00 € 3.092,00 Bohrhammer TI 200 €0,00 €0,00 €0,00 € 320,00 € 320,00 € 2.175,50 €960.00 €358.00 €959,00 € 4.452,50 € 7.864,50 Pneumatik-Bohr €0,00 €0,00 €0,00 €160,00 € 160,00 €459,30 €276,80 €160,75 € 376,80 € 1.273,65 €100,00 €52,15 € 152,15 € 1.585.80 33 34 35 Winkelschleifer H10( €0,00 €0,00 €0,00 €0,00 €0,00 €3.138,40 €109.90 €0.00 €76,93 € 3.325,23 €0,00 €0,00 € 0,00 € 3.325.2 Sichsäge 600W €659.40 €21.98 €219.80 €4.549.70 €5.450.88 €1.197.90 €6.970.00 €2.544.00 €7.089.90 € 17.801.80 €3.540.00 €4.320.00 €7.860.00 € 31.112.6 36 37 lkreissäge M&N €0,00 €0,00 €0,00 €119,92 € 119,92 €1.449,44 € 99.94 €0,00 €0,00 € 1.549,38 €568,96 €830,00 €1.398,96 € 3.068.2 Bohrhammer TI 200 €0,00 €0,00 €0,00 €1.023,00 € 1.023,00 €0,00 €447,00 €0,00 €0,00 € 447,00 €0,00 €0,00 € 0,00 € 1.470,00 umatik-Bohi €0,00 €0.00 €0.00 € 489.00 € 489.00 €0.00 €0.00 €0.00 €0.00 € 0.00 €0.00 €0.00 € 0.00 € 489.00 38 MaiRalb 39 €0,00 € 5.036.52 € 5.036.52 Winkelschleifer H100 €0.00 €0.00 €0.00 € 0.00 €0,00 € 5,036,52 €0.00 €0.00 €0,00 €0,00 € 0.00 4N Sichsäge 600W €0,00 €0,00 €0,00 €9.308,00 € 9.308,00 €0,00 €0,00 €0,00 €0,00 € 0,00 €0,00 €0,00 € 0,00 € 9.308,00 41 Handkreissäge M&M €0,00 €0.00 €0.00 €119,92 € 119,92 €0,00 €0,00 €0,00 €0,00 € 0,00 €0,00 €0,00 € 0,00 € 119,92 42 Prag Bohrmaschine A&T €0,00 €0,00 €0,00 €0,00 € 0.00 €0,00 €0,00 €0,00 €5.970,00 € 5.970,00 €0,00 €0,00 € 0,00 € 5.970,00 H + → H Revenue summary / < >

### 1.) Datenquellen 1.2) Logische Quelle definieren

Unter dem Bereich Datenquellen, sind alle Quellen gleich anzuwenden.

![](_page_67_Figure_2.jpeg)

#### 1.) Datenquellen 1.3) Excel-Datei definieren (Daten 2004)

Die Excel-Datei wird in 3 Bereiche A, B und C (3 physische Quellen) geteilt und der logischen Quelle zugeordnet.

![](_page_68_Picture_2.jpeg)

| C umsatzbericht.ip                                                                                                    | das diese Quelle der<br>logischen Quelle                                                                                                    |
|----------------------------------------------------------------------------------------------------|----------------------------------------------------------------------------------------------------|
| Projektdaten     Favoriten     Favoriten     Detenquellen     Jotenquellen     Joten 2004     Joten 2005     Joten 2005     Joten 2005     Joten 2005     Joten 2005     Joten 2005     Joten 2005     Joten 2005     Joten 2005     Joten 2005     Joten 2005     Joten 2005     Joten 2004     Joten 2005     Joten 2004     Joten 2004 | Ouelle definierer       Feldnamen Daten 2005       Datenbank-Verbindun       Zugeordnet wird.       Welcher logischen<br>Quelle soll diese<br>Excel-Quelle         Art der Quelle:       Excel-Datei       Excel-Quelle       Zugeordnet werden.         Verwendung:       Wird der logischen Quelle zugeordnet       Meine Zugeordnet werden.       Excel-Quelle         Verwendung:       Wird der logischen Quelle zugeordnet       Meine Zugeordnet       Meine Zugeordnet         Datei:       Verkaufsanalyse.ds       Gehört zu logischer Quelle:       Verkaufszahlen         Datei:       Verkaufsanalyse.ds       Meine Zugeordnet       Meine Zugeordnet         Verkaufsanalyse.ds       Evenue summary       Excel-Fielder:       ZA,B,C,I,J,K,L         Kriterium für Spake:       Prüftinterium:       Hirtergrundfarbe muss weis sein       Meine |
| <ul> <li>Grafiken</li> <li>Franken</li> <li>Try Kore-Painter</li> <li>Datenexport</li> <li>Aufgaben</li> <li>Aufgaben automatisieren</li> </ul>                                                                                                    | Platzhaiter in Namen:                                                                                                    |
|                                                                                                    |                                                                                                    |

| Cumestzharicht in                                                                                                    | Hier wird angezeigt<br>das diese Quelle der                                                                                                    |
|----------------------------------------------------------------------------------------------------|----------------------------------------------------------------------------------------------------|
| Projektdaten     Favoriten     Gersöniche Favoriten     Detenquellen     Verkaufszahlen                                        | Quelle definieren       Feldnamen Daten 2006       Datenbank-Verbindun       zugeordnet wird.       Welcher logischen         Quelle soll diese       Excel-Quelle       Excel-Quelle       Excel-Quelle                                                                                                    |
| Daten 2004     Saten 2005     Daten 2005     Daten 2006     Guelen verbinden     A Datenbereinigung     Detenimport            | Art der Quelle: Excel-Datei                                                                                                    |
|                                                                                                    | Daten ab Zelle:     4       Arbettsbiltt:     Revenue summary       Excel-Felder:     N2,A,B,C,N,O                                                                                                    |
|                                                                                                    | Kriterium für Spake-                                                                                                    |
| ⊕ <u>P</u> Datenexport            ⊕ <u>M</u> Vertellergruppen            ⊕ <u>Aufgaben         </u> → <u>Aufgaben         </u> | Wiederh. Werte: A,B       Muss-Spatten:       Image: Comparison of the system of the system o |
| E E E E F Kateg. ⊕ <sup>®</sup> Auswahi                                                                                        | Datei nach Import: Datei lassen                                                                                                    |
|                                                                                                    |                                                                                                    |
|                                                                                                    |                                                                                                    |
|                                                                                                    |                                                                                                    |
|                                                                                                    |                                                                                                    |

| lei der logischen Quelle die Feldnamen für die Excel-Datei anführen.<br>liese stehen dann bei jeder einzelnen Excel-Datei zur Auswahl.<br>Die Feldnamen<br>uutele definieren<br>Teldnamen Verkaufszahlen<br>Datenbank-Verbindungen definieren<br>Teldnamen Verkaufszahlen<br>Datenfeld Datenfeld<br>Datenfeld Datenfeld Datenfeld Datenfeld<br>Datenfeld Datenfeld Datenfeld Datenfeld Datenfeld Datenfeld Datenfeld Datenfeld Datenfeld<br>Verwendet                                                                                                    | ei der logischen Quelle die Feldnamen für die Excel-Datei zur Auswahl.<br>Die Feldnamen<br>hier anführen.<br>welle defnieren<br>Her anführen.<br>Hier anführen.<br>Her die felder der logischen Datendele Datendele Datendele<br>Datendele Datendele Daten |                    |
|----------------------------------------------------------------------------------------------------|----------------------------------------------------------------------------------------------------|--------------------|
| Teld       Datemielen       Datemielen       Datemielen       Datemielen       Datemielen         Feld       Datemielen       eintrield       Datemielen       Datemielen       Datemielen         Feld       Datemielen       eintrield       Datemielen       Datemielen       Datemielen         Feld       Datemielen       eintrield       Datemielen       Datemielen       Datemielen         Feld       Datemielen       eintrield       Datemielen       eintrield       Datemielen         Feld       Datemielen       eintrield       Datemielen       eintrield       Datemielen         Yerwendet       Hönder       jøre       Produkt       01/Insatz       02/Insatz       02/Insatz       02/Insatz                                                                                                    | Vervendet       Detenfeld       Detenfeld                                                                                                    |                    |
| Die Feldnamen         Die Feldnamen           Nite de folgeschen Datengiebe hier anführen         Image: Comparison of the sentitiven mit anarchitekend in en physischen Ouellen eintragen.         Image: Comparison of the sentitiven mit anarchitekend in en physischen Ouellen eintragen.           Feld         Datenfeld         Datenf                                                                                                    | Uuelle definieren       Feldnamen Verkufiszahlen       Datenfeld       Datenfeld       Ditenfeld       Datenfeld         Feld       Datenfeld       Datenfeld       Datenfeld       Datenfeld       Datenfeld       Datenfeld         Feld       Datenfeld       Datenfeld       Datenfeld       Datenfeld       Datenfeld       Datenfeld         Feld       Datenfeld       Datenfeld       Datenfeld       Datenfeld       Datenfeld       Datenfeld         Feld       Marre       Pro&44       Clunistz       22/insizz       02/insizz       02/insizz                                                                                                    |                    |
| Uselle definieren       Feldnamen Verkaufszahlen       Datenbank-Verbindungen definieren         Sitte die Felder der logischen Datenquelle hier anführen nur danschleeden in den pipsischen Quellen eintragen.       Image: Comparison of the pipsischen Quellen eintragen.         Felder       Datenfeld       Datenfeld       Datenfeld       Datenfeld       Datenfeld         Felder       Betenfeld       Datenfeld       Datenfeld       Datenfeld       Datenfeld       Datenfeld         Verwendst       Hindler       Geven       Oxidit       Otimistz       D2Umsitz       D3Umsitz       D4Umsitz                                                                                                    | Die Feldnamen<br>Iher anühren.           Bitte definieren<br>mat anschliefend in den pissischen Datengele hier anführen<br>mat anschliefend in den pissischen Datengele hier anführen<br>mat anschliefend in den pissischen Datenfeld         Datenfeld         Datenfe                                                                                                    |                    |
| Iuelle definieren       Feldnamen Verkaufszahlen       atenbank-Verbindungen definieren         Sitte die Felder der logischen Datenquelle hier anführen       Image: Comparison of the state of the state of t                                                                                                    | Die Feldnamen           Wette definieren           Sitte die Felder der logischen Datenguelle hier anführen<br>met anschliefend in den physischen Quellen eintragen.           Feld         Datenfeld         Datenfeld                                                                                                    |                    |
| Duelle definieren       Feldnamen Verkaufszahlen       Datenfeld       Datenfeld                                                                                                    | Inter anfunnen.         Judie definieren         Sitte die Felder der togischen Datenquelle hier anführen mit anschließend in den physischen Quellen eintragen.         Feld       Datenfeld       Datenfeld <td< td=""><td></td></td<>                                                                                                    |                    |
| Duelle definieren         Feldnamen Verkaufszahlen         Datenbank-Verbindungen definieren           Bitte die Felder der logischen Datenquelle hier anführen<br>and anschließend in den physischen Quellen einfragen.         Image: Comparison of the physischen Quellen einfragen.         Image: Comparison of the physischen Quellen einfreid         Datenfeld         Datenfeld <td>Institute definieren         Feldamen Verkaufszahlen         Datenbank-Verbindungen definieren           Sitte die Felder der logischen Datenquelle hier anführen<br/>mit anschließend in den physischen Ouellen eintragen.         Image: Comparison of the state of the state</td> <td></td> | Institute definieren         Feldamen Verkaufszahlen         Datenbank-Verbindungen definieren           Sitte die Felder der logischen Datenquelle hier anführen<br>mit anschließend in den physischen Ouellen eintragen.         Image: Comparison of the state of the state                                                                                        |                    |
| Bitte die Felder der Jogischen Datenquelle hier anführen     Felder in den physischen Quellen eintragen.     Felder in den physischen Quellen eintragen.     <                                                                                                    | Sitte die Felder der logischen Datennfeld       Datennfeld       Datennfe                                                                                                    |                    |
| Image: Sector Outellen eintragen.     Image: Sector Outellen eintragen.     Image: Sector Outellen eintragen.       Feld Datenfeld     Datenfeld     Daten                                                                                                    | Ind anschließend in den physischen Quellen eintragen.       Image: Team Produkt       Team Produkt       Datenfeld       Datenfeld <thdatenfeld< th="">       Datenfeld</thdatenfeld<>                                                                                                    |                    |
| reta         Unterreta         Unterreta         Odd/Instrumenter           Feldament         Edebit         Handler         Unterreta         Foldat         Columatiz         Columatiz <th>reid         Datemetrici         Datemetrici         <thdatemetrici< th=""> <thda< th=""><th></th></thda<></thdatemetrici<></th>                                                                                                    | reid         Datemetrici         Datemetrici <thdatemetrici< th=""> <thda< th=""><th></th></thda<></thdatemetrici<>                                                                                                    |                    |
|                                                                                                    |                                                                                                    | atenfeid Datenfeid |
| Verwendet                                                                                                    |                                                                                                    | <u></u>            |
|                                                                                                    |                                                                                                    |                    |
|                                                                                                    |                                                                                                    |                    |
|                                                                                                    |                                                                                                    |                    |
|                                                                                                    |                                                                                                    |                    |
|                                                                                                    |                                                                                                    |                    |
|                                                                                                    |                                                                                                    |                    |
|                                                                                                    |                                                                                                    |                    |
|                                                                                                    |                                                                                                    |                    |
|                                                                                                    |                                                                                                    |                    |
|                                                                                                    |                                                                                                    |                    |
|                                                                                                    |                                                                                                    |                    |
|                                                                                                    |                                                                                                    |                    |
|                                                                                                    |                                                                                                    |                    |
|                                                                                                    |                                                                                                    |                    |
|                                                                                                    |                                                                                                    |                    |
|                                                                                                    |                                                                                                    |                    |
|                                                                                                    |                                                                                                    |                    |
|                                                                                                    |                                                                                                    |                    |
|                                                                                                    |                                                                                                    |                    |
## 1.) Datenquellen 1.5) Feldnamen für die Excel-Quelle auswählen

Dasselbe wie hier wird auch bei den Excel-Quellen "Daten 2005" und "Daten 2006" gemacht.

| sischen Einzelquelle        |                            | angetunrten Fe | eidnamen           |                          |          |              |             |
|-----------------------------|----------------------------|----------------|--------------------|--------------------------|----------|--------------|-------------|
| sogar unterschiedlich       | Quello definieren Feldname | ausgewannt v   | verden.            | 2                        |          |              | Same Same   |
| 🗄 💋 Favoriten               | Guerre denimerent          | $\overline{}$  | Hiere              |                          |          |              |             |
| • 🤨 🥶 Persönliche Favoriten | Nur die ersten 100         |                | Datensätze einles  | en 🔲 🔲                   |          |              |             |
|                             |                            | -1/            | 🔽 Ab Zeile 1 einle | esen 🐹 👫                 | ARC      |              |             |
| Daten 2004                  | Feld Spatte 1              | Spatte 2       | Snalte 3           | Snatte 4                 | Snatte 5 | Snatte 6     | Snalte 7    |
| Daten 2005                  | Feldnamen: Jahre           | Sebiet         | Händler            | Produkt v                | Q1Umsetz | V 021 Insatz | V Q3IImsatz |
| Daten 2006                  | Verwendet: Gebiet          | -              | × -                | × - ×                    | -        | × -          | × -         |
| Barrier Guellen verbinden   | Satz 1: Händler            |                |                    |                          |          |              |             |
| Datenbereinigung            | Satz 2: Dentation          | 2004           |                    |                          | 2        |              |             |
| Sortierung                  | Satz 3: OIL Insetz         | 10             | 20                 | 30                       | 4Q       |              |             |
| + S Abfragen                | Satz 4: Q2Umsatz           | Osteuropa      | Tallinn            | Akkuschrauber 12V        | 0        | 0            | 0           |
| 🕀 📝 ABC-Analysen            | Satz 5: Q3Umsatz           | Osteuropa      | Tallinn            | Bohrmaschine A&T         | 0        | 0            | 0           |
| 🕒 🧱 Berichte                | Satz 6: Q4Umsatz           | Osteuropa      | Tallinn            | Bohrhammer TI 200        | 1412     | 2836,5       | 6323        |
| 🕀 🏥 Kreuztabellen           | Satz 7: 2004               | Osteuropa      | Tallinn            | Pneumatik-Bohr-Meißelhar | n 206,45 | 724,7        | 2100,25     |
| 🕀 🔂 Datenbäume              | Satz 8: 2004               | Osteuropa      | Tallinn            | Winkelschleifer H100     | 0        | 0            | 0           |
|                             | Satz 9: 2004               | Osteuropa      | Tallinn            | Sichsäge 600W            | 8996     | 20420        | 37108       |
|                             | Satz 10: 2004              | Osteuropa      | Tallinn            | Handkreissäge M&M        | 0        | 0            | 0           |
| Tr Kore-Painter             | Satz 11: 2004              | Osteuropa      | Bratislava         | Bohrhammer TI 200        | 0        | 0            | 0           |
| 🕀 📑 Datenexport             | Satz 12: 2004              | Osteuropa      | Bratislava         | Pneumatik-Bohr-Meißelhar | nO       | 0            | 0           |
| 🗄 🙈 Verteilergruppen        | Satz 13: 2004              | Osteuropa      | Bratislava         | Minkelschleifer H100     | 0        | 0            | 0           |
| 🕀 🥥 Aufgaben                | Satz 14: 2004              | Osteuropa      | Bratislava         | Sichsäge 600W            | 0        | 0            | 0           |
| - 🙄 Aufgaben automatisier   | en Satz 15: 2004           | Osteuropa      | Bratislava         | Handkreissäge M&M        | D        | D            | 0           |
|                             | Satz 16: 2004              | Osteuropa      | Budapest           | Schutzbrille             | 0        | 0            | 0           |
|                             | Satz 17: 2004              | Osteuropa      | Bukarest           | Schutzbrille             | 10593,8  | 6909         | 0           |
|                             | ▼Kateg. Satz 18: 2004      | Osteuropa      | Warschau           | Bohrhammer TI 200        | 0        | P            | 0           |
| 🕀 😥 🕀 🕀                     | Satz 19: 2004              | Osteuropa      | Warschau           | Pneumatik-Bohr-Meißelhar | nO       | P            | p           |
|                             | Satz 20: 2004              | Osteuropa      | Warschau           | Winkelschleifer H100     | 0        | P            | 0           |
|                             | Satz 21: 2004              | Osteuropa      | Kiew               | Akkuschrauber 12V        | p        | D            | ρ           |
|                             | Satz 22: 2004              | Osteuropa      | Kiew               | Bohrhammer TI 200        | 0        | 0            | 0           |
|                             | Satz 23: 2004              | Osteuropa      | Kiew               | Pneumatik-Bohr-Meißelhar | nO       | 0            | 0           |
|                             | Satz 24: 2004              | Osteuropa      | Kiew               | Sichsäge 600W            | 0        | 0            | 0           |
|                             | Satz 25: 2004              | Osteuropa      | Mina               | Akkuschrauber 12V        | 0        | 0            | 0           |
|                             | Satz 26: 2004              | Osteuropa      | Mina               | Bohrhammer TI 200        | 0        | 2502,5       | 2176        |
|                             | Satz 27: 2004              | Osteuropa      | Mina               | Pneumatik-Bohr-Meißelhar | nO       | 1077         | 845         |
|                             | Satz 28: 2004              | Osteuropa      | Mina               | Winkelschleifer H100     | 0        | 0            | p           |
|                             | Satz 29: 2004              | Osteuropa      | Mina               | Sichsäge 600W            | p        | 13044,85     | 13097,82    |
|                             | Satz 30: 2004              | Osteuropa      | Mina               | Handkreissäge M&M        | p        | 29,98        | 14,99       |
|                             | Satz 31: 2004              | Osteuropa      | Kischinau          | Akkuschrauber 12V        | p        | 0            | p           |
|                             | Satz 32: 2004              | Osteuropa      | Kischinau          | Bohrhammer TI 200        | p        | P            | p           |
|                             | Satz 33: 2004              | Osteuropa      | Kischinau          | Pneumatik-Bohr-Meißelhar | nD       | P            | 0           |
|                             | Satz 34: 2004              | Osteuropa      | Kischinau          | Winkelschleifer H100     | 0        | P            | 0           |
|                             | Satz 35: 2004              | Osteuropa      | Kischinau          | Sichsäge 600VV           | 659,4    | 21,98        | 219,8       |
|                             | Satz 36: 2004              | Osteuropa      | Kischinau          | Handkreissäge M&M        | 0        | <u>0</u>     | 0           |
|                             | Satz 37: 2004              | Osteuropa      | Riga               | Bohrhammer TI 200        | 0        | 0            | 0           |
|                             | Satz 38: 2004              | Osteuropa      | Riga               | Pneumatik-Bohr-Meißelhar | որ       | P            | p           |

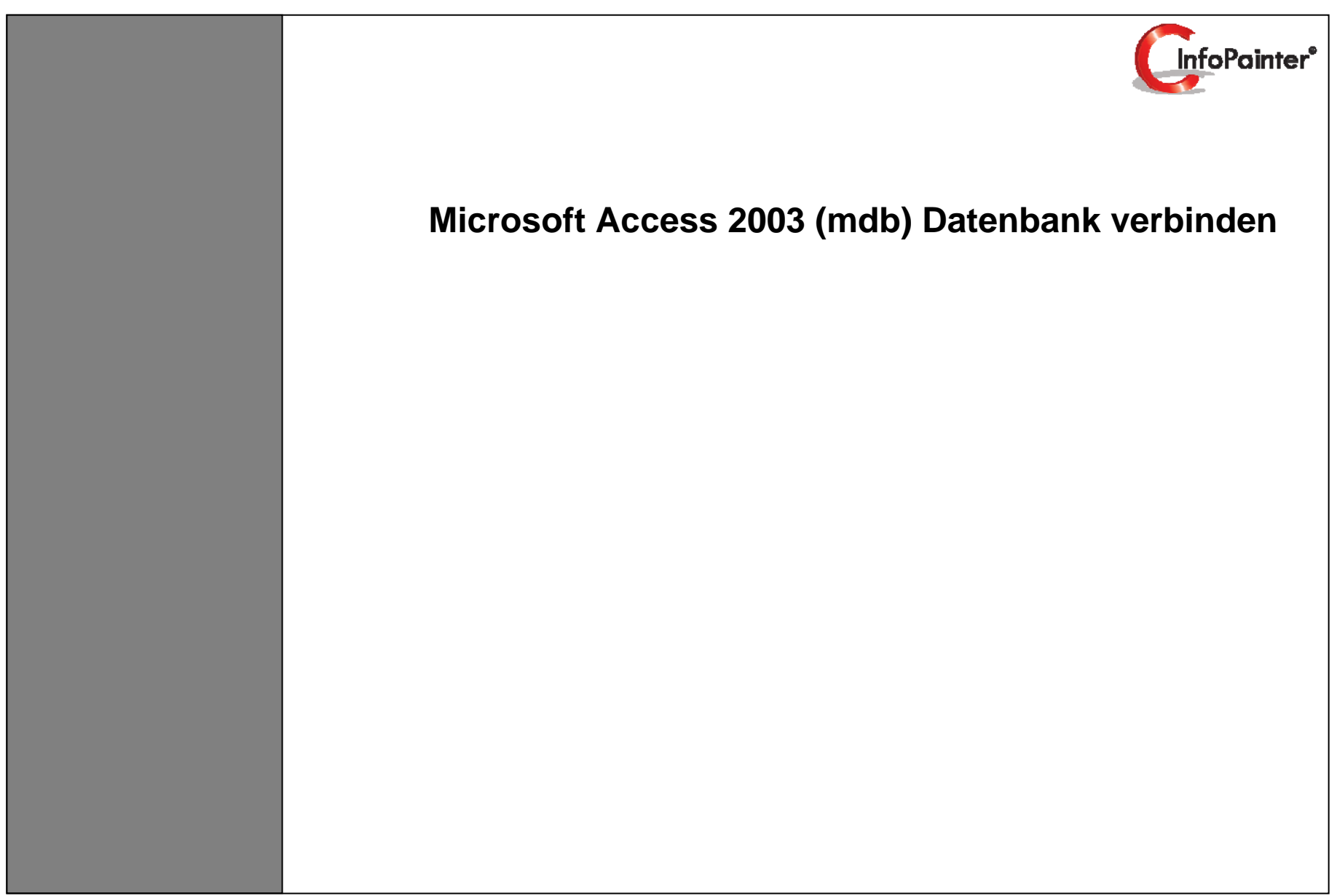

## 1. Neue Datenbankverbindung definieren

1.1 ODBC Namen wählen 1.2 SQL Syntax wählen

1.3 Auf aktuelle Datenbankverbindung testen klicken und Datenbank auswählen.
 1.4 Auf SQL Painter für die Datenbank einrichten klicken und mit Punkt 2 fortfahren.

| Name:              |                                                                                                    |
|--------------------|----------------------------------------------------------------------------------------------------|
| 1. ODBC-Name:      | Microsoft Access-Datenbank Antwort beim Connect zur Datenbank;                                                                                         |
| Detenbenkdatei:    | SQL (refut: A CLESS                                                                                                    |
| User ID:           | SQL DB Code (0=0%): 0                                                                                                    |
| Kennwort:          | Datenbankverbindung ist ok                                                                                                    |
| Isolation Level:   | V AutoCommt DB-ID: 1                                                                                                    |
| Login ID:          | Login Pwd:                                                                                                    |
| Server Name:       | Uber Cursor aust                                                                                                    |
| DBParm             | ConnectString=DSNaMicrosoft Access_Datesbank'                                                                                                    |
| Authentifizierung: |                                                                                                    |
|                    | Angaben für den SQL-Painter                                                                                                    |
| 2.SQL-Syntax       | Access 2003 V ConnectString für SQL-Painter: Provider=MSDASQL 1: Persist Security Info=FalseExtended Properties="DSN=Microsoft Access-Datenbank DRO=M1 |
| Groß/Kleinschr.:   | Crost-Relations nicht beachten v Schema-Tabelle v Schema-Filter,                                                                                       |
|                    |                                                                                                    |
|                    |                                                                                                    |

| Quelle definier  | n Feldnamen Neue Quelle Da           | tenbank-Verbindungen definieren       |                             |               |
|------------------|--------------------------------------|---------------------------------------|-----------------------------|---------------|
| <b>I</b>         | 🔊 🔊 🤗 💽                              | 🛃 🛐 👼                                 |                             |               |
| D Nam            | : Testdb                             |                                       |                             |               |
| ODBC-Nam         | : Microsoft Access-Datenbank         | ×.                                    | Antwort beim Connec         | et zur Datenł |
| DBM              | CODBC                                | · · · · · · · · · · · · · · · · · · · | SQL-Return: ACCESS          |               |
| Datenbankdate    | i: M:\db1.mdb                        | SQL                                   | Code (0=Ok): 0              |               |
| User I           | ):                                   | SQL DB                                | Code (0=Ok): 0              |               |
| Kennwo           | ::                                   | 🖳 Datenverknüpfungseigenscha          | aften 🔀                     | ist ok        |
| Isolation Leve   | I: AutoCommit DI                     | Descrides Verbindung Franklast Alle   |                             |               |
| Login I          | Cogin F                              | Provider Verbindung Erweitert Alle    | ,                           |               |
| Server Nam       |                                      | Geben Sie folgende Angaben an, um     | zu ODBC-Daten zu verbinden: |               |
| Provide          | C Microsoft.Jet.OLEDB.4.0            | 1. Geben Sie die Datenquelle ein:     |                             |               |
| DBPan            | ConnectString='DSN=Microsoft Acc     | O Datenquellenname verwen             | den                         |               |
| Authentifizierun | и                                    |                                       | Aktualisieren               |               |
|                  | Angaben für den SQL-P                | 1.      Verbindungszeichenfolge v     | erwenden                    | con rechts    |
| SQL-Synta        | c Access 2003 🔍 🤇                    | Verbindungszeichenfolge:              | 2.                          |               |
| Groß/Kleinsch    | .: Groß-Kleinschreibung nicht beacht |                                       | Erstellen                   |               |
|                  |                                      | 2. Cabas Cialstanasianas au Aus       | alduna hain Canus ain       |               |
|                  |                                      | 2. Geben Sie Informationen zur Ann    | ieldung beim server ein:    |               |
|                  |                                      | Benutzername.                         |                             |               |
|                  |                                      | Kennwort:                             |                             |               |
|                  |                                      | 🗌 Kein Kennwort 📃 Speic               | hern des Kennworts zulassen |               |
|                  |                                      | 3. Geben Sie den zu verwendender      | n Anfangskatalog ein:       |               |
|                  |                                      |                                       | ~                           |               |
|                  |                                      |                                       |                             |               |
|                  |                                      |                                       | Verbindung testen           |               |
|                  |                                      |                                       |                             |               |
|                  |                                      |                                       |                             |               |
|                  |                                      |                                       |                             |               |

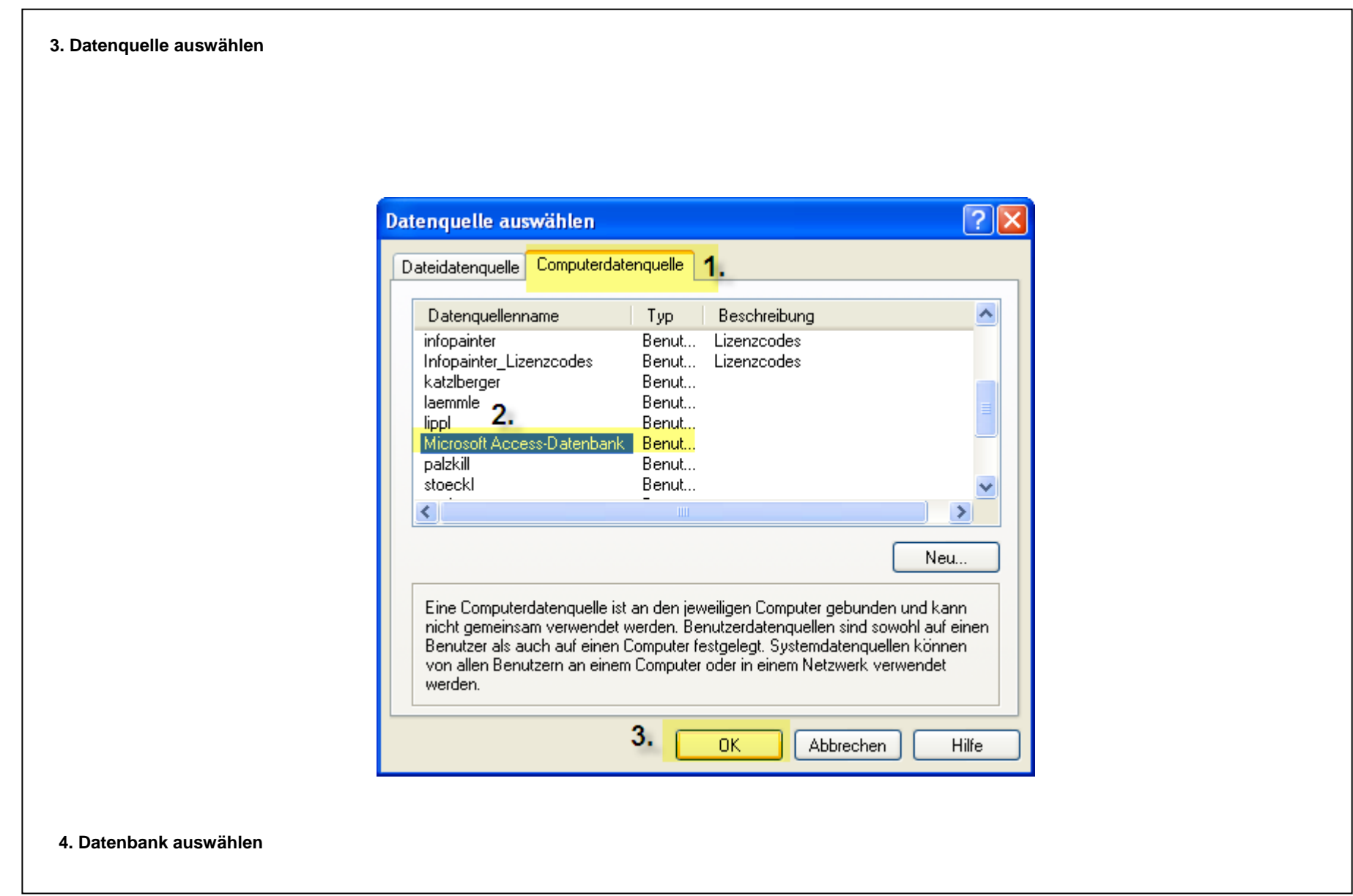

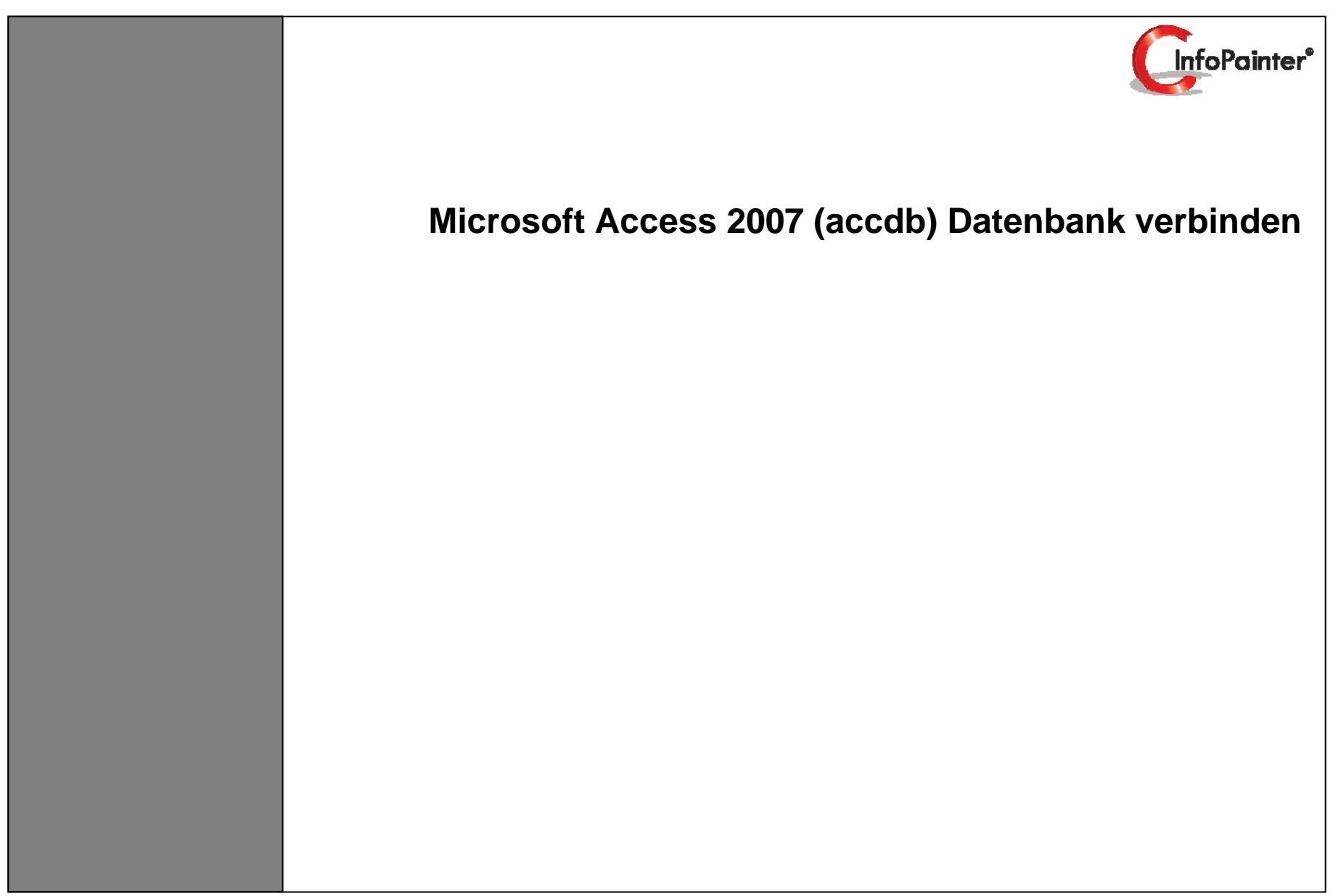

**1. Neue Datenbankverbindung definieren** Um eine neue ODBC-Verbindung zur Access 2007 DB anzulegen gehen Sie auf das Windows Startsymbol und geben "odbc" ein:

| Programn           | ne (3) —        |                  |                  |
|--------------------|-----------------|------------------|------------------|
|                    | Administrat     | or (32-Bit)      |                  |
| S ODBC             | Administrate    | pr (64-Bit)      |                  |
| Be Uninsi          | all Givi - Inte | rbase ODBC Drive | r                |
| Systemste          | uerung (1)      | )                |                  |
| 😨 Daten            | quellen (ODE    | C) einrichten    |                  |
| Dokumen            | te (103) –      |                  |                  |
| 🐌 odbc_            | ample           |                  |                  |
| 🧾 odbc_            | ample.ncb       |                  |                  |
| 🎲 odbc_            | ample.sln       |                  |                  |
| Microsoft          | Office Ou       | tlook (21) —     |                  |
| 🚔 AW: A            | SA9 auf ASA     | 12 Umstellung    |                  |
| 🔄 reload           | 2.sql (AW: A    | SA9 auf ASA12 Um | istellung)       |
| 🖂 AW: A            | SA9 auf ASA     | 12 Umstellung    |                  |
| Dateien (2         | 250) ——         |                  |                  |
| ODBC               | INI             |                  |                  |
| 1 <b>5</b> 4 2979e | .msi            |                  |                  |
| 🔎 Weitere I        | rgebnisse ar    | izeigen          |                  |
| odbc               |                 | ×                | Herunterfahren 🕨 |
|                    |                 |                  |                  |

| Ablaufworfolgung      | Verbindunge-Pooling                           |                                      | Info         |  |
|-----------------------|-----------------------------------------------|--------------------------------------|--------------|--|
| Benutzer-DSN          | System-DSN                                    | Datei-DSN                            | Treiber      |  |
| 1.)                   | -,                                            |                                      |              |  |
| Benutzerdatenquellen: |                                               |                                      | inzufügen 2  |  |
| Name                  | Treiber                                       | Â                                    | Entfemen     |  |
| accdb                 | Microsoft Access [                            | Driver (*.mdl                        |              |  |
| alpe                  | Adaptive Server A                             | nywhere 9.1 Ka                       | nfigurieren  |  |
| arthoferg             | Adaptive Server A                             | nywhere 9.(                          |              |  |
| artofern              | Adaptive Server A                             | nywhere 9.0                          |              |  |
| dSd 12                | Adaptive Server A                             | nywhere 9 (                          |              |  |
| auero                 | Adaptive Server A                             | nywhere 9.(                          |              |  |
| boeckl                | Adaptive Server A                             | nvwhere 9.( T                        |              |  |
| auf dem aktuellen     | ellen sind nur für den<br>I Computer verwende | Benutzer sichtbar und l<br>t werden. | können nur   |  |
|                       | OK AL                                         | brechen Überneh                      | men Hilfe    |  |
| ninzufügen anwäl      | nlen und ans                                  | schließ3nd d                         | en Button "I |  |

| Neue Datenquelle erstellen         | <b>×</b>                                                                                                    |                                                                              |                 |
|------------------------------------|----------------------------------------------------------------------------------------------------|------------------------------------------------------------------------------|-----------------|
|                                    | Wählen Sie einen Treiber aus, für den Sie eine Datenquelle<br>erstellen möchten.<br>Name<br>GM - InterBase ODBC Driver<br>iAnywhere Solutions 11 - Oracle<br>Microsoft Access dBASE Driver (*.dbf, *.ndx, *.mdx)<br>Microsoft Access Driver (*.mdb)<br>Microsoft Access Driver (*.mdb)<br>Microsoft Access Paradox Driver (*.db)                                                                                                    |                                                                              |                 |
|                                    | Image: Second Access Text Driver (1xx, 1csv)       Image: Second Access Text Driver (1xx, 1csv)       Image: Second Access Text Driver (1xx, 1csv) | ODBC-Setup für Microsoft Access                                              | ? <b>x</b>      |
| Aicrosoft Access Driver (*.mdb, *. | .accdb) anwählen                                                                                                    | Daten_quellenname: TestDB<br>Beschreibung: Name vergeben<br>Datenbank        | OK<br>Abbrechen |
|                                    |                                                                                                    | Datenbank:<br>Auswählen<br>Datenbankdatei auswählen<br>Systemdatenbank       | Hife            |
|                                    |                                                                                                    | <ul> <li><u>■</u> <u>K</u>eine</li> <li><u>■</u> <u>a</u>tenbank:</li> </ul> |                 |
|                                    |                                                                                                    | Syst <u>e</u> mdatenbank                                                     | Optionen>>      |

| elle definieren   Feldnamen Neue Quelle          | Datenbank-Verbindungen definieren                 |                                              |                                |  |
|--------------------------------------------------|---------------------------------------------------|----------------------------------------------|--------------------------------|--|
| s 🖬 🔽 🔝 🔁                                        | 1.) DBMS: any                                     | rählen<br>e auswählen                        |                                |  |
| Name: AccessDB1 ODBC-Name: accdb                 |                                                   | Antwort beim Connect zur Datenbank:          |                                |  |
| DBMS: ODBC                                       | SQL-Ri<br>SQLCode (0                              | eturn: ACCESS<br>=Ok): 0                     |                                |  |
| User ID: admin<br>Kennwort: *******              | SQL DB Code (0                                    | =Ok): 0<br>Datenbankverbindung ist ok        |                                |  |
| Isolation Level: AutoCommit                      | DB-ID.: 1                                         | $\checkmark$                                 |                                |  |
| Server Name:                                     | Über Cursor au                                    | sl.                                          |                                |  |
| Provider:<br>DBParm: ConnectString='DSN=accdb:UI | DBParm manuel     DBParm manuel                   | 1                                            |                                |  |
| uthentifizierung:                                | -udmin, wo-aq                                     |                                              |                                |  |
| Angaben für den SQI                              | -Painter:                                         |                                              |                                |  |
| SQL-Syntax: SQL 92                               | ConnectString für SQL-Painter: Provider=Microsoft | ACE.OLEDB.12.0;Data Source=d:\Datenbank1.acc | db;Persist Security Info=False |  |
| Groß/Kleinschr.: Groß-Kleinschreibung nicht be   | achten 💌 Schema+Tabelle 🔍 Schema-                 | Filter: T                                    | abellen-Filter:                |  |
|                                                  |                                                   |                                              |                                |  |
|                                                  |                                                   |                                              |                                |  |
|                                                  |                                                   |                                              |                                |  |
|                                                  |                                                   |                                              |                                |  |
|                                                  |                                                   |                                              |                                |  |
|                                                  |                                                   |                                              |                                |  |
|                                                  |                                                   |                                              |                                |  |
|                                                  |                                                   |                                              |                                |  |
|                                                  |                                                   |                                              |                                |  |
|                                                  |                                                   |                                              |                                |  |
|                                                  |                                                   |                                              |                                |  |
|                                                  |                                                   |                                              |                                |  |
|                                                  |                                                   |                                              |                                |  |
|                                                  |                                                   |                                              |                                |  |
|                                                  |                                                   |                                              |                                |  |
|                                                  |                                                   |                                              |                                |  |
|                                                  |                                                   |                                              |                                |  |
|                                                  |                                                   |                                              |                                |  |
|                                                  |                                                   |                                              |                                |  |
|                                                  |                                                   |                                              |                                |  |
|                                                  |                                                   |                                              |                                |  |

| eg. | Quelle definieren       Feldnamen Neue Quelle       Datenbank-Verbindu         Image: Second Second Se | Image: Antwort beim Connect zur Datenbank:         Sol. Return: ACCESS         Sol Cheltin: ACCESS         Sol Cheltin: Connect zur Datenbank:         Sol Cheltin: ACCESS         Sol Cheltin: Connect zur Datenbank:         Sol Cheltin: ACCESS         Sol Cheltin: Connect zur Datenbank:         Sol Cheltin: ACCESS         Sol Cheltin: Connect zur Datenbank:         Sol Cheltin: Connect zur Datenbank:         Sol Cheltin: Connect zur Datenbank:         Sol Cheltin: Connect zur Datenbank:         Sol Cheltin: Connect zur Datenbank:         Sol Cheltin: Connect zur Datenbank:         Sol Cheltin: Connect zur Datenbank:         Sol Cheltin: Connect zur Datenbank:         Sol Cheltin: Connect zur Datenbank:         Sol Cheltin: Connect zur Datenbank:         Sol Cheltin: Connect zur Datenbank:         Sol Cheltin: Connect zur Datenbank:         Sol Cheltin: Connect zur Datenbank:         Beinder Chaltin: Connect zur Datenbank:         MedioCatalog/WebB OLE DB Provider         MedioCatalog/WebB OLE DB Provider         Mecosoft OLE DB Provider for Daten Mining Services         Mecosoft OLE DB Provider for ODBC Drives         Mecosoft OLE DB Provider for Sol Chever         Weter >>         OK Abbrechen |
|-----|----------------------------------------------------------------------------------------------------|----------------------------------------------------------------------------------------------------|
|     |                                                                                                    | Auf "Weiter" klicken                                                                                                    |

| Geben Sie folgende Angaben an, um zu diesen Daten zu verbinden: |                         |
|-----------------------------------------------------------------|-------------------------|
| 1. Geben Sie die Datenquelle und/oder den Datenspeicherort ein: |                         |
| Datenquelle:                                                    |                         |
| Speicherort:                                                    |                         |
| 2. Geben Sie Informationen zur Anmeldung beim Server ein:       |                         |
| Integrierte Sicherheit von Windows NT verwenden                 |                         |
| Spezifischen Benutzemamen und Kennwort verwenden:               |                         |
| Benutzemame: Admin                                              |                         |
| Kennwatt                                                        |                         |
|                                                                 |                         |
| Kein Kennwort E Speichem des Kennworts zulassen                 |                         |
| 3. Geben Sie den zu verwendenden Anfangskatalog ein:            | 1. Datenquelle angeben  |
|                                                                 | 2. Benutzername angeben |
|                                                                 | 3 Verbindung testen     |
| Verbindung testen                                               |                         |
|                                                                 | •                       |
|                                                                 |                         |
| OK Abbrechen Hilfe                                              |                         |
|                                                                 |                         |